Pocket Board FII-PRA006 Experiment Manual

> Fraser Innovation Inc June 25, 2019

# Content

| Project Files Content                         | .5 |
|-----------------------------------------------|----|
| Experiment 1 LED_shifting                     | 6  |
| 1.1 Experiment Objective                      | .6 |
| 1.2 Experiment Requirement                    | 6  |
| 1.3 Experiment                                | 6  |
| 1.3.1 Project building                        | 6  |
| 1.3.2 PCB Schematics                          | 9  |
| 1.3.3 Experiment Procedure                    | 9  |
| Experiment 2 Switch and Use SignalTap II1     | .5 |
| 2.1 Experiment Objective1                     | .5 |
| 2.2 Experiment Requirement1                   | .5 |
| 2.3 Experiment1                               | .5 |
| 2.3.1 Project Building1                       | .5 |
| 2.3.2 PCB Schematics1                         | .5 |
| 2.3.3 Experiment Procedure1                   | .5 |
| 2.3.4 SignalTap II Logic Analyzer1            | .6 |
| Experiment 3 BCD_counter1                     | .9 |
| 3.1 Experiment Objective1                     | .9 |
| 3.2 Experiment Requirement1                   | .9 |
| 3.3 Experiment1                               | .9 |
| 3.3.1 Build New Project1                      | .9 |
| 3.3.2 PCB Schematics1                         | .9 |
| 3.3.3 Experiment Procedure2                   | 0  |
| 3.3.4 Configuration Serial Flash Programming2 | 0  |
| Experiment 4 Block/ Schematic Test2           | 3  |
| 4.1 Experiment Objective2                     | 3  |
| 4.2 Experiment2                               | 23 |

| Experiment 5 Block_debouncing                                           | 27 |
|-------------------------------------------------------------------------|----|
| 5.1 Experiment Objective                                                | 27 |
| 5.2 Experiment                                                          | 27 |
| Experiment 6 Use Multiplier and ModelSim                                | 33 |
| 6.1 Experiment Objective                                                | 33 |
| 6.2 Experiment Requirement                                              | 33 |
| 6.3 Experiment                                                          | 33 |
| Experiment 7 Hexadecimal Numbers to BCD Code Conversion and Application | 45 |
| 7.1 Experiment Objective                                                | 45 |
| 7.2 Experiment Principle                                                | 45 |
| 7.3 Application of Hexadecimal Number to BCD Number Conversion          | 47 |
| 7.4 Experiment Summary and Reflection                                   | 49 |
| Experiment 8 Use of ROM (Read-only Memory)                              | 50 |
| 8.1 Experiment Objective                                                | 50 |
| 8.2 Experiment Requirement                                              | 50 |
| 8.3 Experiment                                                          | 50 |
| 8.3.1 Design Procedure                                                  | 50 |
| 8.3.2 Board Verification                                                | 53 |
| Experiment 9 Use Dual-port RAM to Read and Write Frame Data             | 54 |
| 9.1 Experiment Objective                                                | 54 |
| 9.2 Experiment Requirement                                              | 54 |
| 9.3 Experiment                                                          | 55 |
| 9.4 Lock the Pins, Compile, and Download to FII-PRA006 FPGA to Test     | 62 |
| 9.5 Use SignalTap II to Observe the Dual-port RAM Read and Write        | 63 |
| 9.6 Experiment Summary and Reflection                                   | 64 |
| Experiment 10 Asynchronous Serial Port Design and Experiment            | 65 |
| 10.1 Experiment Objective                                               | 65 |
| 10.2 Experiment Requirement                                             | 65 |
| 10.3 Experiment                                                         | 65 |
|                                                                         | 3  |

| Experir | nent 11 IIC Protocol Transmission7                       | 6 |
|---------|----------------------------------------------------------|---|
| 11      | .1 Experiment Objective7                                 | 6 |
| 11      | .2 Experiment Requirement7                               | 6 |
| 11      | .3 Introduction to the IIC Agreement7                    | 6 |
|         | 11.3.1 The Overall Timing Protocol of IIC Is as Follows7 | 6 |
|         | 11.3.2 IIC Device Address7                               | 7 |
| 11      | .4 The Key Code of Experiment, <i>IIC_COM.v</i> 7        | 7 |
| 11      | .5 Downloading to the Board8                             | 6 |
| Experir | nent 12 AD, DA Experiment8                               | 8 |
| 12      | 2.1 Experiment Objective                                 | 8 |
| 12      | 2.2 Experiment Requirement8                              | 8 |
| 12      | 2.3 Experiment                                           | 8 |
| 12      | 2.4 Downloading to the Board8                            | 9 |
| Experir | nent 13 VGA Experiment9                                  | 0 |
| 13      | 3.1 Experiment Objective9                                | 0 |
| 13      | 3.2 VGA Principle9                                       | 0 |
| 13      | 3.3 Experiment                                           | 2 |
| Referei | nces9                                                    | 3 |

# **Project Files Content**

Experiment 1: LED\_shifting Experiment 2: SW\_LED Experiment 3: BCD\_counter Experiment 4: block\_counter Experiment 5: block\_debouncing Experiment 6: mult\_sim Experiment 6: mult\_sim Experiment 7: HEX\_BCD, HEX\_BCD\_mult Experiment 7: HEX\_BCD, HEX\_BCD\_mult Experiment 8: memory\_rom Experiment 8: memory\_rom Experiment 9: dual\_port\_ram Experiment 10: UART\_FRAME Experiment 11: eeprom\_test Experiment 12: adda\_test Experiment 13: vga

# Experiment 1 LED\_shifting

# **1.1 Experiment Objective**

- 1. Practice to use development software Quartus II, including projects, system resources IP core;
- 2. Proficiency in the writing of Verilog HDL, develop a fine writing style;
- 3. Master the design of the frequency divider to realize the design of led shifting;
- 4. Mange FPGA pin assignment according to the hardware resources;
- 5. Observe the experiment result and summarize.

# **1.2 Experiment Requirement**

- 1. Light all the LEDs when resetting;
- 2. After resetting, all the LEDs blink from right to left (low to high);
- 3. Each led is lit for 1 second;
- 4. After the last left led blinks, the most right led continue to blink, to create a blink loop.

### **1.3 Experiment**

#### 1.3.1 Project building

Take Quartus II 18.0 version as an example, the actual steps have been shown in figures.

| 🚱 Quartus Prime Standard Edition                                                                                                    |                                                                                                    | - D X                                                                                                    |
|----------------------------------------------------------------------------------------------------|----------------------------------------------------------------------------------------------------|----------------------------------------------------------------------------------------------------|
| File Edit View Project Assignments Proces                                                                                                    | sing Tools Window Help                                                                                                    | Search altera.com                                                                                                    |
| □ ► E + D D つ C                                                                                                    |                                                                                                    | 所来が提倡の政策が告任者等の支援の中                                                                                                    |
| Project Navigator 🔥 Hierarchy 🔹 🔍 📮 🗗 🗶                                                                                                    | home 🗵                                                                                                    | IP Catalog 및 문 ×                                                                                                    |
| A Compilation Hierarchy                                                                                                    | Recent Projects                                                                                                    | Device Family Cyclone 10 LP                                                                                                    |
| Tasks     Compilation     ▼ ■ ● ●        Y     ▶ Compile Design     ↑       >> ▶ Analysis & Synthesis     >       >> ▶ Fitter Fileze & Route)     > | Ited-run.qpf (E/kdb_shiyan/kd_run/code/ied_run.qef) Ited-run.qpf (E/kdb_shiyan/kd_run/code/ied_run.qef) Ited-run.qpf (E/kdb_shiyan/kd_run/code/ied_run.qef) Ited-run.qpf (E/kdb_shiyan/kd_run/code/ied_run.qef) Ited-run.qpf (E/kdb_shiyan/kd_run/code/ied_run.qef) Ited-run.qpf (E/kdb_shiyan/kd_run/code/ied_run.qef) Ited-run.qpf (E/kdb_shiyan/kd_run/code/ied_run.qef) Ited-run.qpf (E/kdb_shiyan/kd_run/code/ied_run.qef) Ited-run.qpf (E/kdb_shiyan/kd_run/code/ied_run.qef) Ited-run.quf) Ited-run.qpf (E/kdb_shiyan/kd_run/code/ied_run.qef) Ited-run.quf) Ited-run.qpf (E/kdb_shiyan/kd_run/code/ied_run.qef) Ited-run.quf) Ited-run.quf (E/kdb_shiyan/kd_run/code/ied_run.qef) Ited-run.quf) Ited-run.quf (E/kdb_shiyan/kd_run/code/ied_run.qef) Ited-run.quf) Ited-run.quf (E/kdb_shiyan/kd_run/code/ied_run.quf) Ited-run.quf) Ited-run.quf (E/kdb_shiyan/kd_run/code/ied_run.quf) Ited-run.quf) Ited-run.quf (E/kdb_shiyan/kd_run/code/ied_run.quf) Ited-run.quf) Ited-run.quf (E/kdb_shiyan/kd_run/code/ied_run.quf) Ited-run.quf) Ited-run.quf (E/kdb_shiyan/kd_run/code/ied_run.quf) Ited-run.quf) Ited-run.quf (E/kdb_shiyan/kd_run/code/ied_run.quf) Ited-run.quf) Ited-run.quf (E/kdb_shiyan/kd_run/code/ied_run/code/ied_run.quf) Ited-run.quf) Ited-run.quf (E/kdb_shiyan/kd_run/code/ied_run/code/ied_r | Reference of the second second |
|                                                                                                    | Close page after project load                                                                                                    | (intel)                                                                                                    |
| C > >                                                                                                    | 00 Find. 00 Find Next                                                                                                    |                                                                                                    |
| E system Processing                                                                                                    |                                                                                                    | 0% 00:00:00                                                                                                    |

Fig 1.1 The main Quartus II display

A. In Fig 1.1, you could start a new project by clicking the **New Project Wizard** at the software

center, or going to File > New Project Wizard, or the shortcut Ctrl + N.

| New Project Wizard                                                                                                    |     |
|----------------------------------------------------------------------------------------------------|-----|
| Directory, Name, Top-Level Entity                                                                                                    |     |
| What is the working directory for this project?                                                                                                    |     |
| E:/example/led_run                                                                                                    | ].  |
| What is the name of this project?                                                                                                    |     |
| ied_run                                                                                                    | ].  |
| What is the name of the top-level design entity for this project? This name is case sensitive and must exactly match the enti<br>name in the design file. | ty  |
| led_run                                                                                                    | ]   |
|                                                                                                    |     |
| < Back Next> Finish Cancel H                                                                                                    | elp |
| Fig 1.2 choose the directory                                                                                                    |     |

B. In Fig 1.2, set the working directory to be *example/led\_run*. The project must have a name, a related and easy name is suggested for future use and invoke. Choose *led\_run* for the name. Since we have not yet created the directory, Quartus II software displays the pop-up box in Fig 1.3 asking if it should create the desired directory. Click Yes, which leads to the window in Fig 1.4. Choose Empty project and click Next.

|                                                                                     | 🕥 Quartus Prime X                                                                                                    |                    |
|-------------------------------------------------------------------------------------|----------------------------------------------------------------------------------------------------|--------------------|
|                                                                                     | Directory "E:/example/led-run" does not exist. Do you want to create it?                                                                                                    |                    |
|                                                                                     | Yes No                                                                                                    |                    |
|                                                                                     | Fig 1.3 Quartus II can create a new directory for the project                                                                                                    |                    |
| 🕥 New Project Wizard                                                                |                                                                                                    | ×                  |
| Project Type                                                                        |                                                                                                    |                    |
| Select the type of proje                                                            | ct to create.                                                                                                    |                    |
| Create new project<br>Project template<br>Create a project frr<br>download design f | by specifying project files and libraries, target device family and device, and EDA tool settings.<br>m an existing design template. You can choose from design templates installed with the Quartus<br>emplates from the <u>Design Store</u> . | Prime software, or |
|                                                                                     | < Back Next > Finish Ci                                                                                                    | ancel Help         |

Fig 1.4 Select project type

|                    |                         |                                           |                                                 |                                                 | Add                                             |
|--------------------|-------------------------|-------------------------------------------|-------------------------------------------------|-------------------------------------------------|-------------------------------------------------|
|                    |                         |                                           |                                                 |                                                 | X Add All                                       |
| Library Design Ent | ry/Synthesis Tool HDL V | Version                                   |                                                 |                                                 | Remove                                          |
|                    |                         |                                           |                                                 |                                                 | Up                                              |
|                    |                         |                                           |                                                 |                                                 | Down                                            |
|                    |                         |                                           |                                                 |                                                 | Propertie                                       |
|                    |                         |                                           |                                                 |                                                 |                                                 |
|                    |                         |                                           |                                                 |                                                 |                                                 |
|                    |                         |                                           |                                                 |                                                 |                                                 |
|                    |                         |                                           |                                                 |                                                 |                                                 |
|                    |                         |                                           |                                                 |                                                 |                                                 |
|                    | Ubrary Design Ent       | Library Design Entry/Synthesis Tool HDL 1 | Library Design Entry/Synthesis Tool HDL Version | Library Design Entry/Synthesis Tool HDL Version | Library Design Entry/Synthesis Tool HDL Version |

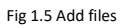

C. In Fig 1.5, you could add existing files (if any) to the project. Here, we click Next.

| evice Board                                                                          |                                                                        |                                             |                                                        |                                |                                        |                                         |                                |
|--------------------------------------------------------------------------------------|------------------------------------------------------------------------|---------------------------------------------|--------------------------------------------------------|--------------------------------|----------------------------------------|-----------------------------------------|--------------------------------|
| elect the family and o<br>ou can install addition<br>determine the vers              | Jevice you want to ta<br>nal device support v<br>ion of the Quartus Pi | irget for co<br>vith the Ins<br>rime softwa | mpilation.<br>tall Devices comm<br>are in which your f | iand on the T<br>target device | ools menu.<br>is supported, refer to ! | the <u>Device Support List</u> webpage. |                                |
| Device family                                                                        |                                                                        |                                             |                                                        |                                | Show in 'Available d                   | evices' list                            |                                |
| Family: Cyclone 10 LP                                                                |                                                                        |                                             |                                                        | -                              | Package:                               | Any                                     | •                              |
| Device: All                                                                          |                                                                        |                                             |                                                        | ~                              | Pin count:                             | Any                                     | •                              |
|                                                                                      |                                                                        |                                             |                                                        |                                | Correction and a state                 | •                                       |                                |
| arget device                                                                         |                                                                        |                                             |                                                        |                                | Core speed grade.                      | 0                                       |                                |
| O Auto device sele                                                                   | cted by the Fitter                                                     |                                             |                                                        |                                | Name filter:                           |                                         |                                |
| Specific device s Other: n/a                                                         | elected in 'Available                                                  | devices' lis                                | t                                                      |                                | Show advanced                          | devices                                 |                                |
|                                                                                      |                                                                        |                                             |                                                        |                                |                                        |                                         |                                |
| vailable devices:                                                                    |                                                                        |                                             |                                                        |                                | Momony Dite                            | Embedded multiplier 9-bit elements      | DCD DL                         |
| ailable devices:<br>Name                                                             | Core Voltage                                                           | LEs                                         | Total I/Os                                             | GPIOS                          | Memory Dits                            |                                         | USP DI                         |
| ailable devices:<br>Name<br>DCL006YE144C8G                                           | Core Voltage                                                           | LEs<br>6272                                 | Total I/Os<br>89                                       | 89                             | 276480                                 | 30                                      | 15                             |
| Name<br>DCL006YE144C8G<br>DCL006YU256C8G                                             | Core Voltage<br>1.2V<br>1.2V                                           | LEs<br>6272<br>6272                         | Total I/Os<br>89<br>177                                | 89<br>177                      | 276480<br>276480                       | 30<br>30                                | 15<br>15                       |
| Name<br>OCLOOGYE144C8G<br>OCLOOGYU256C8G<br>OCLOOGYU256C8G                           | Core Voltage<br>1.2V<br>1.2V<br>1.2V                                   | LEs<br>6272<br>6272<br>10320                | Total I/Os<br>89<br>177<br>89                          | 89<br>177<br>89                | 276480<br>276480<br>423936             | 30<br>30<br>46                          | 15<br>15<br>23                 |
| Name<br>Name<br>OCLOO6YE144C8G<br>OCLOO6YU256C8G<br>OCLO10YE144C8G<br>DCL010YM164C8G | Core Voltage<br>1.2V<br>1.2V<br>1.2V<br>1.2V                           | LEs<br>6272<br>6272<br>10320                | Total I/Os<br>89<br>177<br>89<br>102                   | 89<br>177<br>89                | 276480<br>276480<br>423936<br>423936   | 30<br>30<br>46<br>46                    | DSP BI<br>15<br>15<br>23<br>23 |

Fig 1.6 Choose the device family and a specific device

D. In Fig 1.6, choose Cyclone 10 LP for the family, Specific device selected in 'Available devices' list in target device and choose 10CL010YE144C8G chip in available devices. Click Next.

| DA tools:          |                  |               |   |                                                              |
|--------------------|------------------|---------------|---|--------------------------------------------------------------|
| Tool Type          | Tool Name        | Format(s)     |   | Run Tool Automatically                                       |
| Design Entry/Synth | <none></none>    | None>         |   | Run this tool automatically to synthesize the current design |
| imulation          | <none></none>    | None>         |   | Run gate-level simulation automatically after compilation    |
| loard-Level        | Timing           | <none></none> | - |                                                              |
|                    | Symbol           | <none></none> | • |                                                              |
|                    | Signal Integrity | <none></none> | - |                                                              |
|                    | Boundary Scan    | <none></none> |   |                                                              |
|                    |                  |               |   |                                                              |

E. In Fig 1.7, some EDA tools are available. Here, we use default setting. Click **Next** and then

Finish to finish the project building.

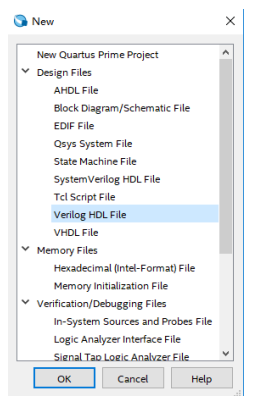

Fig 1.8 Select the new file type

F. In Fig 1.8, choose File > New, Verilog HDL File and then click OK. To make the file name and project name consistent, click File > Save As, for the file name, use *led\_run*, the type should be Verilog HDL Files. Remember to save it under the right directory.

#### 1.3.2 PCB Schematics

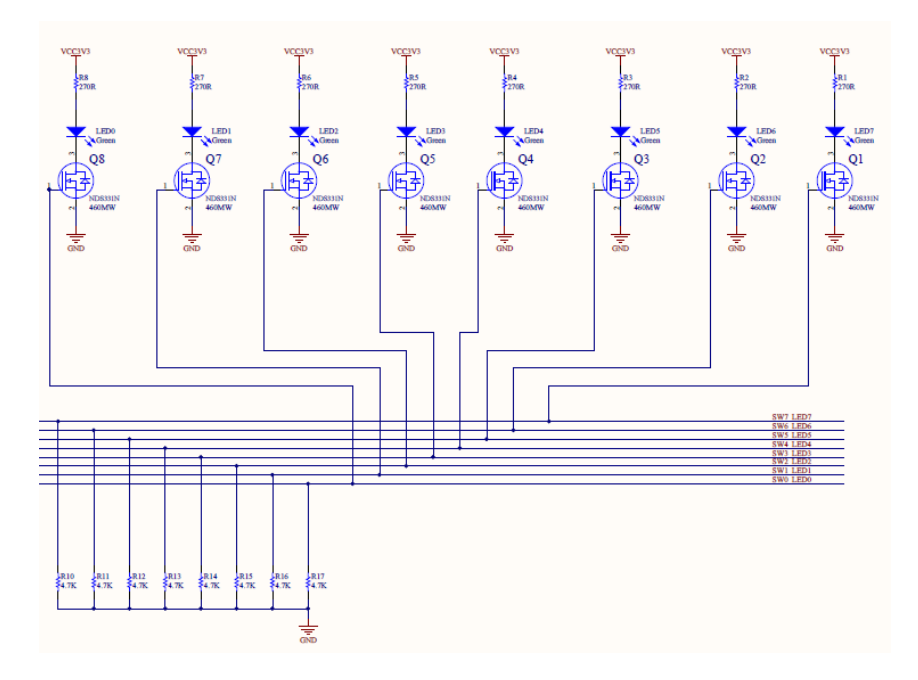

Fig 1.9 PCB schematics for the LEDs

In Fig 1.9, all the LEDs share the same high anodes, so when an external low voltage is given in cathodes, LEDs are lit up.

#### **1.3.3 Experiment Procedure**

Step 1: Main Verilog HDL code block module LED\_shifting (clk, rst, led); input clk, rst; output [7:0] led; endmodule

The input has *clk* and *rst*. *clk* is 50 MHz in this case. *rst* is to reset (We use PB1 on board as our reset key). 8 LEDs are defined as a vector 7 downto 0, to save the pin resources. Enter the main code to the *led\_run* Verilog HDL file we just made.

Step 2: Invocation for IP core, building and using PLL module

 In Fig 1. 10, find IP Catalog in the right side of the main interface. Click Library > Basic Functions > Clocks; PLLs and Resets > PLL > ALTPLL

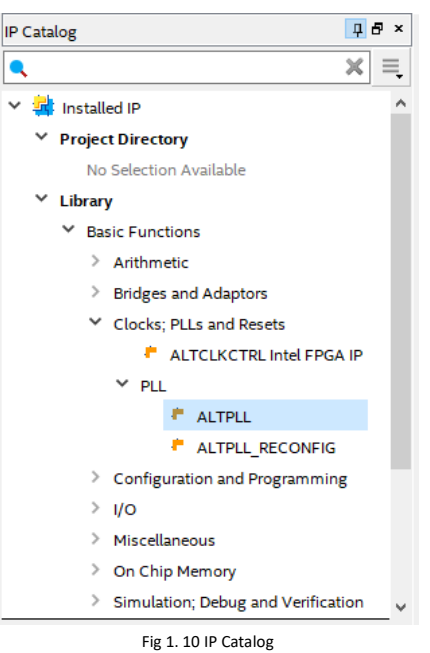

2. Double click **ALTPLL**, and name PLL module. Here, we use *PLL1*, and make sure file type is **Verilog**, click **OK**. See Fig 1. 11.

| Save IP Variation                                  | ×      |
|----------------------------------------------------|--------|
| IP variation file name:<br>E:/example/led_run/PLL1 | ОК     |
| IP variation file type                             | Cancel |
| O VHDL                                             |        |
| • Verilog                                          |        |
|                                                    | .:     |

#### Fig 1.11 Name PLL module

In Fig 1. 12, PLL setting interface had popped up. Inclk0 is the input clock of PLL, provided by the original board. It should be consistent with the system clock, to be 50 MHz. Set In normal mode for the feedback path inside the PLL, and c0 is the output clock. Click Next.

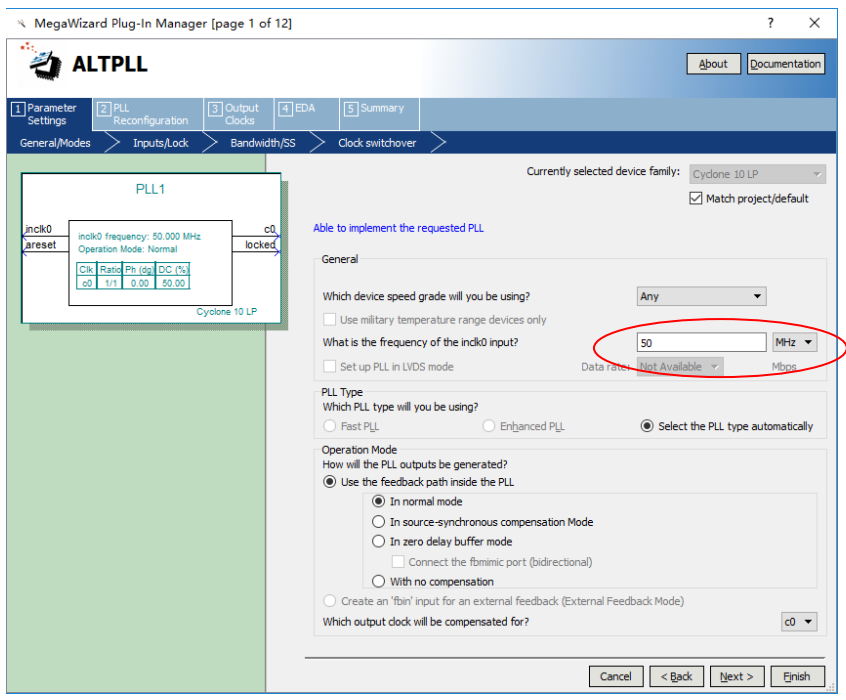

Fig 1. 12 PLL setting 1 input clock

4. In Fig 1. 13, optional inputs and lock output are for selecting. Here, we use the default setting.

| 🔨 MegaWizard Plug-In Manager [page 2                                                                                               | of 12]                                                                                                    | ? ×                                |
|----------------------------------------------------------------------------------------------------|----------------------------------------------------------------------------------------------------|------------------------------------|
| altpll                                                                                                    |                                                                                                    | <u>About</u> <u>D</u> ocumentation |
| Parameter 2 PLL 3 Output     Settings Reconfiguration Clocks                                                                       | EDA Summary                                                                                                    |                                    |
| General/Modes Inputs/Lock Bandy                                                                                                    | idth/SS > Clock switchover >                                                                                                    |                                    |
| PLL1<br>notik0 frequency: 50.000 MHz<br>Operation Mode: Normal<br>CR: Ratie fring Op Cr (N)<br>c0 1/1 0.00 80.00<br>Cryclene 10 LP | Able to implement the requested PLL  Optional Inputs  Create an 'plema' input to selectively enable the PLL  Create an 'pfena' input to selectively enable the PLL  Create an 'pfena' input to selectively enable the phase/fi  Cotate 'locked' output  Create 'locked' output  Enable self-reset on loss lock  Advanced Parameters Using These parameters is recommended for advanced users o  Configurations with output dock(s) that use cascade could be advanced for advanced users account of the selectively enable the selectively enable the selectively enable the phase of the selectively enable the phase of the selectively enable the phase of the selectively enable the phase of the selectively enable the phase of the selectively enable the selectively enable the selectively enable the phase of the selectively enable the selectively enable the selectively enable the phase of the selectively enable the selectively enable | equency detector                   |
|                                                                                                    | Fig 1, 13 PLL setting 2                                                                                                    |                                    |

- 5. Click **Next** in the next 3 steps. PLL Reconfiguration default setting are used.
- In Fig 1. 14, Output Clocks are set. In total, 5 different clocks clk c0 clk c4 are available. Here, only clk c0 is needed. Click Use this clock only for c0. Check the box Enter output clock frequency, set the frequency to be 100 MHz. Make sure the Clock phase shift is 0 degree, and the Clock duty cycle is 50 (%).

| ☆ MegaWizard Plug-In Manager [page 6 of 12]                              | ]                                                                                                    | ? ×                                                                                       |
|--------------------------------------------------------------------------|----------------------------------------------------------------------------------------------------|-------------------------------------------------------------------------------------------|
| altpll                                                                   |                                                                                                    | About Documentation                                                                       |
| Parameter 2 PLL 3 Output 4     Settings Reconfiguration                  | EDA 5 Summary                                                                                                 |                                                                                           |
| $rac{dkc0}{dkc1}$ dkc2 $>$ dkc3 $>$                                     |                                                                                                    |                                                                                           |
| PLL1<br>pck0 pck0 roma c0, bocket<br>areset operation Mole Normal bocket | c0 - Core/External Output Clo<br>Able to implement the requested PLL<br>✓ Use this dock<br>Clock Tap Settings | ck                                                                                        |
| Cik, Ratio Ph (dg) CC (15)<br>oD 2/1 0.00 50.00<br>Cyclone 10 LP         | Enter output clock parameters:     Clock multiplication factor     Clock division factor                      | 1<br>1<br>2<br>1<br>2<br>1<br>2<br>1<br>2<br>1<br>2<br>1                                  |
|                                                                          | Clock phase shift                                                                                             | 0.00 文 deg 🔻 0.00                                                                         |
|                                                                          | Clock duty cycle (%)                                                                                          | 50.00 \$                                                                                  |
|                                                                          | Note: The displayed internal settings of the<br>PLL is recommended for use by advanced<br>users only          | Description Val. A<br>Primary clock VCO frequency (MHz) 60.<br>Modulus for M counter 12 V |
|                                                                          |                                                                                                    | Per Clock Feasibility Indicators                                                          |
|                                                                          |                                                                                                    | <b>c0</b> c1 c2 c3 c4                                                                     |
|                                                                          |                                                                                                    | Cancel CBack Nexts Frich                                                                  |

Fig 1.14 PLL setting 3, output clock

- 7. Use the default EDA setting. Click Next.
- 8. In Fig 1.15, select the output file type **\*.bsf** (will be used in the future when designing the graphic symbol design), remain the other to be the same. Click **Finish**.

| ℜ MegaWizard Plug-In Manager [page 12 of 12]                                                                                                    | ? ×                                                                                                    |
|----------------------------------------------------------------------------------------------------|----------------------------------------------------------------------------------------------------|
| altpll                                                                                                    | About Documentation                                                                                                    |
| Parameter         Image: PLL         Image: Output Clocks         Image: EDA         Image: Sum Clocks                                                                                                    | mary                                                                                                    |
| PLL1<br>Turn on the files<br>preen checkman<br>checkbox is main<br>checkbox is main<br>checkbox is checkbox is checkbox is checkbox is<br>checkbox is checkbox is checkbox is checkbox is<br>checkbox is checkbox is checkbox is checkbox is<br>checkbox is checkbox is checkbox is checkbox is<br>checkbox is checkbox is checkbox is checkbox is<br>checkbox is checkbox is checkbox is checkbox is<br>checkbox is checkbox is checkbox is checkbox is checkbox is<br>checkbox is checkbox is checkbox is checkbox is checkbox is<br>checkbox is checkbox is checkbox | you wish to generate. A gray checkmark indicates a file that is automatically generated, and a<br>indicates an optional file. Click Finish to generate the selected files. The state of each<br>tained in aubeequent MegaWitard Plug-Im Manager sessions.<br>Plug-Im Manager creates the selected files in the following directory:<br>uni |
| Constraint locs:         Constraint locs:         File           Constraint locs:         Constraint locs:         Pillur           Constraint locs:         Constraint locs:         Pillur           Constraint locs:         Constraint locs:         Pillur           Constraint locs:         Constraint locs:         Pillur           Constraint locs:         Constraint locs:         Pillur                                                                                                    | Description<br>Variation file<br>Prinfarmer ports PPF file<br>AHOL Include file<br>WHOL component declaration file<br>Quartus Prime symbol file<br>Translation template file                                                                                                    |
| ✓PLL1_bb.v                                                                                                    | Verilog HDL black-box file                                                                                                    |
|                                                                                                    |                                                                                                    |
|                                                                                                    | Count ( Body Marth ) Elaida                                                                                                    |
|                                                                                                    | Cance Coack (Next > Guish                                                                                                    |

- Fig 1. 15 Set the output file type
- 9. In Fig 1.16, choose **Files** in the drop-down menu of **Project Navigator** (by default is **Hierarchy**).

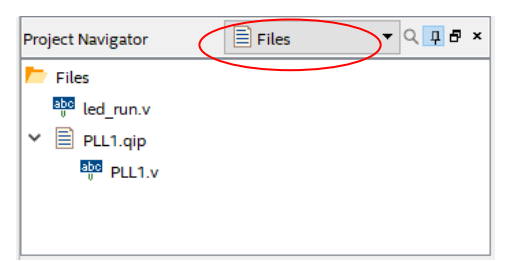

Fig 1.16 The location of PLL in Files

10. In Fig 1. 17, click **PLL1.v**, the main interface will display the code for PLL, find the module name and port list, copy them to the top level file (*led\_run.v*), and instantiate it.

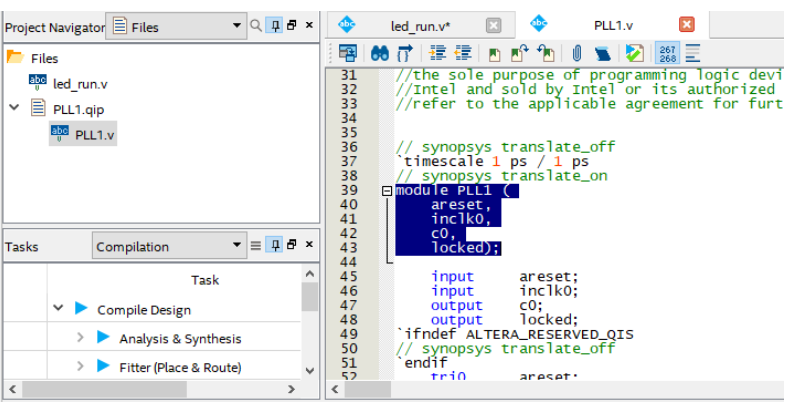

Fig 1.17 Module and port list of PLL1

11. Refer to the actual project files LED\_shifting attached, adjust port allocation in top level file. Sys\_rst is 1 before PLL, as the reset signal for the whole system. After the whole system gets locked (pll\_locked == 1'b1), sys\_rst is 0, and the register is driven by the rising edge of sys\_clk, so it is the synchronous reset signal.

Step 3: The design of the frequency divider (code can be found in the attached project files)
 100 MHz clock output by the PLL is used for the system clock. The LED light blinking period is
 1 second after the frequency division.

1. Microsecond frequency division

First period of 100 MHz clock is 10 ns, 1 us needs 100 clock cycle. A register [7:0] us\_reg is defined.

2. Millisecond frequency division

Since 1 ms = 1000 us, a [9:0] ms\_reg is defined.

3. Second frequency division

Since 1 s = 1000 ms, a [9:0] s\_reg is defined, and a second pulse signal s\_f. Only after these three registers are counted full at the same time, it is 1 s, and a second pulse signal is sent.

#### Step 4: Blinking led design

After pressing reset, all the LEDs are lit. The LED output is 8'hff, and then the LED will blink one by one from the right most (lowest). The LED output is 8'b0000\_0001, after received the pulse signal, the LED output will become 8'b0000\_0010. It seems like the high voltage logical shifts left. This could be implemented by bit splicing, that is, *led* <= {*led* [6:0], *led* [7]}. Step 5: Verification

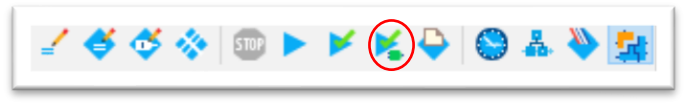

#### Fig 1. 18, Program simulation

In Fig 1.18, click the icon to compile the program, or use the shortcut **Cltr + K**. The third icon on the left is **Pin Planner**. The second one from the right is **Programmer**. A compilation report will be generated after finishing compilation, shown in Fig 1. 19.

| X                                  | Compilation Report - led_run                    | × |
|------------------------------------|-------------------------------------------------|---|
| Flow Summary                       |                                                 |   |
| < <filter>&gt;</filter>            |                                                 |   |
| Flow Status                        | Successful - Mon Apr 15 17:20:22 2019           |   |
| Quartus Prime Version              | 18.1.0 Build 625 09/12/2018 SJ Standard Edition |   |
| Revision Name                      | led_run                                         |   |
| Top-level Entity Name              | led_run                                         |   |
| Family                             | Cyclone 10 LP                                   |   |
| Device                             | 10CL010YE144C8G                                 |   |
| Timing Models                      | Final                                           |   |
| Total logic elements               | 74                                              |   |
| Total registers                    | 43                                              |   |
| Total pins                         | 10                                              |   |
| Total virtual pins                 | 0                                               |   |
| Total memory bits                  | 0                                               |   |
| Embedded Multiplier 9-bit elements | 0                                               |   |
| Total PLLs                         | 0                                               |   |
|                                    |                                                 |   |
|                                    |                                                 |   |
|                                    |                                                 |   |
|                                    |                                                 |   |

Fig 1. 19 Compilation report

After debugging, you could download the program to the board. But before that, remember to do the pin assignment in the **Pin Planner** by other clicking the icon stated above or go to **Assignments > Pin Planner**. See Fig 1. 20. More available for reference in attached project files.

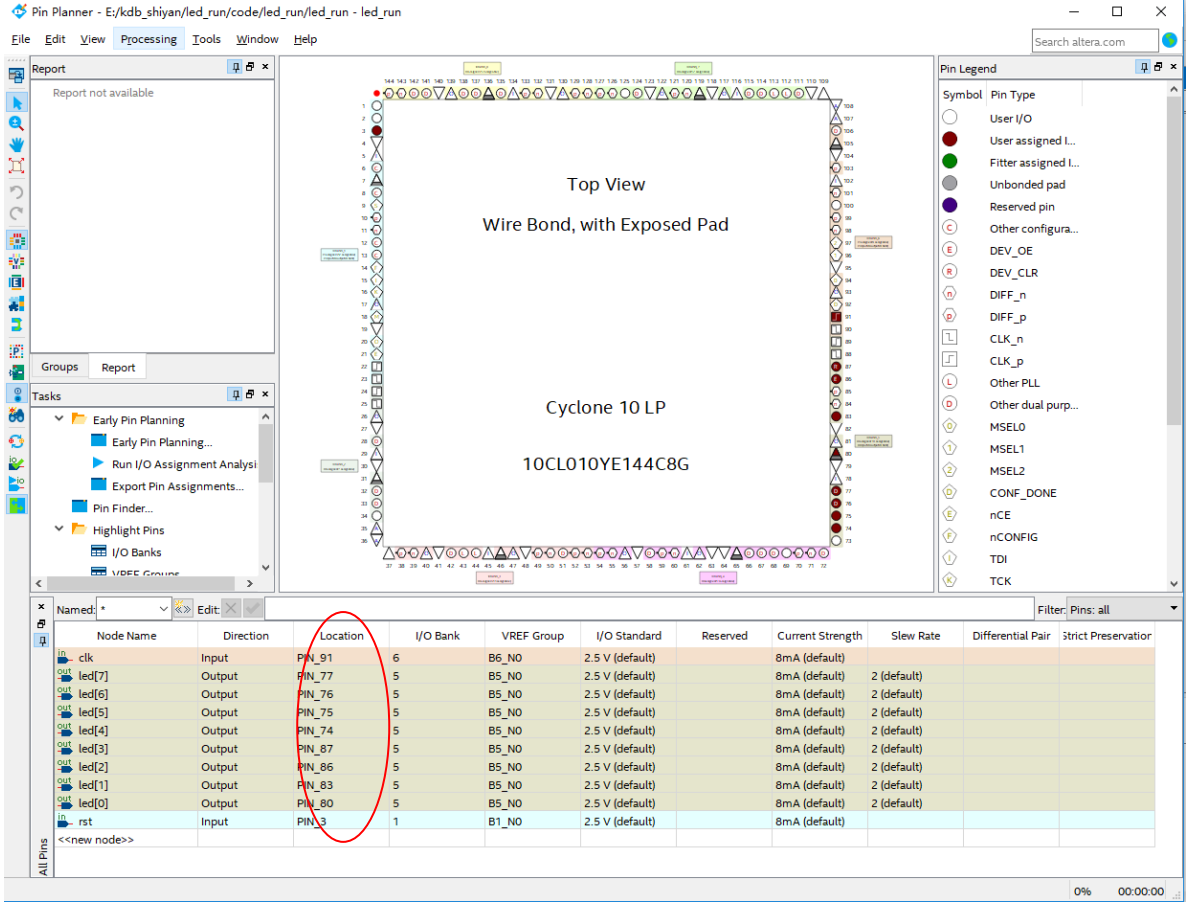

Fig 1. 20 Pin assignment

After successfully downloading the program to the board, when you press PB 1, you should see all the LEDs are lit, after releasing, the LEDs are blinking one after the other from low to high.

# Experiment 2 Switch and Use SignalTap II

#### 2.1 Experiment Objective

- 1. Continue to practice using the develop board
- 2. Use SignalTap II Logic Analyzer in Quartus II
- 3. Use FPGA configuration memory to program

### 2.2 Experiment Requirement

By using SignalTap II, learn to analyze and capture the experimental signals.

#### **2.3 Experiment**

#### 2.3.1 Project Building

Refer to Experiment1, the following experiment project building steps will be eliminated.

#### 2.3.2 PCB Schematics

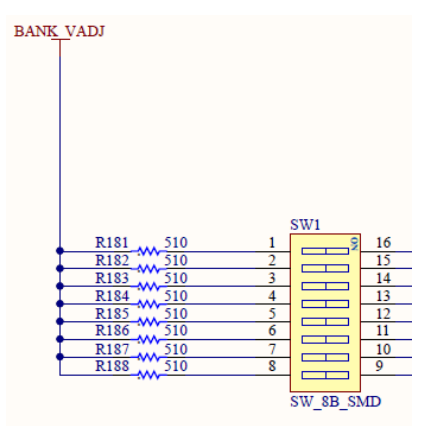

Fig 2. 1 Switch schematics

#### 2.3.3 Experiment Procedure

We include the PLL1 generated in Experiment 1  $% \left( {{{\rm{T}}_{\rm{T}}}} \right)$ 

Verilog HDL code is as follows:

module SW\_LED(

|      | input  |       |       | inclk, |
|------|--------|-------|-------|--------|
|      | input  |       | [7:0] | sw,    |
|      | output | reg   | [7:0] | led    |
|      | );     |       |       |        |
|      |        |       |       |        |
| wire | sys_c  | lk;   |       |        |
| wire | pll_lc | cked; |       |        |
| reg  | sys_r  | st;   |       |        |
|      |        |       |       |        |

```
always@(posedge sys_clk)
   sys_rst<=!pll_locked;</pre>
     always @(posedge inclk)
       if(sys_rst)
          led<=8'hff;
       else
          led<=~sw;
      PLL1 PLL1_INST
          (
            .areset
                       (1'b0),
            .inclk0
                       (inclk),
            .c0
                       (sys_clk),
                       (pll_locked)
            .locked
                       );
```

```
endmodule
```

#### 2.3.4 SignalTap II Logic Analyzer

Step 1: SignalTap II startup and basic setup

Tools > Signal Tap Logic Analyzer,

- 1. In Fig 2.2, enter the **setup** interface
- 2. In JTAG Chain Configuration, click setup to set the same type as the downloader
- 3. Set the scan chain type
- 4. Set the SOF Manager, choose the \*.sof file generated in Experiment 1

| ance Mana    | ger. 🌂 👂 💷         | Ready to a            | cquire        |                       |                           |                        |                          |                        | × JTAG Chain Configuration: JTAG ready                                                                                                    |
|--------------|--------------------|-----------------------|---------------|-----------------------|---------------------------|------------------------|--------------------------|------------------------|----------------------------------------------------------------------------------------------------|
| ince         | ignaltap_0         | Status<br>Not running | Enabled L     | Es: 564<br>64 cells 8 | Memory: 8192<br>8192 bits | Small: 0/0<br>0 blocks | Medium: 1/46<br>1 blocks | Large: 0/0<br>0 blocks | Hardware         MBFTDI-Blaster v1.8b (64) (MBUSB-0]         Set           Device:         @1: 10CL006(Y)[2]/10CL010(Y)[2]/. (Sv32)         Sex           >>>         SOF Manager         \$\$           >>>         SOF Manager         \$\$ |
| rigger: 2011 | 9/05/08 17:06:33 4 | 11                    | Lock mode:    | Allow all char        | nges                      | •                      |                          |                        | Signal Configuration:                                                                                                    |
|              | Node               |                       | Data Enable   | Trigger Enable        | Trigger Conditi           | ons                    |                          |                        |                                                                                                    |
| pe Alias     | N                  | lame                  | 8             | 8                     | 1 Basic OR                | •                      |                          |                        | Clock: inclk                                                                                                    |
|              | ⊡ sw[70]           |                       |               |                       | RRRRRRR (                 | DR)                    |                          |                        | Data                                                                                                    |
|              | sw[7]              |                       |               |                       |                           |                        |                          |                        | Sample depth: 1 K * RAM type: Auto                                                                                                    |
|              | sw[6]              |                       |               |                       | 1                         | _                      |                          |                        |                                                                                                    |
|              | sw[4]              |                       |               |                       | 1                         |                        | Double o                 | click                  | Segmented: 2 512 sample segments                                                                                                    |
|              | sw[3]              |                       |               |                       | 5                         |                        | here to                  | add                    | Nodes Allocated:  Auto O Manual: 8                                                                                                    |
|              | sw[2]              |                       |               |                       | 1                         |                        | observati                | ion                    | Pipeline Factor                                                                                                    |
|              | sw[1]              |                       |               |                       |                           |                        | signals                  |                        |                                                                                                    |
|              | sw[0]              |                       |               |                       | 1                         |                        | Signais                  |                        | storage quainer.                                                                                                    |
| Data         | 🗸 Setup            |                       |               |                       |                           |                        |                          |                        | Type: BE Continuous                                                                                                    |
| rarchy Dis   | play:              | ×                     | 🛛 Data Log: 📴 |                       |                           |                        |                          |                        |                                                                                                    |
| ⊻ ∍ sv       | v_LED              |                       | શ auto_signa  | ltap_0                |                           |                        |                          |                        |                                                                                                    |

Fig 2. 2 SignalTap II setup interface

5. Clock setting. See Fig 2. 3

| ck: inclk             |                       |                                    | (  | -        |
|-----------------------|-----------------------|------------------------------------|----|----------|
| ata                   |                       |                                    |    |          |
| ample depth: 1 K      |                       | <ul> <li>RAM type: Auto</li> </ul> |    | •        |
| Segmented: 2 512      | sample segments       |                                    |    | ~        |
| Iodes Allocated:      | Auto                  | O Manual:                          | 16 | \$       |
| ipeline Factor: 0     |                       |                                    |    | -        |
| Storage qualifier:    |                       |                                    |    |          |
| Type: 🛛 🖾 Contin      | uous                  |                                    |    | -        |
| Input port: auto_stp_ | external_storage_qual | ifier                              |    |          |
| Nodes Allocated:      | Auto                  | O Manual:                          | 16 | <b>*</b> |
| Record data discon    | tinuities             | Click here to set the clock        |    |          |
| Disable storage qua   | lifier                |                                    |    |          |
|                       |                       |                                    |    | V        |

Fig 2.3 Clock, trigger and data depth setting

 In Fig 2. 4, in the popup window, choose SignalTap II: pre-synthesis for Filter, in Matching Nodes column, go to PLL1: PLL\_INST, select c0, and click > to move it to the right frame.

| Named:                                                                                       | •                                                                                                    |                                                                                                    |   |   |                |       |                    | ~     | List          |
|----------------------------------------------------------------------------------------------|----------------------------------------------------------------------------------------------------|----------------------------------------------------------------------------------------------------|---|---|----------------|-------|--------------------|-------|---------------|
| Option                                                                                       | s                                                                                                    |                                                                                                    |   |   |                |       |                    |       |               |
| Filter:                                                                                      | SignalTap II: pr                                                                                                    | e-synthesis                                                                                                    |   |   |                |       |                    | -     | Customize.    |
| Look in                                                                                      | SW_LED                                                                                                    |                                                                                                    |   |   |                | ~     | 🗹 Include subentit | ies 🖂 | Hierarchy vie |
| Matchine                                                                                     | z Nodes:                                                                                                    |                                                                                                    | ۰ | æ |                | Nodes | Found:             |       |               |
|                                                                                              | Name                                                                                                    | Assignments                                                                                                    |   | ^ | ФШ             |       | Name               |       | Assignments   |
| in<br>le<br>le<br>le<br>le<br>le<br>le<br>le<br>le<br>le<br>s<br>y<br>PLL1<br>> att<br>> att | clk<br>(d[)-reg0<br>(d[])-reg0<br>(d[])-re | PN_B11<br>Unassigned<br>Unassigned<br>Unassigned<br>Unassigned<br>Unassigned<br>Unassigned<br>Unassigned<br>Unassigned<br>Unassigned<br>Unassigned<br>Unassigned |   |   | <b>∧ ∧ ∨ ∨</b> |       |                    |       |               |
| > 🚔 sv                                                                                       | v                                                                                                    | Unassigned                                                                                                    |   | ~ | 84             | <     |                    |       |               |

Fig 2. 4 Clock signal selection dialog boxes

Other settings are shown in Fig 2. 2. For furthermore reference, see the attached file for help.

Step 2: Add the observation signals

| 🟸 Node F | inder     |             |            |                  | ×                             |
|----------|-----------|-------------|------------|------------------|-------------------------------|
| Named:   | *         |             |            |                  | ✓ List                        |
| Options  |           |             |            |                  |                               |
| Filter:  | Pins: all |             |            |                  | <ul> <li>Customize</li> </ul> |
| Look in: | SW_LED    |             | ~          | 🗹 Include subent | ities 🗹 Hierarchy view        |
| Matching | Nodes:    | ±: =:       | 1          | Nodes Found:     |                               |
|          | Name      | Assignments | ф <b> </b> | Name             | Assignments                   |
| SW_LED   |           |             |            | sw sw            | Unassigned                    |
| ir 🔐 ir  | nclk      | PIN_91      | >          |                  |                               |
| > 🔁 s    | W         | Unassigned  | >>         |                  |                               |
|          |           | -           | <          |                  |                               |
|          |           |             | <<         |                  |                               |
|          |           |             |            |                  |                               |
| <        |           | >           | <b> </b> 4 | <                | >                             |
|          |           |             |            | [                | Insert Close                  |

Fig 2. 5 Adding observation signal

In Fig 2. 2, double click any blank space to add the observation signals. The interface is shown in Fig 2. 5, choose the signal you want to observe on the left side, click > to add them to the right side, and then click **Insert**. **Save** it and recompile later.

#### Step 3: Set the observation signals

For the observation signals, some settings are still needed, such as whether it is a **Rising Edge** trigger, a **Falling Edge** trigger, or **Don't Care**, etc. They need to be adjusted manually. See Fig 2. 6.

| trigger: 201  | 9/05/08 17:06:33 #1  | Lock mode:   | 💕 Allow all chan | ges                | -                                |
|---------------|----------------------|--------------|------------------|--------------------|----------------------------------|
|               | Node                 | Data Enable  | Trigger Enable   | Trigger Conditions |                                  |
| Type Alias    | Name                 | 8            | 8                | 1 🗹 Basic OR 🛛 🔻   |                                  |
| -             | ₽ <sup></sup> sw[70] |              |                  | RRRRRRRRb (OR)     |                                  |
|               | sw[7]                |              |                  | <i></i>            |                                  |
|               | sw[6]                |              |                  | <u> </u>           | AND / OR                         |
|               | sw[5]                |              |                  | <u> </u>           | AND                              |
|               | sw[4]                |              |                  | <u> </u>           | OR                               |
|               | sw[3]                |              |                  | 5                  | NAND                             |
|               | sw[2]                |              |                  |                    | NOR                              |
|               | sw[1]                |              |                  |                    | YOR                              |
| -             | sw[0]                | $\checkmark$ |                  |                    | XUR                              |
|               |                      |              |                  |                    | FALSE<br>Compare                 |
|               |                      |              |                  |                    | Don't Care                       |
|               |                      |              |                  | <u>.</u>           | Low                              |
|               |                      |              |                  | <b>٦</b>           | <ul> <li>Falling Edge</li> </ul> |
|               |                      |              |                  | 1                  | Rising Edge                      |
|               |                      |              |                  | 1                  | High                             |
| 落 Data        | 👼 Setup              |              |                  | >                  | Either Edge                      |
| Hierarchy Dis | solav: × □r          | Data Log.    |                  |                    | Insert Value                     |
|               |                      |              |                  | -                  |                                  |

#### Fig 2. 6 Setting for the trigger signal

#### Step 4: Observe the result

In Fig 2. 7. Run the analysis and observe the SignalTap II output.

| log: | Trig @ 2 | :019/05/08 17:24:32 (0:0:3.7 elapsed) |      | click to insert time bar |   |    |     |     |     |     |     |       |     |     |       |     |     |     |      |
|------|----------|---------------------------------------|------|--------------------------|---|----|-----|-----|-----|-----|-----|-------|-----|-----|-------|-----|-----|-----|------|
| Туре | Alias    | Name                                  | -128 | -64                      | 9 | 64 | 128 | 192 | 256 | 320 | 384 | . 448 | 512 | 576 | . 640 | 704 | 768 | 832 | 896, |
| -    |          | ⊟∵sw[70]                              |      | 00h                      |   |    |     |     |     |     |     | 10h   |     |     |       |     |     |     |      |
| *    |          | sw[7]                                 |      |                          |   |    |     |     |     |     |     |       |     |     |       |     |     |     |      |
| *    |          | sw[6]                                 |      |                          | _ |    |     |     |     |     |     |       |     |     |       |     |     |     |      |
| *    |          | sw[5]                                 |      |                          |   |    |     |     |     |     |     |       |     |     |       |     |     |     |      |
| -    |          | sw[4]                                 |      |                          |   |    |     |     |     |     |     |       |     |     |       |     |     |     |      |
| -    |          | sw[3]                                 |      |                          |   |    |     |     |     |     |     |       |     |     |       |     |     |     |      |
| *    |          | sw[2]                                 |      |                          |   |    |     |     |     |     |     |       |     |     |       |     |     |     |      |
| *    |          | sw[1]                                 |      |                          |   |    |     |     |     |     |     |       |     |     |       |     |     |     |      |
| 4    |          | sw[0]                                 |      |                          |   |    |     |     |     |     |     |       |     |     |       |     |     |     |      |
|      |          |                                       |      |                          |   |    |     |     |     |     |     |       |     |     |       |     |     |     |      |

#### Fig 2. 7 Testing result

After analysis, when the switch SW [4] is on, the signal is high, and the corresponding LED will be lighted. You could change the trigger type and observe different outputs. Analyze the result and organize it.

# **Experiment 3 BCD\_counter**

### **3.1 Experiment Objective**

- 1. Review Experiment 1, the setting for PLL, design of frequency division, and the compilation of the code
- 2. Study the BCD code counter
- 3. Design of 7 segment decoder
- 4. Download the program into the board flash memory

### **3.2 Experiment Requirement**

- 1. The highest two segment decoders display hours, the middle two are for minutes, and the lowest two display the seconds.
- 2. The decimal point will be off all the time. It will not be considered in this case.

#### **3.3 Experiment**

#### 3.3.1 Build New Project

See Experiment 1

#### 3.3.2 PCB Schematics

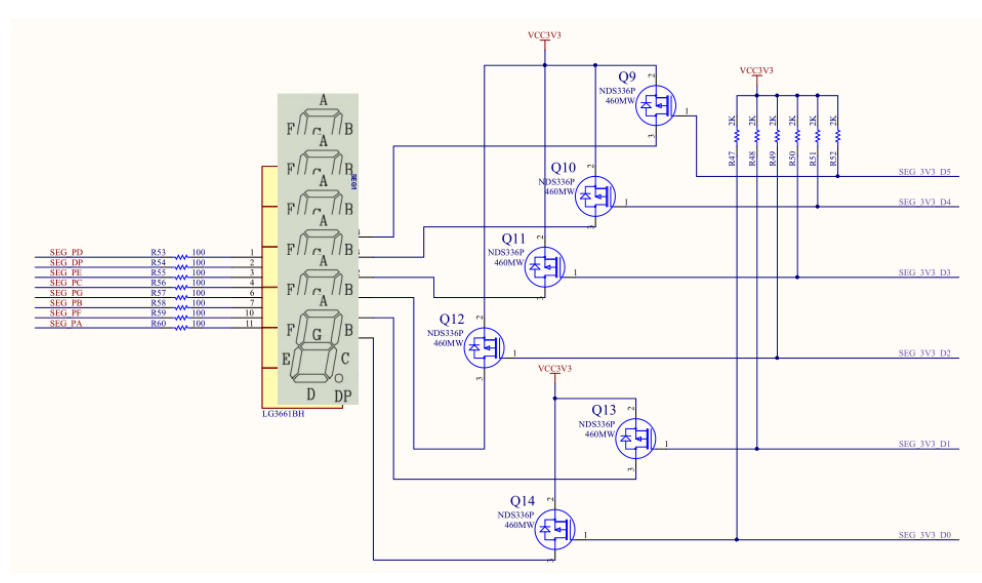

Fig 3. 1 PCB schematics for 7 segment decoders

In Fig 3. 1, six 7 segment decoders are used in this experiment. Some points need to be paid attention.

- 1. The segment names are shown above. A, B, C, D, E, F, and G correspond to the digital tube, while DP stands for the decimal point. D0, D1, D2, D3, D4, and D5 (on the rightest part) are for the current driver.
- 2. They are common anode segment decoders, D0- D5 are set high or low to control the segment decoders.
- 3. For the main segments, A- G are lit when the input is low, that is, '0' is high.
- 4. The segment decoder code is given as follows

#### always @ (\*)

```
case(count_sel)
```

```
0:seven_seg_r<=7'b100_0000;

1:seven_seg_r<=7'b111_1001;

2:seven_seg_r<=7'b010_0100;

3:seven_seg_r<=7'b001_0000;

4:seven_seg_r<=7'b001_0010;

6:seven_seg_r<=7'b000_0011;

7:seven_seg_r<=7'b111_1000;

8:seven_seg_r<=7'b000_0000;

9:seven_seg_r<=7'b001_0000;

default:seven_seg_r<=7'b100_0000;

endcase
```

```
always @ (posedge sys_clk)
```

```
seven_seg<={1'b1,seven_seg_r};</pre>
```

5. Dynamic Scanning for human eyes. Since human eyes have visual persistence characteristics, the speed to illuminate the segment decoders is fast enough that it cannot be distinguished by naked eyes. Therefore, it can be viewed as consistent lighting instead of blinking. Like the running LED, one decoder is lit at one time, implemented in the form of low-level loop left shift.

#### 3.3.3 Experiment Procedure

- 1. For the frequency division design, see Experiment 1.
- 2. Dynamic scanning is implemented by the state machine. The relationship of conversion should be considered.
- 3. The code implementation of one-to-one segment should be precise.
- 4. Check the pin assignments before downloading the program to the board. Pin assignment file can be referred in the reference file.

#### 3.3.4 Configuration Serial Flash Programming

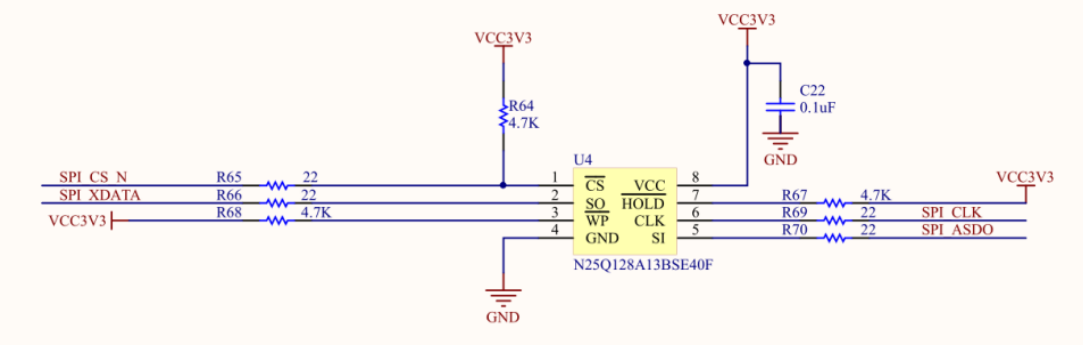

Fig 3. 2 Flash schematics

In Fig 3. 2, the functionality of Flash is to save the uploaded program even after the power is turned off. If the power is on next time, the program can be running on the board immediately. It is a very useful characteristic. The specific configuration process is as follows:

- 1. File > Convert Programming Files, as shown in Fig 3. 3
- 2. Option setting:
  - a. In Programming file type, choose JTAG Indirect Configuration File(.jic)
  - For Configuration device, choose EPCQ 128A (compatible development board N25Q128A)

| <sup> </sup>                                                                          | e - E:/kdb_shiyan/BCD_counter/BCI                                              | _counter - BCD_counter                    |                      |            | S             | earch alte | era.com   |      |
|---------------------------------------------------------------------------------------|--------------------------------------------------------------------------------|-------------------------------------------|----------------------|------------|---------------|------------|-----------|------|
| Specify the input files to conver<br>You can also import input file in<br>future use. | t and the type of programming file to<br>formation from other files and save t | generate.<br>ne conversion setup informat | ion created here for |            |               |            |           |      |
| Conversion setup files                                                                |                                                                                |                                           |                      |            |               |            |           |      |
|                                                                                       | Open Conversion Setup Data                                                     |                                           |                      | Save Conve | sion Setup    |            |           |      |
| Output programming file                                                               |                                                                                |                                           |                      |            |               |            |           |      |
| Programming file type:                                                                | AG Indirect Configuration File                                                 | e (iic)                                   |                      |            |               |            |           |      |
| Options/Boot info                                                                     | Configuration device:                                                          | EPCQ128A                                  |                      | ▼ Mode:    | Active Serial |            |           |      |
| File name:                                                                            | output files/output file.jic                                                   | $\bigcirc$                                |                      |            |               |            |           |      |
| Advanced                                                                              | Remote/Local update difference                                                 | file:                                     | NONE                 |            |               |            |           | -    |
|                                                                                       | Create Memory Map File (Ger                                                    | erate output file map)                    |                      |            |               |            |           |      |
|                                                                                       | Create CvP files (Generate ou                                                  | tout file periph.iic and outpu            | t file.core.rbf)     |            |               |            |           |      |
|                                                                                       | Create config data RPD (Gene                                                   | rate output file auto.rpd)                |                      |            |               |            |           |      |
| land film in sound                                                                    |                                                                                |                                           |                      |            |               |            |           |      |
| input nes to convert                                                                  |                                                                                |                                           |                      |            |               |            |           |      |
| File/Data area                                                                        | Properties                                                                     | Start Address                             |                      |            |               |            | Add Hex I | Data |
| SOF Data                                                                              | Page 0                                                                         | <auto></auto>                             |                      |            |               |            | Add Sof F | age  |
|                                                                                       |                                                                                |                                           |                      |            |               |            | Add File  | a    |
|                                                                                       |                                                                                |                                           |                      |            |               |            | Remov     | e    |
|                                                                                       |                                                                                |                                           |                      |            |               |            | Up        |      |
|                                                                                       |                                                                                |                                           |                      |            |               | 1          | Down      |      |
|                                                                                       |                                                                                |                                           |                      |            |               |            | Properti  | ies  |
|                                                                                       |                                                                                |                                           |                      |            |               |            |           |      |
|                                                                                       |                                                                                |                                           |                      |            | Generate      | Close      | He        | lp   |
|                                                                                       |                                                                                |                                           |                      |            |               | -          | -         | _    |

c. In Mode, choose Active Serial

- Fig 3. 3 Set .jic file
- 3. Click Advanced and set as in Fig 3. 4

| 🖻 Advanced Options                     | ×            |
|----------------------------------------|--------------|
| Disable EPCS/EPCQ ID check             |              |
| Disable AS mode CONF_DONE error ch     | neck         |
| Program length count adjustment:       | 0            |
| Post-chain bitstream pad bytes:        | default      |
| Post-device bitstream pad bytes:       | default      |
| Bitslice padding value:                | 1 💌          |
| QSPI Flash single IO mode dummy clock: | Unchangeable |
| QSPI Flash quad IO mode dummy clock:   | Unchangeable |
|                                        | OK Cancel    |

#### Fig 3. 4 Set the advanced option

4. Click **SDF Data**, and then **Add File**, find **\*.sof** file in the **output\_files**. See Fig 3. 5

| Input files to convert |              |                                                |              |
|------------------------|--------------|------------------------------------------------|--------------|
| File/Data area         | Properties   | Start Address                                  | Add Hex Data |
| Flash Loader           |              |                                                | Add Sof Page |
| Y SOF Data             | Page_0       | <auto></auto>                                  |              |
| BCD_counter.sof        | 10CL010YE144 | 📔 Select Input File X                          | Add File     |
|                        |              |                                                | Remove       |
|                        |              | Look in: E\kdb_shiyan\BCD_counter\output_files | Up           |
|                        |              | S My Computer BCD_counter.sof                  |              |
|                        |              | 2 Raytine                                      | Down         |
|                        |              |                                                | Properties   |
|                        |              | File name: BCD_counter.sof Open                |              |
|                        |              | Ilose                                          | Help         |
|                        |              | Files of type. SRAM Object Files (".sof)       |              |

- Fig 3. 5 Add a conversion file
- 5. Add device. See Fig 3. 6
- 6. Click Generate, and BCD\_counter.jic file will be generated.

| Jords       Window                                                                                                    | Convert Programming File         | - E:/kdb_shiyan/BCD_counter/      | BCD counter - BCD counter |   |             |             | - 0            |
|----------------------------------------------------------------------------------------------------|----------------------------------|-----------------------------------|---------------------------|---|-------------|-------------|----------------|
| ckify the input files to convert and the type of programming file       Decice family       Decice name         in a los import input file information from other files and as are use.       Info CLOBOFY       New         onversion setup files       Arria 10       Info CLOBOFY       Import         onversion setup files       Arria 10       Info CLOBOFY       Import         onversion setup files       Arria 10       Info CLOBOFY       Import         onversion setup file       Arria 10       Info CLOBOFY       Import         orgramming file       Arria V       Info CLOBOFY       Edit         orgramming file       Gottons/Boot info       Configuration device       Cyclone 10 LP       Includes/File         Options/Boot info       Configuration device       Cyclone 11 LP       Includes/File       Includes/File         Advanced       Remote/Local update differ       Cyclone 11 LS       Includes/File       Includes/File         Cyclone II       Cyclone IV KX       Cyclone V KX       Includes/File       Includes/File       Includes/File         put files to convert       Create config data RP0       Casee       Concludes/File       Includes/File       Add Hec E         File/Data area       Properties       Start Address       Start Address       Ind dd Devic </th <th>e <u>T</u>ools <u>W</u>indow</th> <th></th> <th>Select Devices</th> <th></th> <th></th> <th>×</th> <th>rch altera.com</th>                                                                                                    | e <u>T</u> ools <u>W</u> indow   |                                   | Select Devices            |   |             | ×           | rch altera.com |
| a can also import input file information from other files and s<br>are use.<br>onversion setup files<br>Open Conversion Setup 1<br>Arria 10<br>Arria 10<br>Open Conversion Setup 1<br>Arria 110<br>Arria 110<br>Arria 110<br>Open Conversion Setup 1<br>Arria 110<br>Arria 110<br>Arria 110<br>Arria 110<br>Arria 110<br>Arria 110<br>Arria 110<br>Arria 110<br>Arria 110<br>Diot.1002<br>Colonoizy<br>Diot.1010<br>Diot.1002<br>Colonoizy<br>Diot.1010<br>Diot.1002<br>Colonoizy<br>Diot.1010<br>Configuration device:<br>Cyclone 11<br>Cyclone 11<br>Cyc     | ecify the input files to convert | t and the type of programming fil | Device family             |   | Device name | Î           |                |
| ure use.       Arria 10       10CL006Z       Import.         onversion setup files       Arria 10       10CL010Y       Export.         Uput programming file       Arria 10 C       10CL010Z       Export.         utput programming file       Arria 10 C       10CL010Z       Export.         orgramming file       Arria 10 C       10CL010Z       Export.         orgramming file       Arria 10 C       10CL010Z       Export.         orgramming file       Options/Boot info       Configuration device       Cyclone 10 LP       10CL016Z       Incheck All         Options/Boot info       Configuration device       Cyclone 11       10CL05SY       Incheck All       Incheck All         ile name       output file jic       Cyclone 11       10CL05SY       Incheck All       Incheck All         Cyclone III LS       Cyclone III LS       Cyclone IV E       10CL05SY       Incheck All       Incheck All         put files to convert       Create config data RPD t       Cyclone IV K       Incheck All       Incheck All       Incheck All         put files to convert       Create config data RPD t       Cyclone V K       Incheck All       Incheck All       Incheck All       Incheck All         put files to convert       Create config data RPD t       S                                                                                                    | u can also import input file in  | formation from other files and sa | APEX20K                   | ^ | 10CL006Y    | A New       |                |
| onversion setup files  Open Conversion Setup  Open Conversion Setup  utput programming file  open Conversion Setup  TAGE Indirect Configuration  Options/Boot info  Configuration device:  Options/Boot info  Configuration device:  Options/ Configuration device:  Options/ Configuration device:  Options/ Configuration/ Configuration  Add device:                                                                                                    | ure use.                         |                                   | Arria 10                  |   | 10CL006Z    |             |                |
| Open Conversion Setup       Arria II GX       10CL0102       Export         utput programming file       Indicate Configuration       Edit       Edit         options/Boot info       Configuration device       Cyclone 10 LP       IoCL0102       Entrove         Options/Boot info       Configuration device       Cyclone 10 LP       IoCL0102       Incheck All       Incheck All         Ite name:       output_file.jic       Cyclone 11 LS       IoCL00552       Incheck All       IoCL00552         Advanced       Remote/Local update differ       Cyclone 11 LS       IoCL00802       IoCL00002       IoCL00802       IoCL00002       IoCL0002       IoCL0002                                                                                                    | onversion setup files            |                                   | Arria GX                  |   | 10CL010Y    | Import      |                |
| Open Conversion Setup       Arria II GZ       10CL016Y       Edit.         utput programming file       Arria V       10CL016Z       Edit.         rogramming file       Cyclone II       10CL02SY       Remove         Options/Boot info       Configuration device       Cyclone ID       10CL0402         Ite name       output_file.jic       Cyclone III       10CL0402       Uncheck AII         Advanced       Remote/Local update differ       Cyclone III LS       10CL02SY       Inclusory         Cyclone III       Cyclone III LS       10CL0402       Inclusory       Inclusory         Quiton State Advanced       Remote/Local update differ       Cyclone III LS       10CL080Y       Inclusory         Create CorP files (Generat       Cyclone IV E       10CL080Y       Inclusory       Inclusory         put files to convert       Create CorP files (Generat       Cyclone V       Inclusory       Inclusory       Add Hec D         File/Data area       Properties       Start Address       Add Hec D       Add Bevic       Add Bevic         File/Data area       Page_0 <auto>       Add Devic       Remove       Remove         got Data       Page_0       <auto>       Add Devic       Remove       Remove</auto></auto>                                                                                                    |                                  |                                   | Arria II GX               |   | 10CL010Z    | Export      |                |
| utput programming file  utput programming file  rogramming file  rogramming  rogramming fil                                                                                                    |                                  | Open Conversion Setup I           | Arria II GZ               |   | 10CL016Y    |             |                |
| utput programming hie<br>orgramming hie<br>Options/Boot info<br>Configuration device<br>Ite name:<br>Output file jic<br>Advanced<br>Remote/Local update differ<br>Cyclone III LS<br>Cyclone III LS<br>Cyclone III S<br>Cyclone III S<br>Cy                                                                       |                                  |                                   | Arria V                   |   | 10CL016Z    | Edit        |                |
| rogramming file type:<br>JTAG Indirect Configuration<br>Options/Boot info<br>Configuration device:<br>ile name:<br>output_file.jic<br>Advanced<br>Remote/Local update differ:<br>Cyclone III<br>Cyclone III<br>Cyclone III<br>Cyclone III<br>Cyclone III<br>Cyclone III<br>Cyclone III<br>Cyclone III<br>Cyclone III<br>Cyclone III<br>Cyclone III<br>Cyclone VE<br>Cyclone VE<br>Cyclone VI<br>Cyclone VI<br>Cancel<br>Add Her, C<br>Add Bevic<br>Remove<br>Cyclone VI<br>Cyclone VI<br>Cyclone VI<br>Cyclone VI<br>Cancel<br>Cyclone VI<br>Cyclone VI<br>Cyclone VI<br>Cyclone VI<br>Cyclone VI<br>Cyclone VI<br>Cyclone VI<br>Cyclone VI<br>Concel<br>Cyclone VI<br>Concel<br>Cyclone VI<br>Concel<br>Cyclone VI<br>Cyclone VI<br>Concel<br>Cyclone VI<br>Concel<br>Cyclone VI<br>Concel<br>Cyclone VI<br>Concel<br>Cyclone VI<br>Concel<br>Cyclone VI<br>Cyclone VI<br>Cyclone VI<br>Concel<br>Cyclone VI<br>Cyclone VI<br>Concel<br>Cyclone VI<br>Cyclone VI<br>C | output programming file          |                                   | Arria V GZ                |   | 10CL025Y    | Demons      |                |
| Options/Boot info       Configuration device:                                                                                                    | rogramming file type:            | JTAG Indirect Configuration       | Cyclone                   |   | 10CL025Z    | Remove      |                |
| Options/Boot into       Configuration device       Cyclone II       10cL040Z       10cL040Z         Ile name:       output_file.jic       Cyclone III       10cL040Z       10cL05SY         Advanced       Remote/Local update differ       Cyclone III LS       10cL06SZ       10cL080Z         C Create Memory Map File       Cyclone IV E       10cL080Z       Cyclone IV       10cL080Z         Cyclone V       Cyclone IV GX       10cL080Z       Cyclone IV       10cL02V       V         put files to convert       Create config data RPD       Kath Address       OK       Cancel         File/Data area       Properties       Start Address       Add Bevic       Add Bevic         gCD_counter.sof       10cL010YE144       Catto>       Remove       Add Devic                                                                                                    |                                  |                                   | Cyclone 10 LP             |   | 10CL040Y    | Uncheck All |                |
| ile name: output_file.jic   Cyclone III   OLL055Y   OLL025Y   OLL025Z   OLL020Y   Cyclone IV E   OLL020Y   Cyclone IV GX   OLL020Y   OLL020Y   Cyclone IV GX   OLL020Y   OLL020Y                                                                                                    | Options/Boot info                | Configuration device:             | Cyclone II                |   | 10CL040Z    |             |                |
| Advanced       Remote/Local update differ         Cyclone III LS       10CL055Z         Option IV E       10CL080Y         Cyclone IV KX       10CL080Z         Cyclone IV KX       10CL020Y         Create config data RPD (       Cyclone IV KX         put files to convert       OK         Cancel       Cancel         Flash Loader                                                                                                    | ile name:                        | output_file.jic                   | Cyclone III               |   | 10CL055Y    |             |                |
| Advanced.       Remote/Local update differ         Create Memory Map File       Cyclone IV E         Cyclone IV GX       10CL0802         Cyclone IV GX       10CL020Y         Doct Labor       0K         Cancel       0K         File/Data area       Properties         File/Data area       Properties         Start Address       Add Sof P         SOF Data       Page_0         SOF Data       Page_0         Sof Data       Page_0         Sof Data       Page_0                                                                                                    |                                  |                                   | Cyclone III LS            |   | 10CL055Z    |             |                |
| Create Memory Map File Create Config Ganerat Create Config data RPD ( Create config data RPD ( Create config data RPD (                                                                                                    | Advanced                         | Remote/Local update differe       | Cyclone IV E              |   | 10CL080Y    |             |                |
| Create CVP Files (Generat<br>Create config data RPO (                                                                                                    |                                  | 🗹 Create Memory Map File          | Cyclone IV GX             |   | 10CL080Z    |             |                |
| Create config data RPD (     OK     Cancel       put files to convert     OK     Cancel       File/Data area     Properties     Start Address       Add Hex D     Add Sof P       * SOF Data     Page_0       BCD_counter.sof     10CL010YE144                                                                                                    |                                  | Caracter CurD Allers (Caracter    | Cyclone V                 |   | 10CL120Y    |             |                |
| Create config data RPD (       OK       Cancel         put files to convert       OK       Cancel         File/Data area       Properties       Start Address         Flash Loader       Add Hex D         * SOF Data       Page_0 <auto>         BCD_counter sof       10CL010VE144       Add Devic</auto>                                                                                                    |                                  | Create CVP files (General         |                           | ¥ | 10014307    | v           |                |
| File/Data area     Properties     Start Address       Flash Loader     Add Sof P       * SOF Data     Page_0 <auto>       BCD_counter.sof     10CL010YE144</auto>                                                                                                    |                                  | Create config data RPD (          |                           |   |             |             |                |
| File/Data area     Properties     Start Address       Flash Loader     *       * SOF Data     Page_0       BCD_counter.sof     10CL010YE144                                                                                                    |                                  |                                   |                           |   |             | OK Cancel   |                |
| File/Data area     Properties     Start Address       Flash Loader     Add Hex L       * SOF Data     Page_0       BCD_counter.sof     10CL010YE144                                                                                                    | put files to convert             | L                                 |                           |   |             |             |                |
| Flash Loader     Add Sof P       * SOF Data     Page_0       BCD_counter.sof     10CL010YE144                                                                                                    | File/Data area                   | Properties                        | Start Address             |   |             |             | Add Hex D      |
| VSOF Data Page_0 <abr></abr> auto>       BCD_counter.sof     10CL010VE144       Remove                                                                                                    | Flash Loader                     |                                   |                           |   |             |             | Add Sof P      |
| BCD_counter.sof 10CL010YE144 Add Devic                                                                                                    | SOF Data                         | Page_0                            | <auto></auto>             |   |             |             |                |
| Remov                                                                                                    | BCD_counter.sof                  | 10CL010YE144                      |                           |   |             |             | Add Devic      |
|                                                                                                    |                                  |                                   |                           |   |             |             | Remove         |
|                                                                                                    |                                  |                                   |                           |   |             |             |                |

#### Fig 3. 6 Add device

7. Follow the same downloading procedure in previous experiments. Observe the segment decoder on develop board.

# **Experiment 4 Block/ Schematic Test**

### 4.1 Experiment Objective

- Review the new project building, PLL setting, Verilog HDL's tree hierarchy design, use of SignalTap
- 2. Use graphics method top-down design
- 3. Combine the BCD\_counter design to realize the display of the digital clock
- 4. Observe the experiment result

### 4.2 Experiment

1. Build new project named block\_counter

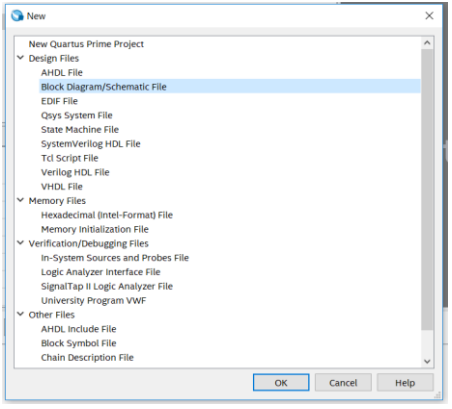

Fig 4. 1 New file selection

- 2. In Fig 4. 1, choose Block Diagram/Schematic File this time instead of Verilog HDL file.
- 3. In Fig 4. 2, the middle blank part is for designing block diagram or schematics.
  - a. Save the file as block\_counter.bdf.
  - b. Double click the bank space to add the symbol.

| Quartus Prime Lite Edition - D:/FPGA_learning_prject/l | II-PRA040/block_design_debouncing/block | _deboucing - block_deboucing                 | – 🗆 ×                                 |
|--------------------------------------------------------|-----------------------------------------|----------------------------------------------|---------------------------------------|
| File Edit View Project Assignments Processing          | Tools Window Help                       |                                              | Search altera.com 🛛 Search altera.com |
|                                                        | gn 🗸 🗸 🎸 🗞 🕨 🕨 🗶 🔶 🕲                    | 4 ¥ 🙀 🗢                                      |                                       |
| Project Navigator 🔥 Hierarchy 🔹 🤉 🖗 🗴                  | 🔁 block_deboucing.bdf 🛛                 | IP Catalog                                   | 1 8 ×                                 |
| Double clie                                            |                                         | <u>∧ ∧                                  </u> | × =                                   |
| Cvclone 10 LP: 10CL040YF484C8G                         |                                         | 🔷 🗸 🎽 Installed IP                           |                                       |
| block deboucing <sup>b</sup>                           | /                                       | ✓ Project Directory                          |                                       |
|                                                        |                                         | No Selection Ava                             | silable                               |
|                                                        | /                                       | ✓ Library                                    |                                       |
|                                                        | 1                                       | > Basic Functions                            |                                       |
|                                                        |                                         | > DSP                                        |                                       |
| < >                                                    |                                         | > Interface Protoco                          | ols                                   |
| Tasks Compilation 👻 🗏 🖗 🗴                              | 1                                       | > Memory Interfac                            | es and Controllers                    |
| Task ^                                                 | <b>\</b>                                | > Processors and F                           | Peripherals                           |
| Complie Design                                         |                                         | > University Progr                           | am                                    |
| Analysis & Synthesis                                   | X                                       | Search for Partner                           | 1P                                    |
| Analysis & Synthesis                                   |                                         |                                              |                                       |
| <                                                      | <                                       | > + Add                                      |                                       |
| × All O 🛆 🔺 🔻 💙 < <filter>&gt;</filter>                | 60 Find 66                              | Find Next                                    |                                       |
| I Date TD Message                                      |                                         |                                              |                                       |
| - Type ID Messade                                      |                                         |                                              |                                       |
|                                                        |                                         |                                              |                                       |
|                                                        |                                         |                                              |                                       |
| ßes                                                    |                                         |                                              |                                       |
| essa essa                                              |                                         |                                              |                                       |
| Σ System Processing                                    |                                         |                                              |                                       |

#### Fig 4. 2 Block diagram/ schematic design interface

4. In Library, find c:/, and the primitives, or just simply type the symbol name in the search

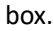

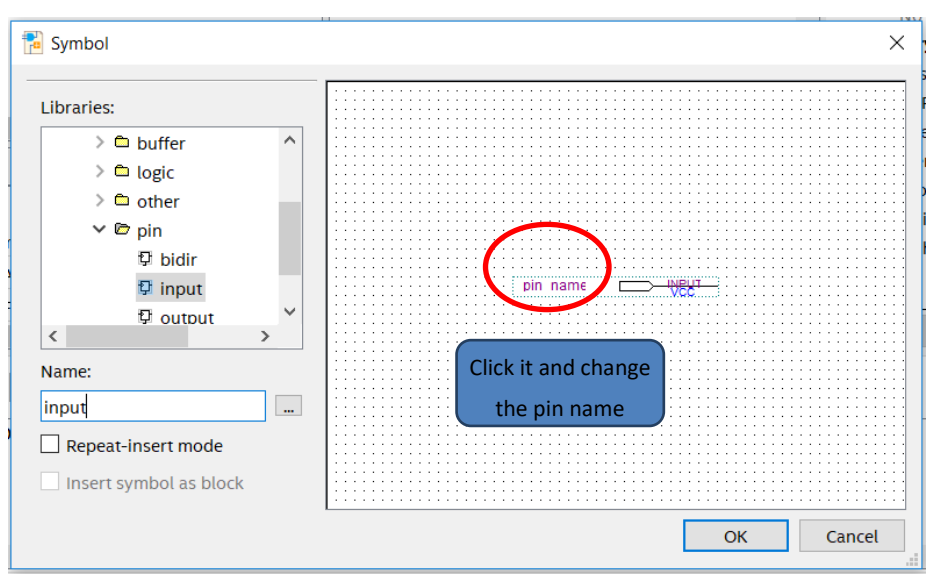

Fig 4. 3 Input symbols

- 5. Add input and output and modify their names. See Fig 4. 3
- 6. Add a customized symbol
  - a. Add a new Block Diagram/Schematic File. Save the file as PLL\_sys.bdf
  - b. Create a new PLL I referring to Experiment 1.
  - c. Select the new generated file to include *PLL1.bsf* file.
  - d. Double click blank space in *PLL\_sys.bdf*, and choose under **Project**, add **PLL1**. See Fig 4. 4
  - e. Continue to add other symbols, such as input, output, dff, GND etc. Remember to modify their names. You could choose the Orthogonal node tool icon to wire them. See Fig 4. 5

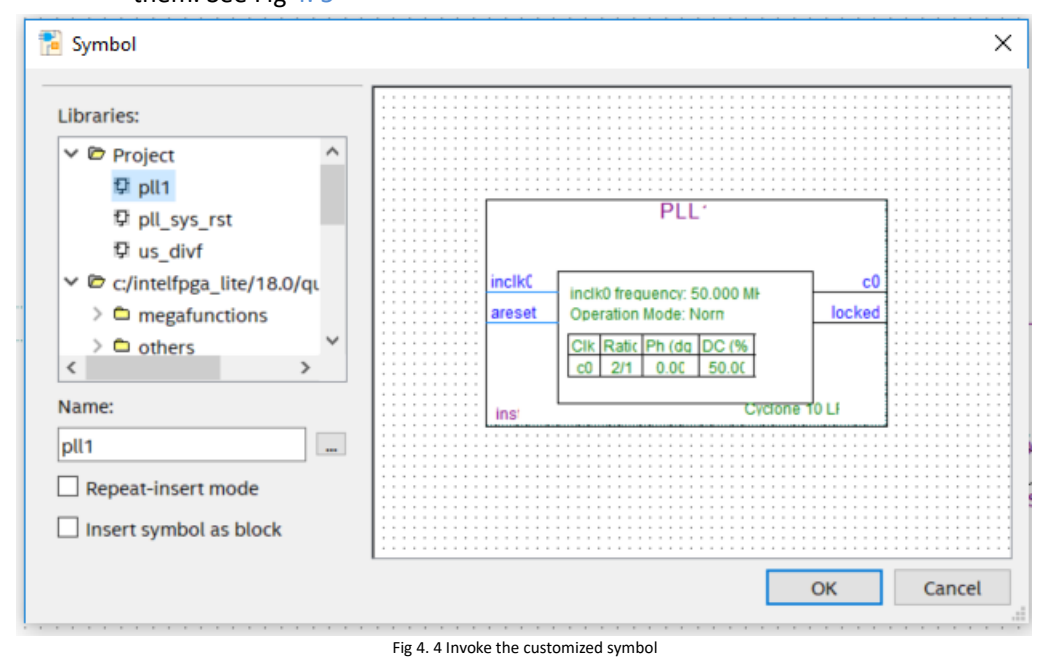

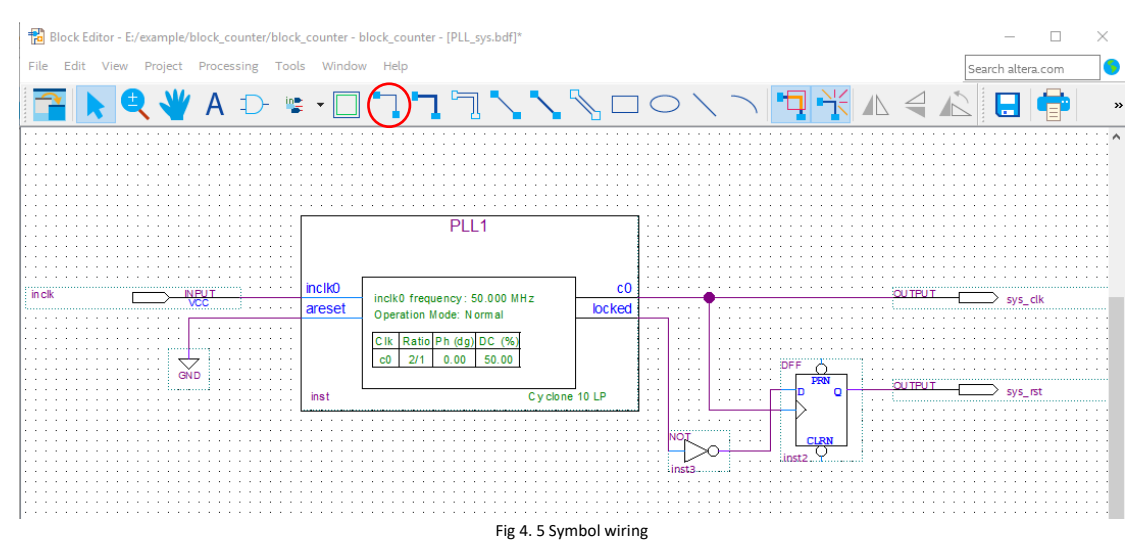

- 7. Create the symbol for the new file
  - a. File > Create/ Update > Create Symbol Files for Current File. See Fig 4.6
  - b. Save as PLL\_sys.bsf

| 5 | New                                                                 | Ctrl+N                 | block_des | ign_det            | ouncing *                     | 10                         | 500                         |         |                      | *   | 6.   | $\ominus$ (    | 94              | 4 🃎   | -                    |
|---|---------------------------------------------------------------------|------------------------|-----------|--------------------|-------------------------------|----------------------------|-----------------------------|---------|----------------------|-----|------|----------------|-----------------|-------|----------------------|
|   | Close                                                               | Ctrl+F4                | Q         | ٥                  |                               |                            | Ver                         | ilog1.v |                      |     |      | 1              | 3               | 1     | THE REAL PROPERTY OF |
| 3 | New Project Wizard<br>Open Project<br>Save Project<br>Close Project | Ctrl+J                 |           |                    | <b>k</b> Q                    | <b>*</b> A                 | L D                         | •       | •                    | רי  | 7    | <u>``</u>      | 1               |       | 0                    |
|   | Save<br>Save As<br>Save All<br>File Properties                      | Ctrl+S<br>Ctrl+Shift+S |           |                    |                               |                            |                             |         |                      |     |      |                |                 |       |                      |
|   | Create / Update                                                     | *                      | Create    | HDL D              | sign File fr                  | om Curren                  | nt File                     |         |                      |     |      |                |                 |       |                      |
|   | Export<br>Convert Programming                                       | Files                  | Create    | Symbo<br>AHDL I    | l Files for C<br>nclude File: | urrent File<br>s for Curre | ent File                    |         |                      |     |      |                |                 | PL    | L'                   |
| 1 | Page Setup<br>Print Preview                                         |                        | Create    | Verilog<br>VHDL (  | Instantiatio<br>Component     | on Templa<br>Declaratio    | ite Files fo<br>on Files fo | or Curr | ent File<br>ent File |     |      |                |                 |       |                      |
| • | Print_                                                              | Ctrl+P                 | Create    | Design<br>e Design | File from S<br>File from S    | elected Bl<br>Selected B   | ock<br>Jock                 |         |                      | ese | et i | inclki<br>Oper | 0 freq<br>ation | Mode  | : 50.00<br>Norm      |
|   | Recent Projects                                                     |                        | Create    | Signal<br>JAM, J   | Tap File fro<br>BC, SVF, or   | m Design<br>ISC File       | Instance(                   | s)      |                      |     |      | Clk            | Ratic<br>2/1    | Ph (d | a DC                 |
| - | Exit                                                                | Alt+F4                 | Create    | /Update<br>Board-  | e IPS File<br>Level Boun      | dary-Scan                  | File_                       |         |                      |     |      |                |                 | 0.00  | 1.00                 |
|   |                                                                     | moltation              |           |                    |                               |                            |                             |         |                      | IS! |      |                |                 |       |                      |

Fig 4. 6 Create symbol files for current file

- 8. Create a new Verilog HDL file for the frequency division (see reference project files)
  - a. Create a new frequency divider Verilog HDL file named div\_us
  - b. Set PLL output clock as its own input clock. Divide the clock of **100 MHz** into a clock of **1 MHz**.
  - c. Repeat step 7, create div\_us.bsf
  - d. Create a new Verilog HDL file with a frequency of 1000: *div\_1000f.v*.
  - e. Create a *div\_1000f.bsf* symbol
- 9. Create a graph of us, ms, and second output pulse files for testing. See Fig 4. 7
  - a. Create a new **Block Diagram/Schematic File**, and add this generated symbol to *block div.bdf*.
  - b. Repeat step 7 and create symbol file for *block\_div.bdf* as well.

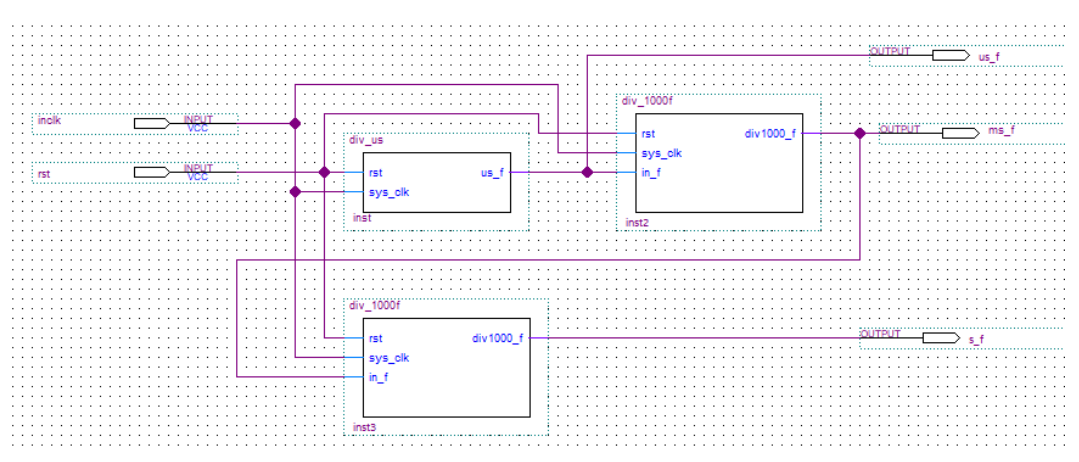

Fig 4. 7 us, ms, second pulse

- Create a new Verilog HDL file named *bcd\_counter.v*. Design time, minute counter and create bsf symbol. Refer Experiment 3 and implement some of the division using **block\_div**.
- 11. Combine each \*.bsf and complete the design of the digital clock (*block\_counter.bdf*). For the output, use **Orthogonal Bus Tool** to wire. See Fig 4. 8

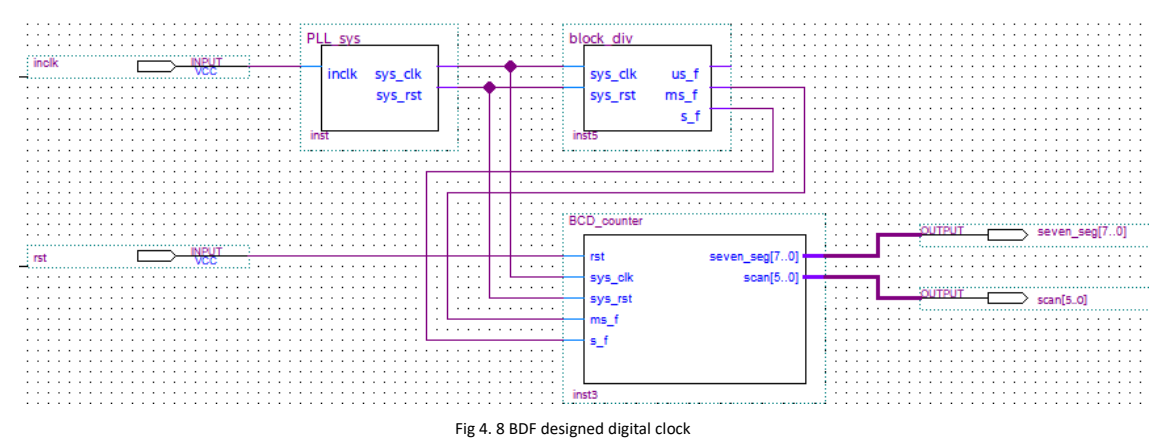

12. Assign pins, and program it. For the board downloading, you can refer to Experiment 3.

### Experiment 5 Block\_debouncing

#### 5.1 Experiment Objective

- 1. Review the design process of running LED
- 2. Learn the principle of button debounce and designing of adaptive programming
- 3. Learn the connection and used of the Fii-PRA010 button
- 4. Integrated application of button debounce, and furthermore development design

#### **5.2 Experiment**

1. Bouncing button principle

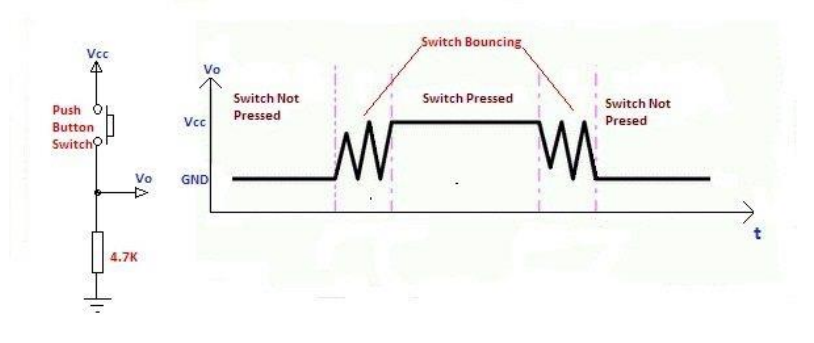

#### Fig 5. 1 Button bounce principle

Usually, the switches used for the buttons are mechanical elastic switches. When the mechanical contacts are opened and closed, due to the elastic action of the mechanical contacts, a push button switch does not immediately turn on when closed, nor is it off when disconnected. Instead, there is some bouncing when connecting and disconnecting. See Fig 5. 1

The length of the button's stable closing time is determined by the operator. It usually takes more than 100ms. If you press it quickly, it will reach 40-50ms. It is difficult to make it even shorter. The bouncing time is determined by the mechanical characteristics of the button. It is usually between a few milliseconds and tens of milliseconds. To ensure that the program responds to the button's every on and off, it must be debounced. When the change of the button state is detected, it should not be immediately responding to the action, but waiting for the closure or the disconnection to be stabilized before processing. Button debounce can be divided into hardware debounce and software debounce.

In most of cases, we use software or programs to achieve debounce. The simplest debounce principle is to wait for a delay time of about 10ms after detecting the change of the button state, and then perform the button state detection again after the bounce disappears. If the state is the same as the previous state just detected, the button can be confirmed. The action has been stabilized. This type of detection is widely used in traditional software design. However, as the number of button usage increases, or the buttons of different qualities will react differently. If the delay is too short, the bounce cannot be filtered out. When the delay is too long, it affects the sensitivity of the button.

This chapter introduces an adaptive button debounce method: starts timing when a change in the state of the button is detected. If the state changes within 10ms, the button bouncing exists. It returns to the initial state, clears the delay counter, and re-detects the button state until the delay counter counts to 10ms. The same debounce method is used for pressing and releasing the button. The flow chart is shown in Fig 5. 2.

```
2. Code for button debouncing
    Verilog code is as follows:
    module pb_ve(
    input
             sys clk, // 100Mhz
    input
             sys_rst, //
    input
             ms f,
                       //
                      // Input status of the key
    input
             keyin,
    output keyout //Output status of key. Every time releasing the button, only one system
                      //clock pulse outputs
    );
    reg keyin_r; //Input latch to eliminate metastable
    reg keyout_r;//
    //push_button vibrating elemination
             [1:0]
                      ve_key_st;
                                         //State machine status bit
       reg
                                         //delay counter
              [3:0]
                      ve key count;
       reg
              always@(posedge sys_clk)
              keyin_r<=keyin;</pre>
                                        // Input latch to eliminate metastable
always@(posedge sys_clk)
       if(sys_rst) begin
         keyout_r
                          <=1'b0;
         ve_key_count
                          <=0;
         ve key st
                          <=0;
       end
       else case(ve key st)
0:begin
          keyout_r<=1'b0;</pre>
          ve_key_count
                            <=0;
          if(keyin_r)
          ve key st
                           <=1;
        end
1:begin
          if(!keyin_r)
          ve_key_st
                           <=0;
          else begin
                if(ve_key_count==10) begin
```

```
ve_key_st
                                    <=2;
                  end
                 else if(ms_f)
                   ve_key_count<=ve_key_count+1;</pre>
           end
          end
 2:begin
              ve_key_count
                                <=0;
              if(!keyin_r)
              ve_key_st
                                <=3;
            end
 3:begin
                  if(keyin_r)
                  ve_key_st
                                   <=2;
                  else begin
                        if(ve_key_count==10) begin
                           ve_key_st
                                            <=0;
                           keyout_r<=1'b1;</pre>
                                                 //After releasing debounce, output a
                                            //synchronized clock pulse
                          end
                        else if(ms_f)
                           ve_key_count<=ve_key_count+1;</pre>
                  end
           end
default:;
       endcase
  assign keyout=keyout_r;
endmodule
```

Case 0 and 1 debounce the button press state. Case 2 and 3 debounce the button release state. After finishing the whole debounce procedure, the program outputs a synchronized clock pulse.

3. Button debounce flow chart

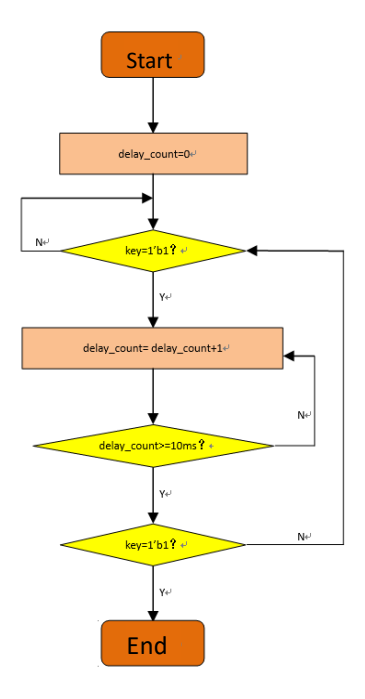

Fig 5. 2 Button debounce flow chart

- 4. Combine running LED design and modify the button debounce.
  - a. Build new project
  - b. Create a PLL symbol
  - c. Create a button debounce symbol (See the Verilog HDL code in this experiment)
  - d. Create a running LED symbol

//Verilog code

module Led\_shifting(

else begin

if(key\_left) begin

```
input
                         rst,
                          sys_clk,
    input
    input
                          key_left,
    input
                          key_right,
    input
                          s_f,
   output reg [7:0] led
   );
 reg
        ext_rst;
  always@(posedge sys_clk) begin
   ext_rst<=rst;</pre>
   end
always@(posedge sys_clk)
if(ext_rst)begin
led<=8'hff;
end
```

```
if(led==8'hff)
              led<=8'b0000_0001;
         else
              led<={led[6:0],led[7]};</pre>
else if(key_right) begin
         if(led==8'hff)
              led<=8'b1000_0000;
         else
              led<={led[0],led[7:1]};
```

end

end

end

endmodule

e. Create top level file and combine each symbol referring to Experiment 4. See Fig 5.

3

#### f. Pin assignment

| Signal Name | Port Description   | Network Label | FPGA Pin |
|-------------|--------------------|---------------|----------|
| left        | Left shift signal  | KEYO          | 3        |
| right       | Right shift signal | KEY1          | 7        |
| rst         | Reset signal       | KEY2          | 10       |

Table 5. 1 Pin assignment

One more thing to mention is that in the I/O Standard column, select 3.3-V LVCMOS instead of 2.5 V

- g. Compile
- h. Download the program to the board
- i. Observe the testing result, to see whether every time pressing a button, LED will move towards the corresponding direction. PB3 is reset, PB1 is to move to the left, and PB2 is to move to the right. (block\_debouncing Quartus II project files can be referred).

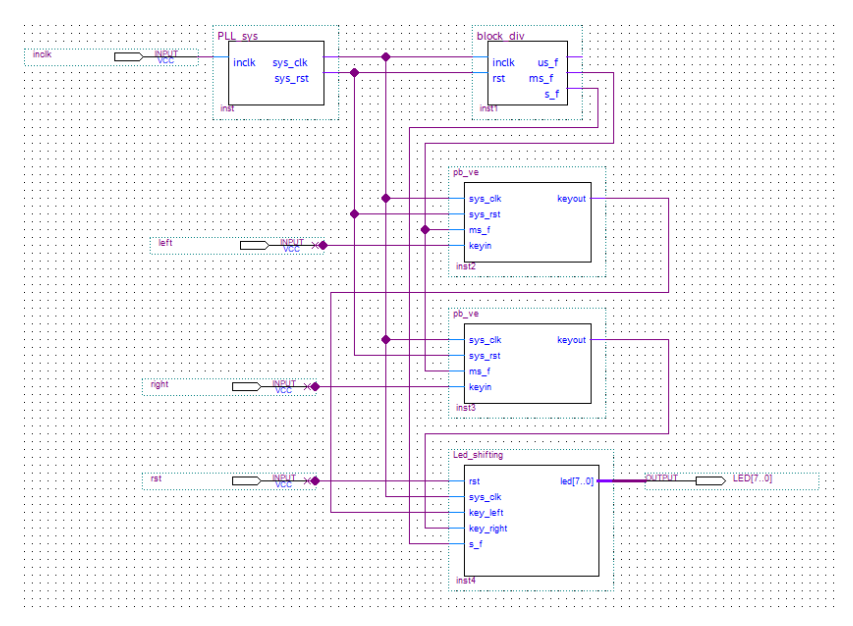

Fig 5. 3 Top level design

5. Button PCB schematics. See Fig 5. 4

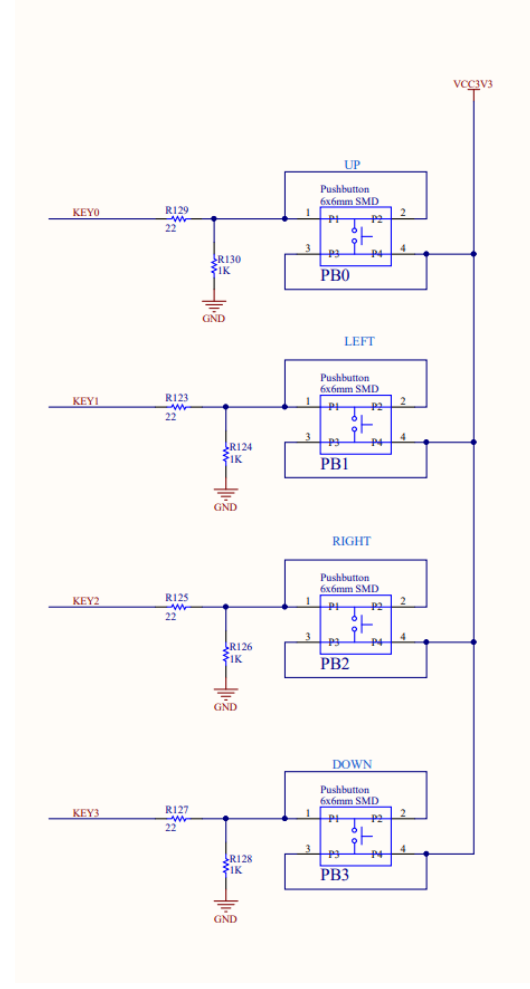

Fig 5. 4 PCB schematics

# **Experiment 6 Use Multiplier and ModelSim**

### **6.1 Experiment Objective**

- 1. Learn to use multiplier
- 2. Use ModelSim to output

#### **6.2 Experiment Requirement**

- 1. 8×8 multiplier. The first input is 8-bit switch, and the second input is the output of an 8bit counter.
- 2. Observe the output in ModelSim.
- 3. Observe the calculation result on 4 segment decoders.

#### **6.3 Experiment**

1. Build a new project mult\_sim

Different from what we did before, we use EDA simulation. The actual setting is shown in Fig 6. 1

| EDA Tool Se    | ettings             |                   |                                                                               |  |
|----------------|---------------------|-------------------|-------------------------------------------------------------------------------|--|
| DA tools:      | EDA tools used with | the Quartus Prime | e software to develop your project.                                           |  |
| Tool Type      | Tool Name           | Format(s)         | Run Tool Automatically                                                        |  |
| Design Entry/S | <none> •</none>     | <none></none>     | Run this tool automatically to synthesize the current design                  |  |
| Simulation     | ModelSim-Altera 🔻   | Verilog HDL       | <ul> <li>Run gate-level simulation automatically after compilation</li> </ul> |  |
| Board-Level    | Timing              | <none></none>     | •                                                                             |  |
|                | Symbol              | <none></none>     | •                                                                             |  |
|                | Signal Integrity    | <none></none>     | •                                                                             |  |
|                | Boundary Scan       | <none></none>     | •                                                                             |  |
|                |                     |                   |                                                                               |  |
|                |                     |                   |                                                                               |  |
|                |                     |                   |                                                                               |  |

Fig 6. 1 Set EDA tool

- 2. Design procedure
  - a. Create a new file named *mult\_sim.v*
  - b. Add PLL, set the clock input frequency is 50 MHz, and the output is 100 MHz
  - c. In the right of the main interface, find Installed IP > Library > Basic Functions >

Arithmetic > LPM\_MULT IP. An interface will pop up. See Fig 6. 2

d. Select the Multiplication Type to be unsigned. See Fig 6. 3

| 🔨 MegaWizard Plug-In Manager [                             | page 1 of 5]                                                                                                    | ? ×                                 |
|------------------------------------------------------------|----------------------------------------------------------------------------------------------------|-------------------------------------|
| DPM_MULT                                                   |                                                                                                    | About Documentation                 |
| 1 Parameter 2 EDA 3 Summar<br>Settings                     | у                                                                                                    |                                     |
| General General Pipelini                                   | ng >                                                                                                    |                                     |
| LPM_MULT8x8<br>clock<br>dataa[70]<br>clock<br>/result[150] | Currently selected device family:                                                                                                    | Cydone 10 LP 👻                      |
| multiplication                                             | Multiplier configuration                                                                                                    |                                     |
|                                                            | Multiply dataa input by datab input     Multiply 'dataa' input by itself (squaring operation                                                                                       | )                                   |
|                                                            | How wide should the 'dataa' input he?                                                                                                    | v hits                              |
|                                                            | How wide should the 'datab' input be? 8                                                                                                    | <ul> <li>✓ bits</li> </ul>          |
|                                                            | How should the width of the 'result' output be determ                                                                                                    | ined?                               |
|                                                            | Automatically calculate the width                                                                                                    |                                     |
|                                                            | $\bigcirc$ Restrict the width to 16 $\checkmark$ bits                                                                                                    |                                     |
| Resource Usage                                             | Cancel <br< th=""><th>ick Next &gt; Finish</th></br<>                                                                                                    | ick Next > Finish                   |
| 🔨 MegaWizard Plug-In Manager [p                            | age 2 of 5]                                                                                                    | ? ×                                 |
| 🤄 LPM_MULT                                                 |                                                                                                    | <u>A</u> bout <u>D</u> ocumentation |
| 1 Parameter 2 EDA 3 Summar<br>Settings                     |                                                                                                    |                                     |
| General General2 Pipelinin                                 | g >                                                                                                    |                                     |
| lpm_mult8x8<br>dataal7.01<br>databl7.01<br>databl7.01      | atab Input<br>oes the 'datab' input bus have a constant value?<br>No<br>Yes,the value is                                                                                           |                                     |
| M<br>W                                                     | ultiplication Type<br>/hich type of multiplication do you want?<br>) Unsigned<br>) Signed                                                                                          |                                     |
|                                                            | nplementation<br>/hich multiplier implementation should be used?<br>Use the default implementation<br>Use the dedicated multiplier circuitry (Not availabl<br>) Use logic elements | e for all families)                 |
| Resource Usage                                             | Cancel                                                                                                    | < Back Next > Einish                |

Fig 6. 3 Multiplication type selection

- e. In **Pipelining**, select **Yes**, and set the output latency to be **1** clock cycle. Pipeline will speed up the execution speed. See Fig 6. 4
- f. Make other settings default.
- g. Instantiate it in the top level file.

| 🔌 MegaWizard Plug-In Mana                                            | ger [page 3 of 5]                                                                                                    | ?      | ×              |
|----------------------------------------------------------------------|----------------------------------------------------------------------------------------------------|--------|----------------|
|                                                                      | About                                                                                                    | Docume | ntation        |
| 1 Parameter<br>Settings<br>General Seneral2                          | mmary<br>pelining                                                                                                    |        |                |
| pm_mult8x8<br>dataa[7.0]<br>datab[7.0]<br>Unsigned<br>multiplication | Pipelining Do you want to pipeline the function? No  Yes, I want output latency of 1 clock cycles Create an 'aclr' asynchronous clear port Create a 'clken' clock enable clock Optimization What type of optimization do you want? Default Speed Area |        |                |
| Resource Usage<br>1 dsp_9bit                                         | Cancel < Back                                                                                                    | Next > | <u>F</u> inish |

Fig 6. 4 Pipelining setting

3. The top level file is as follows

module mult\_sim (

| input  |     |           | inclk,    |
|--------|-----|-----------|-----------|
| input  |     |           | rst,      |
| input  |     | [7:0] sw, | ,         |
| output |     | [6:0] sev | ven_seg,  |
| output |     | [3:0]scc  | ın,       |
| output |     | [15:0]    | mult_res, |
| output | reg | [7:0]cou  | unt       |
|        |     |           |           |

);

| wire | sys_clk; |
|------|----------|
| wire | sys_rst; |

always @ (posedge sys\_clk) if(sys\_rst) count <= 0; else

count <= count + 1;</pre>

```
mult_8x8 mult_8x8_inst (
.clock (sys_clk),
.dataa (sw),
.datab (count),
.result (mult_res)
```

endmodule

);

- 4. ModelSim simulation
  - a. Simulation based on waveform inputs
  - b. Tool > Option. In the popup window, under General, find EDA Tool Options. In ModelSim-Altera, find the correct path. See Fig 6. 5

| General Options                |                          |                                                                | × |
|--------------------------------|--------------------------|----------------------------------------------------------------|---|
| Category:                      |                          |                                                                |   |
| ✓ General                      | EDA Tool Options         |                                                                |   |
| EDA Tool Options               | Specify the directory th | at contains the tool executable for each third-party EDA tool: |   |
| Headers & Footers Setting      | EDA Tool                 | Directory Containing Tool Executable                           |   |
| ✓ Internet Connectivity        | Precision Synthesis      |                                                                |   |
| Notifications                  | Synplify                 |                                                                |   |
| ✓ IP Settings                  | Synplify Pro             |                                                                |   |
| IP Catalog Search Locat        | Active-HDL               |                                                                |   |
| License Setup                  | Riviera-PRO              |                                                                |   |
| Preferred Text Editor          | ModelSim                 |                                                                |   |
| Processing<br>Tooltin Settings | QuestaSim                |                                                                |   |
| ✓ Messages                     | ModelSim-Altera          | C:\intelFPGA_lite\18.0\modelsim_ase\win32aloem                 |   |
| Colors                         |                          |                                                                |   |
| Fonts                          |                          |                                                                |   |
| ✓ Text Editor                  |                          |                                                                |   |
| Colors                         |                          |                                                                |   |
| Fonts                          |                          |                                                                |   |
| Autocomplete Text              |                          |                                                                |   |
|                                |                          |                                                                |   |
|                                |                          |                                                                |   |
|                                |                          |                                                                |   |
|                                |                          |                                                                |   |
|                                | Use NativeLink with      | a Synplify/Synplify Pro node-locked license                    |   |
|                                |                          |                                                                |   |
| < >                            |                          | OK Cancel He                                                   | p |

Fig 6. 5 Set the correct path for ModelSim-Altera

c. Tool > Run Simulation Tool > RTL Simulation. See Fig 6. 6

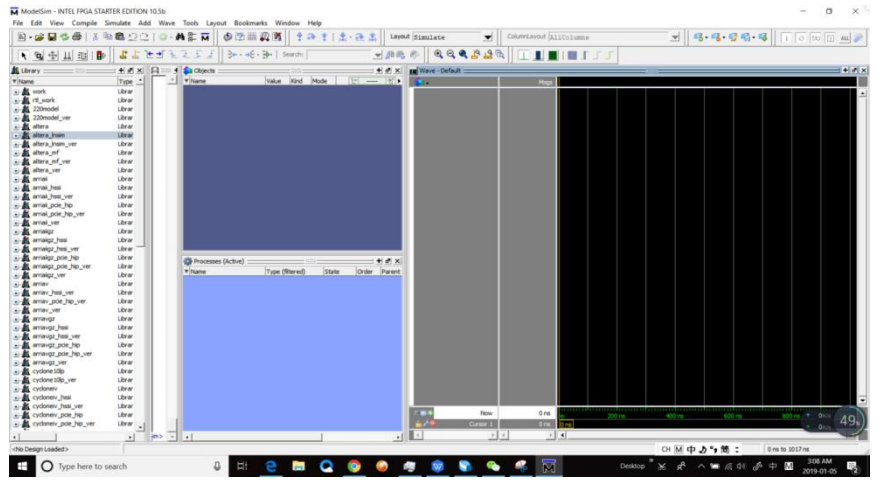

Fig 6. 6 Simulation interface
- d. Set ModelSim
  - i. Simulate > Start Simulation
  - ii. In the popup window, add libraries under Libraries tag. See Fig 6. 7
  - iii. Under **Design** tag, choose simulation project *mult\_sim* and click **OK**. See Fig

| lesion VHDL Veriloo Lih                                                                                                    |                                                                                                    | there )                                                                                                    |                                                                                                    |
|----------------------------------------------------------------------------------------------------|----------------------------------------------------------------------------------------------------|----------------------------------------------------------------------------------------------------|----------------------------------------------------------------------------------------------------|
| esign vitible veniog Lib                                                                                                    | raries   SUF   C                                                                                                    | uters                                                                                                    | <u> </u>                                                                                              |
| Search Libraries ( -L )                                                                                                    |                                                                                                    |                                                                                                    |                                                                                                    |
| C:/intelFPGA lite/18                                                                                                    | .0/modelsim                                                                                                    | ase/altera/verilog/220model                                                                                                    | Add                                                                                                   |
| C:/intelFPGA_lite/18                                                                                                    | .0/modelsim                                                                                                    | ase/altera/verilog/altera                                                                                                    |                                                                                                    |
| C:/intelFPGA_lite/18                                                                                                    | .0/modelsim                                                                                                    | ase/altera/verilog/altera_mf                                                                                                    | Modify                                                                                                |
|                                                                                                    |                                                                                                    |                                                                                                    | Delete                                                                                                |
|                                                                                                    |                                                                                                    |                                                                                                    |                                                                                                    |
|                                                                                                    |                                                                                                    |                                                                                                    |                                                                                                    |
|                                                                                                    |                                                                                                    |                                                                                                    |                                                                                                    |
| Search Libraries First ( -Lf)                                                                                                    |                                                                                                    |                                                                                                    |                                                                                                    |
|                                                                                                    |                                                                                                    |                                                                                                    | Add                                                                                                   |
|                                                                                                    |                                                                                                    |                                                                                                    |                                                                                                    |
|                                                                                                    |                                                                                                    |                                                                                                    | Modify                                                                                                |
|                                                                                                    |                                                                                                    |                                                                                                    | Delete                                                                                                |
|                                                                                                    |                                                                                                    |                                                                                                    |                                                                                                    |
|                                                                                                    |                                                                                                    |                                                                                                    |                                                                                                    |
|                                                                                                    |                                                                                                    |                                                                                                    |                                                                                                    |
|                                                                                                    |                                                                                                    |                                                                                                    | OK Com                                                                                                |
|                                                                                                    |                                                                                                    |                                                                                                    |                                                                                                    |
| 100.000                                                                                                    | Fig                                                                                                    | 6. 7 Add simulation libraries                                                                                                    |                                                                                                    |
| art Simulation                                                                                                    |                                                                                                    |                                                                                                    |                                                                                                    |
|                                                                                                    |                                                                                                    |                                                                                                    |                                                                                                    |
| in lung lunder lute                                                                                                    |                                                                                                    | mers                                                                                                    |                                                                                                    |
| ign VHDL Verilog Libr                                                                                                    |                                                                                                    | Path                                                                                                    |                                                                                                    |
| ign   VHDL   Verilog   Libr<br>Iame                                                                                                    | Type                                                                                                    | sti wasis                                                                                                    |                                                                                                    |
| ign VHDL Verilog Libr<br>Iame<br>ML work                                                                                                    | Library<br>Module                                                                                                    | rtl_work<br>D:/FPGA_learning_prject/FII-PRA040/mult_sim/lpm_                                                                                                    | _mult8x8.v                                                                                            |
| ign VHDL Verilog Libr<br>Iame<br>Iff. work<br>Ipm_mult8x8<br>Immult_sim                                                                                                    | Library<br>Module<br>Module                                                                                                | rtl_work<br>D:/FPGA_learning_prject/FII-PRA040/mult_sim/lpm_<br>D:/FPGA_learning_prject/FII-PRA040/mult_sim/mult                                                                                                    | _mult8x8.v<br>:_sim.v                                                                                 |
| ign VHDL Verilog Libr<br>iame<br>AL work<br>M bm_mult8x8<br>M mult_sim<br>PL1<br>PL1                                                                                                    | Library<br>Module<br>Module<br>Module                                                                                      | rtl_work<br>D:/FPGA_learning_prject/FII-PRA040/mult_sim/lpm_<br>D:/FPGA_learning_prject/FII-PRA040/mult_sim/mult<br>D:/FPGA_learning_prject/FII-PRA040/mult_sim/PL1                                                                                                    | _mult8x8.v<br>_sim.v<br>L.v                                                                           |
| ign VHDL Verilog Libr<br>Iame<br>AL work<br>M pm_mult8x8<br>M mult_sim<br>M PLL1<br>M PLL1<br>M PLL1<br>M PLL1                                                                                                    | Library<br>Module<br>Module<br>Module<br>Module                                                                            | rtl_work<br>D:/FPGA_learning_prject/FII-PRA040/mult_sim/pm_<br>D:/FPGA_learning_prject/FII-PRA040/mult_sim/mult<br>D:/FPGA_learning_prject/FII-PRA040/mult_sim/bl/D<br>D:/FPGA_learning_prject/FII-PRA040/mult_sim/bl/D<br>D:/FPGA_learning_prject/FII-PRA040/mult_sim/bl/D                                                                                                    | _mult8x8.v<br>:_sim.v<br>L.v<br>bl1_altpl1.v                                                          |
| ign VHDL Verilog Libr<br>iame<br>fl work<br>                                                                                                    | Library<br>Module<br>Module<br>Module<br>Module<br>Module                                                                  | rtl_work<br>D:/FPGA_learning_prject/FII-PRA040/mult_sim/pm_<br>D:/FPGA_learning_prject/FII-PRA040/mult_sim/mult<br>D:/FPGA_learning_prject/FII-PRA040/mult_sim/PL1<br>D:/FPGA_learning_prject/FII-PRA040/mult_sim/blp<br>D:/FPGA_learning_prject/FII-PRA040/mult_sim/blp<br>D:/FPGA_learning_prject/FII-PRA040/mult_sim/blp                                                                                                    | mult8x8.v<br>_sim.v<br>L.v<br>bll1_altpll.v<br>:ys_rst.v<br>lation/modelsim/r#l                       |
| ign VHDL Verilog Libr<br>iame<br>ift work<br>ift pm_mult3x8<br>ift pl_1<br>ift pl_sys_rst<br>ift 20model                                                                                                    | liype<br>Library<br>Module<br>Module<br>Module<br>Module<br>Library<br>Library                                             | rtl_work<br>D:/FPGA_learning_prject/FII-PRA040/mult_sim/pm_<br>D:/FPGA_learning_prject/FII-PRA040/mult_sim/mult<br>D:/FPGA_learning_prject/FII-PRA040/mult_sim/bl/p<br>D:/FPGA_learning_prject/FII-PRA040/mult_sim/db/p<br>D:/FPGA_learning_prject/FII-PRA040/mult_sim/simu<br>\$MODEL_TECH//altera/vhdl/220model                                                                                                    | _mult8x8.v<br>_sim.v<br>L.v<br>Jl1_altpll.v<br>:ys_rst.v<br>Ilation/modelsim/rtl_                     |
| ign VHDL Verilog Libr<br>Iame<br>M work<br>M multsx8<br>M plL1_sim<br>PL1_altpl<br>PL1_sys_rst<br>M r2work<br>M 220model<br>220model_ver                                                                                                    | liype<br>Library<br>Module<br>Module<br>Module<br>Module<br>Library<br>Library<br>Library                                  | rtl_work<br>D:/FPGA_learning_prject/FII-PRA040/mult_sim/pm_<br>D:/FPGA_learning_prject/FII-PRA040/mult_sim/mult<br>D:/FPGA_learning_prject/FII-PRA040/mult_sim/DL1<br>D:/FPGA_learning_prject/FII-PRA040/mult_sim/pl_s<br>D:/FPGA_learning_prject/FII-PRA040/mult_sim/simu<br>\$MODEL_TECH/i/altera/vtnl/220model                                                                                                    | _mult8x8.v<br>sim.v<br>L.v<br>Jl1_altpll.v<br>:ys_rst.v<br>Ilation/modelsim/rtl_                      |
| ign         VHDL         Verilog         Libr           Iame         Image: Second Second Se                                                                                                    | liype<br>Library<br>Module<br>Module<br>Module<br>Module<br>Library<br>Library<br>Library<br>Library                       | rtl_work<br>D:/FPGA_learning_prject/FII-PRA040/mult_sim/pm_<br>D:/FPGA_learning_prject/FII-PRA040/mult_sim/mult<br>D:/FPGA_learning_prject/FII-PRA040/mult_sim/db/p<br>D:/FPGA_learning_prject/FII-PRA040/mult_sim/db/p<br>D:/FPGA_learning_prject/FII-PRA040/mult_sim/simul<br>\$MODEL_TECH//altera/vhdl/220model<br>\$MODEL_TECH//altera/vhdl/altera                                                                                                    | mult8x8.v<br>_sim.v<br>L.v<br>011_altpll.v<br>xys_rst.v<br>lation/modelsim/rtl_                       |
| ign VHDL Verilog Libr<br>iame<br>im work<br>im pm_mult8x8<br>im mult_sim<br>im PL1<br>im PL1_altpl<br>im PL1_altpl<br>im pl_sys_rst<br>it rt_work<br>220model_ver<br>it altera_Insim                                                                                                    | liype<br>Library<br>Module<br>Module<br>Module<br>Module<br>Library<br>Library<br>Library<br>Library<br>Library            | rtl_work<br>D:/FPGA_learning_prject/FII-PRA040/mult_sim/pm_<br>D:/FPGA_learning_prject/FII-PRA040/mult_sim/mult<br>D:/FPGA_learning_prject/FII-PRA040/mult_sim/bl_<br>D:/FPGA_learning_prject/FII-PRA040/mult_sim/bl_s<br>D:/FPGA_learning_prject/FII-PRA040/mult_sim/simu<br>\$MODEL_TECH//altera/vthdl/220model<br>\$MODEL_TECH//altera/vthdl/220model<br>\$MODEL_TECH//altera/vthdl/altera<br>\$MODEL_TECH//altera/vthdl/altera                                        | _mult8x8.v<br>sim.v<br>L.v<br>JI 1_altpll.v<br>ys_rst.v<br>lation/modelsim/rtl_                       |
| ign VHDL Verilog Libr<br>iame<br>M work<br>M pm_mult3x8<br>M pL1_altpil<br>M pl_sys_rst<br>M 220model<br>220model<br>A altera_nsim<br>M altera_nsim_ver                                                                                                    | liype<br>Library<br>Module<br>Module<br>Module<br>Module<br>Library<br>Library<br>Library<br>Library<br>Library<br>Library | rtl_work<br>D:/FPGA_learning_prject/FII-PRA040/mult_sim/pm_<br>D:/FPGA_learning_prject/FII-PRA040/mult_sim/PL1<br>D:/FPGA_learning_prject/FII-PRA040/mult_sim/PL1<br>D:/FPGA_learning_prject/FII-PRA040/mult_sim/pl_s<br>D:/FPGA_learning_prject/FII-PRA040/mult_sim/sim/<br>\$MODEL_TECH//altera/vrl/al/220model<br>\$MODEL_TECH//altera/vrl/al/altera<br>\$MODEL_TECH//altera/vrl/al/altera<br>\$MODEL_TECH//altera/vrl/al/altera<br>\$MODEL_TECH//altera/vrl/al/altera | mult8x8,v<br>_sim.v<br>L.v<br>bll 1_altpil.v<br>ys_rst.v<br>llation/modelsim/rtl_                     |
| ign VHDL Verilog Libr<br>iame<br>iff work<br>iff pm_mult3x8<br>iff pm_mult3x8<br>iff pm_mult3x8<br>iff plL1_altpl<br>iff pl_sys_rst<br>iff rtwork<br>iff 220model<br>iff altera_Insim<br>iff altera_Insim_ver                                                                                                    | l lype<br>Library<br>Module<br>Module<br>Module<br>Module<br>Library<br>Library<br>Library<br>Library                      | rtl_work<br>D:/FPGA_learning_prject/FII-PRA040/mult_sim/pm_<br>D:/FPGA_learning_prject/FII-PRA040/mult_sim/ptu1<br>D:/FPGA_learning_prject/FII-PRA040/mult_sim/ptu1<br>D:/FPGA_learning_prject/FII-PRA040/mult_sim/pli_s<br>D:/FPGA_learning_prject/FII-PRA040/mult_sim/sim/<br>SMODEL_TECH//altera/vrl/og/220model<br>\$MODEL_TECH//altera/vrl/og/220model<br>\$MODEL_TECH//altera/vrl/og/learning<br>\$MODEL_TECH//altera/vrl/og/altera_lnsim                           | mult8x8,v<br>_sim.v<br>Lv<br>bil 1_altpil.v<br>ys_rst.v<br>llation/modelsim/rtj_                      |
| ign VHDL Verilog Libr<br>Iame<br>Im work<br>Im pm_mult3x8<br>Im pLL1_sim<br>Im pLL1_altpl<br>Im pl_sys_rst<br>Im rel_work<br>Im 220model<br>Im 220model<br>Im altera_Insim<br>Im altera_Insim<br>Im alte | liype<br>Library<br>Module<br>Module<br>Module<br>Module<br>Library<br>Library<br>Library<br>Library                       | rtl_work<br>D:/FPGA_learning_prject/FII-PRA040/mult_sim/pm_<br>D:/FPGA_learning_prject/FII-PRA040/mult_sim/mult<br>D:/FPGA_learning_prject/FII-PRA040/mult_sim/fml_<br>D:/FPGA_learning_prject/FII-PRA040/mult_sim/fpl_<br>D:/FPGA_learning_prject/FII-PRA040/mult_sim/simu<br>\$MODEL_TECH/i/altera/vhdl/220model<br>\$MODEL_TECH/i/altera/vhdl/altera<br>\$MODEL_TECH/i/altera/vhdl/altera<br>\$MODEL_TECH/i/altera/vhdl/altera_Insim                                   | mult8x8.v<br>_sim.v<br>Lv<br>II_altpll.v<br>ys_rst.v<br>lation/modelsim/rtj_<br>Resolution            |
| ign VHDL Verilog Libr<br>iame<br>M work<br>M mult_sim<br>M PL1_<br>M PL1_altpl<br>M PL1_altpl<br>M PL1_altpl<br>M rL1_altpl<br>M rL1_altpl<br>M rL1_altpl<br>M rL1_altpl<br>M rL1_altpl<br>M rL1_altpl<br>M rL1_altpl<br>M rL1_sim<br>M rL1_sim<br>M rL1_sim<br>M rL1_sim                                                                                                    | l lype<br>Library<br>Module<br>Module<br>Module<br>Module<br>Library<br>Library<br>Library<br>Library<br>Library           | rtf_work<br>D:/FPGA_learning_prject/FII-PRA040/mult_sim/pm_<br>D:/FPGA_learning_prject/FII-PRA040/mult_sim/mult<br>D:/FPGA_learning_prject/FII-PRA040/mult_sim/fml_<br>D:/FPGA_learning_prject/FII-PRA040/mult_sim/fpl_<br>D:/FPGA_learning_prject/FII-PRA040/mult_sim/simu<br>\$MODEL_TECH//altera/vhdl/220model<br>\$MODEL_TECH//altera/vhdl/altera<br>\$MODEL_TECH//altera/vhdl/altera<br>\$MODEL_TECH//altera/vhdl/altera_Insim                                       | mult8x8.v<br>_sim.v<br>Lv<br>NI_altpll.v<br>ys_rst.v<br>lation/modelsim/rtj_<br>Resolution<br>default |

Fig 6. 8 Choose the project in simulation

iv. In the **Objects** window, choose all the signals and drag them to **Wave** window.See Fig 6. 9

| ModelSim - INTEL FPGA STARTER EDITION 10.52                                                                                                    | b                                                                                                    |                                                           |                       |          |                         |                    | -               | - 0 × |
|----------------------------------------------------------------------------------------------------|----------------------------------------------------------------------------------------------------|-----------------------------------------------------------|-----------------------|----------|-------------------------|--------------------|-----------------|-------|
| File Edit View Compile Simulate Add W                                                                                                    | Varve Tools Layout Bookmarks Window Help<br>→ A 目:                                                    | 100 ps 🛨 🛐                                                |                       | ta       | †   ± - € ±   Layout    | Simulate 👤         |                 |       |
| Columniayout [Default                                                                                                    |                                                                                                    |                                                           | 1111 1 12 12 12 12    | 285      | 3+++€+3+1               | Searchi            | 王郎郎郎            |       |
| QQQ2223 IIIII                                                                                                    | 111                                                                                                   |                                                           |                       |          |                         |                    |                 |       |
| 💭 sin - Default 👘 🛃 📩                                                                                                    | A Transcript                                                                                          | a Objects                                                 |                       | ± m ×    | Mave - Default          |                    |                 | + # x |
| Tinstance Design unit Design un                                                                                                    | /modelsin_ase/altera/verilog/altera -L C:/in 🔔                                                        | * Name                                                    | Value Kind Mode 10    | 10m 11 + | <b>3</b> -              | Mags               |                 |       |
| mult_sin mult_sin Module                                                                                                    | telFFGA_lite/18.0/modelsin_ase/altera/verilo                                                          | 🚽 rat                                                     | HZ Net In             |          | mult_sin/rst            | HZ                 |                 |       |
| 🕘 🔟 lpm_mult8x8_in lpm_mult8x8 Module                                                                                                    | g/altera_mf                                                                                           | indk 🔪                                                    | HiZ Net In            |          | /nut_sim/inck           | HZ                 |                 |       |
| pl_sys_rst_inst pl_sys_rst Module                                                                                                    | # Start time: 03:27:20 on Jan 05,2019                                                                 | 1 1 1 1 1 1 1 1 1 1 1 1 1 1 1 1 1 1 1                     | zzzzzzz Net In        |          | Inuit_sim/sw            | mm                 |                 |       |
| ALWATS#19 mult_sen Process                                                                                                    | # Loading work, hom multime                                                                           | seven_seg                                                 | TITITIT MAL OUT       |          | 🕢 👌 /mult_sim/seven_seg | 2222222            |                 |       |
| Cabacià Cabacià                                                                                                    | # Loading C:/intelFPGA_lite/18.0/modelsim_as                                                          | mit res                                                   | vary Net Internal     |          | 💽 🔷 /mult_sin/scan      | 2222               |                 |       |
|                                                                                                    | e/altera/verilog/220model.lpm_mult                                                                    | sys.ck                                                    | StX Net Internal      |          | 🕢 🔷 /mult_sin/mult_res  | X030XXXXX00000000X |                 |       |
|                                                                                                    | # Loading C:/intelFPGA_lite/18.0/modelsin_as                                                          | sys_rat                                                   | SEX Net Internal      |          | /mult_sim/sys_ck        | SIX                |                 |       |
|                                                                                                    | e/altera/verilog/220model.LPM_HINT_EVALUATIO                                                          | • 🔷 count                                                 | xxxx Pack Internal    |          | /mult_sim/sys_rst       | StX                |                 |       |
|                                                                                                    | # Loading work.pll sys rat                                                                            |                                                           |                       |          |                         | XXXXXXXX           |                 |       |
|                                                                                                    | # Loading work.PLL1                                                                                   |                                                           |                       |          |                         |                    |                 |       |
|                                                                                                    | # Loading C:/intelFPGA_lite/18.0/modelsim_as                                                          |                                                           |                       |          |                         |                    |                 |       |
|                                                                                                    | e/altera/verilog/altera_mf.altpl1                                                                     |                                                           |                       |          |                         |                    |                 |       |
|                                                                                                    | <pre># Loading Cf/intelsPGA_lite/18.0/modelsim as #/alters/verilog/alters mf.hlTFEh DEVICE Fam </pre> |                                                           |                       |          |                         |                    |                 |       |
|                                                                                                    | ILIES                                                                                                 |                                                           |                       |          |                         |                    |                 |       |
|                                                                                                    | # Loading C:/intelFPGA_lite/18.0/modelsim_as                                                          |                                                           |                       |          |                         |                    |                 |       |
|                                                                                                    | e/altera/verilog/altera_mf.pll_iobuf                                                                  |                                                           |                       |          |                         |                    |                 |       |
|                                                                                                    | # Loading C:/intelFPGA_lite/18.0/modelsim_as                                                          | Processes (Artice)                                        |                       | + + × ×  |                         |                    |                 |       |
|                                                                                                    | <pre>#/altera/verilog/altera_Br.Hr_cyclohelii_pii # Loading Cr/istalTEG1 lits/18 0/modelais as</pre>  | T Name                                                    | Tune (filterad) State | 0.4      |                         |                    |                 |       |
|                                                                                                    | e/altera/verilog/altera mf.oda m ontr                                                                 | ·                                                         | Type (mored) parts    |          |                         |                    |                 |       |
|                                                                                                    | # Loading C:/intelFPGA lite/18.0/modelsim as                                                          | <ul> <li>#1000000000000000000000000000000000000</li></ul> | Arrest Bandy          |          |                         |                    |                 |       |
|                                                                                                    | e/altera/verilog/altera_mf.cda_n_ontr                                                                 | #ASSIDNES                                                 |                       | 3 -      |                         |                    |                 |       |
|                                                                                                    | # Loading C:/intelFPGA_lite/18.0/modelsin_as                                                          | # #ASSID1#57                                              |                       | 2        |                         |                    |                 |       |
|                                                                                                    | e/altera/verilog/altera_mf.oda_scale_cntr                                                             | #A55391#51                                                |                       | -44      |                         |                    |                 |       |
|                                                                                                    | add wave -position and sim/mult sim/inclk                                                             | #24T1A4,#3094                                             |                       | 36       |                         |                    |                 |       |
|                                                                                                    | add wave -position end sim:/mult sim/sw                                                               | 🔮 #ASSIGN#3240                                            |                       | \$7      |                         |                    |                 |       |
|                                                                                                    | add wave -position end sim:/mult_sim/seven_                                                           | #ASSIZN#3241                                              |                       |          |                         |                    |                 |       |
|                                                                                                    | seg                                                                                                   | #ASS3(2N#3242                                             |                       | - 29     |                         |                    |                 |       |
|                                                                                                    | add wave -position end sim:/mult_sim/scan                                                             | #210134L#22103                                            | 2028                  | 22       |                         |                    |                 |       |
|                                                                                                    | add wave -position end sim:/mult_sim/mult_r                                                           | 4.00104-00100                                             | Enterna Constant      | 10       |                         |                    |                 |       |
|                                                                                                    | add wave -position end simi/mult sim/avs cl                                                           | <ul> <li>#201716_#14502</li> </ul>                        | 100                   | 10.0     |                         |                    |                 |       |
|                                                                                                    | k                                                                                                    | #2401046 #14599                                           |                       | 105      |                         |                    |                 | •     |
|                                                                                                    | add wave -position end sim:/mult_sim/sys_rs                                                           | ASSIGN #16172                                             |                       | 106      | Now Now                 | 0.00 ns            | dimmediation of |       |
| 1 1 1                                                                                                    | τ.                                                                                                    | #A55331#16973                                             |                       | 417      | Canal Canal             | 0.00 m             |                 | 46x)  |
| A theory of Manageriat of Dam of dal                                                                                                    | add wave -position end sim:/mult_sim/count                                                            |                                                           | Arrest Tanda          | 1        |                         | 11 14              |                 |       |
| The second and the second second seco |                                                                                                    | <u> </u>                                                  |                       | 2        | الشال ا                 |                    | -               |       |
| Now: 0 ps Delta: 0 sam:/mult_sam                                                                                                    |                                                                                                    |                                                           |                       |          |                         | CH M 英力",简         | 0 ps to 486 p   | 6     |

Fig 6. 9 Add observation signals

v. Set the signals in **Wave**, right click any signal and a selection window will occur. See Fig 6. 10

| 💫 Objects              |                 |                  | 🔢 Wave - Default 🚃      |      |
|------------------------|-----------------|------------------|-------------------------|------|
| ▼ Name                 | Value Kind      | Mode 💽 🗖 Now 🔊 🕨 | <b>\$</b>               | Msgs |
| 🤣 rst                  | HiZ Net         | In               | /mult_sim/ret Hi        | 7    |
| 🥠 indk                 | HiZ Net         | In               | 🥠 /mult Object Declarat | ion  |
| 🖽 🤣 sw                 | zzzzzzz Net     | In               |                         |      |
| 🛨 🥎 seven_seg          | zzzzzz Net      | Out              | +                       |      |
| 🛨 🔶 scan               | zzzz Net        | Out              | + / /mult               |      |
| + mult_res             | xxxx Net        | Internal         | + / /mult               |      |
| y sys_cik              | StX Net         | Internal         | /mult UPF               | •    |
| sys_rsc                | vvvv Dack       | Internal         | 🔶 /mult 🛛 Radix         | •    |
| Count                  |                 | . Internal       | +                       | ▶    |
|                        |                 |                  | Cast to                 |      |
|                        |                 |                  |                         |      |
|                        |                 |                  | Combine Signals         | 5    |
|                        |                 |                  | Group                   |      |
|                        |                 |                  | Ungroup                 |      |
|                        |                 |                  | Erro                    |      |
|                        |                 |                  | Porce                   |      |
|                        |                 |                  | NoForce                 |      |
| 🌼 Processes (Active) 🚃 |                 | + @ ×            | Clock                   |      |
| ₹ Name                 | Type (filtered) | State Ord -      | Properties              |      |
| #ASSIGN#23670          |                 | Active 1         |                         |      |
| #ASSIGN#14635          | Assian          | Ready 12         |                         |      |

Fig 6. 10 Set the signals

- vi. For logical signals select Force and select Clock for clock signals
  - 1) Set *rst* signal. See Fig 6. 11

| Force Selected Signal            |        |  |  |  |  |
|----------------------------------|--------|--|--|--|--|
| Signal Name: sim:/mult_sim/rst   |        |  |  |  |  |
| Value: 0                         |        |  |  |  |  |
| Kind                             |        |  |  |  |  |
| Freeze     O Drive     O Deposit |        |  |  |  |  |
| Delay For: 0                     |        |  |  |  |  |
| Cancel After:                    |        |  |  |  |  |
| ОК                               | Cancel |  |  |  |  |

Fig 6. 11 Set *rst* signal

2) Set Inclk signal. See Fig 6. 12

3)

|        | Define Clock X                 |
|--------|--------------------------------|
|        | Clock Name                     |
|        | sim:/mult_sim/inclk            |
|        | offset Duty                    |
|        | 0 50                           |
|        | Period                         |
|        | 2 0                            |
|        | Logic Values<br>High: 1 Low: 0 |
|        | First Edge                     |
|        |                                |
|        | OK Cancel                      |
|        | Fig 6. 12 Set inclk signal     |
| Set sw | signal. See Fig 6. 13          |

| Force Selected Signal         |  |  |  |  |  |
|-------------------------------|--|--|--|--|--|
| Signal Name: sim:/mult_sim/sw |  |  |  |  |  |
| Value: 1001                   |  |  |  |  |  |
| Kind                          |  |  |  |  |  |
|                               |  |  |  |  |  |
| Delay For: 0                  |  |  |  |  |  |
| Cancel After:                 |  |  |  |  |  |
| OK Cancel                     |  |  |  |  |  |
| Fig 6. 13 Set sw signal       |  |  |  |  |  |

vii. Run simulation. In the tool bar, set the simulation time to be **100 ns**. Click the **Run** icon to run. See Fig 6. 14

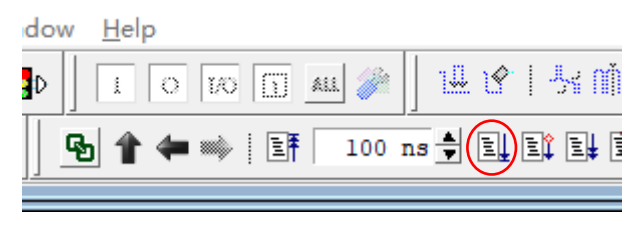

Fig 6. 14 Set the simulation time viii. Observe the simulation result. See Fig 6. 15

| <b>\$1</b> +            | Msgs                    |          |  |  |  |
|-------------------------|-------------------------|----------|--|--|--|
| 🛷 /mult_sim/rst         | St0                     |          |  |  |  |
| 🥠 /mult_sim/inclk       | St1                     |          |  |  |  |
| 🛨 紣 /mult_sim/sw        | 00001001                | 00001001 |  |  |  |
| 🖅 🛧 /mult_sim/seven_seg | 2222222                 |          |  |  |  |
| 💶 👍 /mult_sim/scan      | 2222                    |          |  |  |  |
|                         | xxxxxxxxxxxxxxxxxxxxxxx |          |  |  |  |
| 🔷 /mult_sim/sys_clk     | St1                     |          |  |  |  |
| 🔶 /mult_sim/sys_rst     | St0                     |          |  |  |  |
| 💶 - 🔶 /mult_sim/count   | xxxxxxxxx               |          |  |  |  |
| P                       |                         |          |  |  |  |
|                         |                         |          |  |  |  |
|                         |                         |          |  |  |  |
|                         |                         |          |  |  |  |
|                         |                         |          |  |  |  |

Fig 6. 15 Simulation result

- ix. Result analysis
  - Counter count does not have a valid result, instead, unknow result XXXXXX is gotten.
  - 2) sys\_rst does not reset signals. It changes from X to 0
  - 3) Add pll\_locked signal to the wave, and re-simulate

| 🥠 /mult_sim/rst         | St0                    |          |  |  |
|-------------------------|------------------------|----------|--|--|
| 🥠 /mult_sim/inclk       | St0                    |          |  |  |
| 💶 👍 /mult_sim/sw        | 00001001               | 00001001 |  |  |
| 🛨 🁍 /mult_sim/seven_seg | 2222222                |          |  |  |
| 🛨 👍 /mult_sim/scan      | 2222                   |          |  |  |
| +                       | xxxxxxxxxxxxxxxxxxxxxx |          |  |  |
|                         | St1                    |          |  |  |
| /mult_sim/sys_rst       | St0                    |          |  |  |
| +                       | xxxxxxxxx              |          |  |  |
| /mult_sim/pll_sys_rs    | St1                    |          |  |  |
|                         |                        |          |  |  |
|                         |                        |          |  |  |
|                         |                        |          |  |  |

Fig 6. 16 Re-simulation result

- 4) In Fig 6. 16, before PLL starts to lock, the **sys\_clk** already has a rising edge, so **PLL\_locked** signal is just converted from low to high. There is no reliable reset is formed.
- 5) Solution

Method 1: Define sys\_rst to be 1'b0;

module pll\_sys\_rst(
 input inclk,
 output sys\_clk,
 output reg sys\_rst =1'b1
);
Method 2: Use external rst signal to procide reset
Uses\_method 1 is adapted

| 🌮 •                                                                                                    | Msgs    |    |  |  |  |  |    |    |    |    |    |     |     |
|----------------------------------------------------------------------------------------------------|---------|----|--|--|--|--|----|----|----|----|----|-----|-----|
| ./mult_sim/rst                                                                                                    | St0     |    |  |  |  |  |    |    |    |    |    |     |     |
| ./mult_sim/inclk                                                                                                    | St1     |    |  |  |  |  |    |    |    |    |    |     |     |
| 🖅 👍 /mult_sim/sw                                                                                                    | 19      | 19 |  |  |  |  |    |    |    |    |    |     |     |
| ➡                                                                                                    | 134     | 1  |  |  |  |  | 2  | 3  | 4  | 5  | 6  | 7   | 8   |
| 🕞 🔷 /mult_sim/mult_res                                                                                                    | 2527    | 0  |  |  |  |  | 19 | 38 | 57 | 76 | 95 | 114 | 133 |
| Image: Image: Image | 2222222 |    |  |  |  |  |    |    |    |    |    |     |     |
|                                                                                                    | 2222    |    |  |  |  |  |    |    |    |    |    |     |     |
| /mult_sim/sys_clk                                                                                                    | St1     |    |  |  |  |  |    |    |    |    |    |     |     |
| /mult_sim/sys_rst                                                                                                    | St0     |    |  |  |  |  |    |    |    |    |    |     |     |
| r                                                                                                    |         |    |  |  |  |  |    |    |    |    |    |     |     |
|                                                                                                    |         |    |  |  |  |  |    |    |    |    |    |     |     |
|                                                                                                    |         |    |  |  |  |  |    |    |    |    |    |     |     |
|                                                                                                    |         |    |  |  |  |  |    |    |    |    |    |     |     |
|                                                                                                    |         |    |  |  |  |  |    |    |    |    |    |     |     |
| Fig 6. 17 Recompile the simulation                                                                                                    |         |    |  |  |  |  |    |    |    |    |    |     |     |

Recompile the simulation. See Fig 6. 17

Since waveform editing efficiency is relatively low, the use of simulation xi. testbench file is encouraged. Name a new Verilog HDL file *tb\_mult.v*.

`timescale 10ns/1ns

```
module tb_mult;
```

х.

//Define the simulation signal

```
reg
                    rst;
                    clk;
reg
req
          [7:0]sw;
wire [7:0] count;
wire [7:0] seven_seg;
wire [3:0] scan;
wire [15:0]
               mult_res;
```

```
mult_sim S1(
```

// S1 is the instance of simulation module

```
.rst
          (rst),
               (clk),
.inclk
               (sw),
.sw
               (seven_seg),
.seven_seg
.scan
               (scan),
.count
               (count),
.mult_res (mult_res)
```

```
);
```

#5 clk = ~clk; always

```
initial
```

//Initialize the simulation signals

begin

```
rst = 0;
clk = 1;
#5 sw = 20;
#10 sw = 50;
#10 sw = 100;
```

```
#10 sw = 101;
#10 sw = 102;
#10 sw = 103;
#10 sw = 104;
#50 sw = 105;
$monitor("%d * %d=%d", count, sw, mult_res);
#1000 $stop;
```

end

endmodule

xii. Compile and simulate

1) Only choose **Start Analysis & Elaboration**, do not choose either compilation or synthesis one. See Fig 6. 18

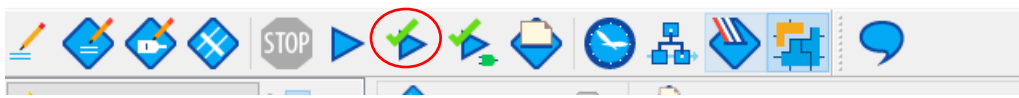

Fig 6. 18 TB file analyzing

2) Set the testbench file: Assignments > Settings. See Fig 6. 19

| Settings - mult_sim                                                                                                    | - U X                                                                                                    |
|----------------------------------------------------------------------------------------------------|----------------------------------------------------------------------------------------------------|
| Category:                                                                                                    | Device/Board                                                                                                    |
| General<br>Files<br>Libraries<br>V IP Settings<br>IP Catalog Search Locations<br>Design Templates<br>V Operating Settings and Conditions<br>Voltage<br>Temperature                                                                                                    | Simulation Specify options for generating output files for use with other EDA tools. Iool name: ModelSim-Altera Rung gate-level simulation automatically after compilation EDA Netlist Writer settings Eormat for output netlist. Venlog HDL Time gcale: 1 ps |
| <ul> <li>Compilation Process Settings<br/>Incremental Compilation</li> <li>EDA Tool Settings<br/>Design Entry/Synthesis</li> <li>Simulation</li> <li>Board-Level</li> <li>Compiler Settings</li> <li>VHOL Input</li> <li>Verlog HDL Input</li> <li>Verlog HDL Input</li> <li>Default Parameters</li> <li>Timing Analyzer</li> <li>Assembler</li> <li>Design Assistant</li> <li>Signal Tap Logic Analyzer</li> <li>Logic Analyzer Interface</li> <li>Power Analyzer</li> <li>SSN Analyzer</li> </ul> | Output girectory:       simulation/modelsim                                                                                                    |
|                                                                                                    | OK Close Apply Help                                                                                                    |

Fig 6. 19 Simulation setting 1

Go to **Simulation**, For **Tool name**, select **ModelSim-Altera**. In **Compile test bench**, click **Test Benche**s to add tb simulation file. See Fig 6. 20

| Settings - mult_sim                                                                                                    |                                                                                                    | - 🗆 ×          |
|----------------------------------------------------------------------------------------------------|----------------------------------------------------------------------------------------------------|----------------|
| Category:                                                                                                    |                                                                                                    | Device/Board   |
| General<br>Files<br>Libraries<br>Y IP Settings                                                                                                    | Simulation Specify options for generating output files for use with other EDA tools. Tool areas, Madditing Allera |                |
| IP Catalog Sea = Test Be<br>Design Templates<br>V Operating Setting<br>Voltage                                                                       | inches<br>tings for each test bench.                                                                              | ×              |
| Temperature<br>Compilation Proc<br>Incremental C<br>VEDA Tool Setting:<br>Design Entry/<br>Simulation<br>Board-Level<br>VCOmpiler Setting:           | e Top Level Module Design Instance Run For Test Bench File(s)                                                     | Edit<br>Delete |
| VHDL Input<br>Verilog HDL In<br>Default Param                                                                                                    | OK Cancel                                                                                                    | Help           |
| Timing Analyzer<br>Assembler<br>Design Assistant<br>Signal Tap Logic Analyzer<br>Logic Analyzer Interface<br>Power Analyzer Stitings<br>SSN Analyzer | NativeLink Settings                                                                                               | Test Benches   |
|                                                                                                    | OK Close Appl                                                                                                    | y Help         |

Fig 6. 20 Simulation setting 2

Click **New**, input the **Test bench name**. Make the name be consistent with tb file. See Fig 6. 21.

| - New Test Bench Settings X           |                 |            |  |  |  |  |  |
|---------------------------------------|-----------------|------------|--|--|--|--|--|
| Create new test bench settings.       |                 |            |  |  |  |  |  |
| Test bench name: tb_mult              |                 |            |  |  |  |  |  |
| Top level module in test bench: tb_mu | ılt             |            |  |  |  |  |  |
| Use test bench to perform VHDL tim    | ning simulation |            |  |  |  |  |  |
| Design instance name in test bench    | n: NA           |            |  |  |  |  |  |
| Simulation period                     |                 |            |  |  |  |  |  |
| Run simulation until all vector stin  | nuli are used   |            |  |  |  |  |  |
| ○ End simulation at:                  | 5 👻             |            |  |  |  |  |  |
| Test bench and simulation files       |                 |            |  |  |  |  |  |
| File name:                            | (               | Add        |  |  |  |  |  |
| File Name Library                     | HDL Version     | Remove     |  |  |  |  |  |
| Up                                    |                 |            |  |  |  |  |  |
|                                       |                 | Down       |  |  |  |  |  |
|                                       |                 | Properties |  |  |  |  |  |
|                                       | OK Cancel       | Help       |  |  |  |  |  |

Fig 6. 21 Simulation setting 3

Click the red ellipse to add the test bench file. Find *tb\_mult.v* file written before. Click **Add** to add. Click **OK** (three times) to finish the setting. See Fig 6. 22

| ✓ New Test Bench Settings                                    | × |  |  |  |  |  |  |  |  |
|--------------------------------------------------------------|---|--|--|--|--|--|--|--|--|
| Create new test bench settings.                              |   |  |  |  |  |  |  |  |  |
| Test bench name: tb_mult                                     |   |  |  |  |  |  |  |  |  |
| Top level module in test bench: tb_mult                      |   |  |  |  |  |  |  |  |  |
| Use test bench to perform VHDL timing simulation             |   |  |  |  |  |  |  |  |  |
| Design instance name in test bench: NA                       |   |  |  |  |  |  |  |  |  |
| Simulation period                                            |   |  |  |  |  |  |  |  |  |
| Run simulation until all vector stimuli are used             |   |  |  |  |  |  |  |  |  |
| O End simulation at:                                         |   |  |  |  |  |  |  |  |  |
| Test bench and simulation files                              |   |  |  |  |  |  |  |  |  |
| File name: Add                                               |   |  |  |  |  |  |  |  |  |
| File Name         Library         HDL Version         Remove |   |  |  |  |  |  |  |  |  |
| tb_mult.v Default Up                                         |   |  |  |  |  |  |  |  |  |
| Down                                                         |   |  |  |  |  |  |  |  |  |
| Properties.                                                  |   |  |  |  |  |  |  |  |  |
| OK Cancel Help                                               |   |  |  |  |  |  |  |  |  |

Fig 6. 22 Simulation setting 4

3) Repeat previous step, to start **ModelSim** to simulate. See Fig 6. 23

|   | 💫 Objects                                                                                                    |                                                                                                    | 📕 Wave - Default 🚞                                                                                                    |                                      |                      |   |            |             |    |                   |    |                   | <u>+</u> |
|---|----------------------------------------------------------------------------------------------------|----------------------------------------------------------------------------------------------------|----------------------------------------------------------------------------------------------------|--------------------------------------|----------------------|---|------------|-------------|----|-------------------|----|-------------------|----------|
| 4 | ▼ Name                                                                                                    | Value 🕑 🔍 741835 ps 🐒 🕨                                                                                                    | <b>\$</b> .                                                                                                    | Msgs                                 |                      |   |            |             |    |                   |    |                   |          |
|   | <ul> <li>rst</li> <li>sw</li> <li>dk</li> <li>count</li> <li>seven_seg</li> <li>scan</li> <li>mult_res</li> </ul> | 0 Regi Internal<br>0110 Pack Internal<br>0 Regi Internal<br>0000 Net Internal<br>22222222 Net Internal<br>0000 Net Internal | <ul> <li>/b_mult/rst</li> <li>/b_mult/rst</li> <li>/b_mult/sw</li> <li>/b_mult/ck</li> <li>/b_mult/count</li> <li>-</li> <li>/b_mult/seven_seg</li> <li>-</li> <li>/b_mult/scan</li> <li>-</li> <li>/b_mult/mult_res</li> </ul> | 0<br>104<br>0<br>5<br>2222222<br>416 | 104<br>7<br>7<br>624 | 8 | [9<br>[832 | 10<br>( 936 | 11 | <u>12</u><br>1144 | 13 | 105<br>14<br>1365 | 15       |
|   |                                                                                                    |                                                                                                    | Fig 6. 23                                                                                                    | Waveform outp                        | ut                   |   |            |             |    |                   |    |                   |          |

4) After a certain delay, outputs will display in Transcript. See Fig 6. 24

| I^ |     |    |     |     |    |     |    |
|----|-----|----|-----|-----|----|-----|----|
| r  | un  |    |     |     |    |     |    |
| r  | un  |    |     |     |    |     |    |
| r  | un  |    |     |     |    |     |    |
| r  | un  |    |     |     |    |     |    |
| r  | un  |    |     |     |    |     |    |
| ۱v | SIM | 15 | > 1 | run |    |     |    |
| ŧ  |     | L4 | *   | 105 | ;= | 136 | 55 |
| ļŧ |     | 15 | *   | 105 | ;= | 147 | 70 |
|    |     |    |     |     |    |     |    |

Fig 6. 24 Text displays operation result

# **Experiment 7 Hexadecimal Numbers to BCD Code Conversion and**

## Application

### 7.1 Experiment Objective

- 1. Convert binary numbers to BCD
- 2. Convert hexadecimal numbers to BCD

### 7.2 Experiment Principle

- 1. Since the hexadecimal display is not intuitive, decimal display is more widely used in real life.
- 2. Human eyes recognition is relatively slow, so the display from hexadecimal to decimal does not need to be too fast. Generally, there are two methods
  - a. Countdown method:

Under the control of the synchronous clock, the hexadecimal number is decremented by 1 until it is reduced to 0. At the same time, the appropriate BCD code decimal counter is designed to increment. When the hexadecimal number is reduced to 0, the BCD counter just gets with the same value to display.

- b. Bitwise operations (specifically, shift bits and plus 3 here). The implementation is as follows:
  - i. Set the maximum decimal value of the expression. Suppose you want to convert the 16-digit binary value (4-digit hexadecimal) to decimal. The maximum value can be expressed as 65535. First define five four-digit binary units: ten thousand, thousand, hundred, ten, and one to accommodate calculation results
  - ii. Shift the hexadecimal number by one to the left, and put the removed part into the defined variable, and judge whether the units of ten thousand, thousand, hundred, ten, and one are greater than or equal to 5, and if so, add the corresponding bit to 3 until the 16-bit shift is completed, and the corresponding result is obtained.

Note: Do not add 3 when moving to the last digit, put the operation result directly

iii. The principle of hexadecimal number to BCD number conversion Suppose ABCD is a 4-digit binary number (possibly ones, 10 or 100 bits, etc.), adjusts it to BCD code. Since the entire calculation is implemented in successive shifts, ABCDE is obtained after shifting one bit (E is from low displacement and its value is either 0 or 1). At this time, it should be judged whether the value is greater than or equal to 10. If so, the value is increased by 6 to adjust it to within 10, and the carry is shifted to the upper 4-bit BCD code. Here, the pre-movement adjustment is used to first determine whether ABCD is greater than or equal to 5 (half of 10), and if it is greater than 5, add 3 (half of 6) and then shift.

For example, ABCD = 0110 (decimal 6)

- 1) After shifting it becomes 1100 (12), greater than 1001 (decimal 9)
- 2) By plus 0110 (decimal 6), ABCD = 0010, carry position is 1, the result is expressed as decimal 12
- 3) Use pre-shift processing, ABCD = 0110 (6), greater than 5, plus 3
- 4) ABCD = 1001 (9), shift left by one
- 5) ABCD = 0010, the shifted shift is the lowest bit of the high four-bit BCD.
- Since the shifted bit is 1, ABCD = 0010(2), the result is also 12 in decimal.
- 7) The two results are the same
- 8) Firstly, make a judgement, and then add 3 and shift. If there are multiple BCD codes at the same time, then multiple BCD numbers all must first determine whether need to add 2 and then shift.
- 3. The first way is relatively easy. Here, the second method is mainly introduced. Example 1: Binary to BCD

| 100's | 10's          | 1's      | Binary            | Operation |
|-------|---------------|----------|-------------------|-----------|
|       |               |          | 1010 0010         |           |
|       |               | 1        | 010 0010          | << #1     |
|       |               | 10       | 10 0010           | << #2     |
|       |               | 101      | 0 0010            | << #3     |
|       |               | 1000     |                   | add 3     |
|       | 1             | 0000     | 0010 << #4        |           |
|       | 10            | 0000     | 010               | << #5     |
|       | 100           | 0000     | 10                | << #6     |
|       | 1000          | 0001     | 0                 | << #7     |
|       | 1011          |          |                   | add 3     |
| 1     | 0110          | 0010     |                   | << #8     |
| 1     | <b>↑</b><br>6 | 1<br>2   |                   |           |
|       |               | Fig 7. 1 | Binary to decimal |           |

Example 2: Hexadecimal to BCD

| Operation | Hundreds | Tens    | Units      | Binary      |           |  |
|-----------|----------|---------|------------|-------------|-----------|--|
| HEX       |          |         |            | F           | F         |  |
| Start     |          |         |            | 1111        | 1111      |  |
| Shift 1   |          |         | 1          | 1111        | 111       |  |
| Shift 2   |          |         | 11         | 1111        | 11        |  |
| Shift 3   |          |         | 111        | 1111        | 1         |  |
| Add 3     |          |         | 1010       | 1111        | 1         |  |
| Shift 4   |          | 1       | 0101       | 1111        |           |  |
| Add 3     |          | 1       | 1000       | 1111        |           |  |
| Shift 5   |          | 1 1     | 0001       | 1 1 1       |           |  |
| Shift 6   |          | 110     | 0011       | 11          |           |  |
| Add 3     |          | 1001    | 0011       | 1 1         |           |  |
| Shift 7   | 1        | 0010    | 0111       | 1           |           |  |
| Add 3     | 1        | 0010    | 1010       | 1           |           |  |
| Shift 8   | 1 0      | 0 1 0 1 | 0101       |             |           |  |
| BCD       | 2        | 5 ht    | tp://plog. | csdn.net/11 | 200503028 |  |

Fig 7. 2 Hexadecimal to decimal

- 4. Write a Verilog HDL to convert 16-bit binary to BCD. (You can find reference in the project folder, *HEX\_BCD.v.*
- 5. ModelSim simulation
  - a. Refer to Experiment 6 to set the simulation
  - b. Th simulation result is shown in Fig 7.3

| - ঌ -                    | Msgs  |     |                |            |           |      |       |       |       |         |
|--------------------------|-------|-----|----------------|------------|-----------|------|-------|-------|-------|---------|
| 🕀 🌧 /HEX_BCD/hex         | 65535 | 22  | 406            |            | 4502      |      | 20886 | 53654 | 65535 | Í – – – |
|                          | 5     | 2   | <b>1</b> 6     |            | 2         |      | 6     | 4     | 5     |         |
| HEX_BCD/tens             | 3     | 2   | <u>to</u>      |            |           |      | 8     | 5     | 3     |         |
| HEX_BCD/hundreds         | 5     | 0   | 4              |            | 5         |      | 8     | 6     | 5     |         |
| Image: Hex_BCD/thousands | 5     | 0   |                |            | 4         |      | 0     | 3     | 5     |         |
| HEX_BCD/ten_tho          | 6     | 0   |                |            |           |      | 2     | 5     | 6     |         |
| HEX_BCD/hex_reg          | 0     | 0   |                |            |           |      |       |       |       |         |
| /HEX_BCD/i               | -1    | -1  |                |            |           |      |       |       |       |         |
|                          |       |     |                |            |           |      |       |       |       |         |
|                          |       |     |                |            |           |      |       |       |       |         |
|                          |       |     |                |            |           |      |       |       |       | j       |
|                          |       | Fig | 7. 3 Simulatio | n for bina | ry to dec | imal |       |       |       |         |

6. Remark

The assignment marks for the examples above are "=" instead of "<=". Why? Since the whole program is designed to be combinational logic, when invoking the modules, the other modules should be synchronized the timing.

### 7.3 Application of Hexadecimal Number to BCD Number Conversion

- 1. Continue to complete the multiplier of Experiment 6 and display the result in digital form in decimal. Refer to the attached project file *HEX\_BCD\_mult.v*.
- 2. Compilation. Observe the Timing Analyzer in Compilation Report.
  - a. Slow 1200mV 85C Model > Fmax Summary is 83. 71 MHz. See Fig 7. 4

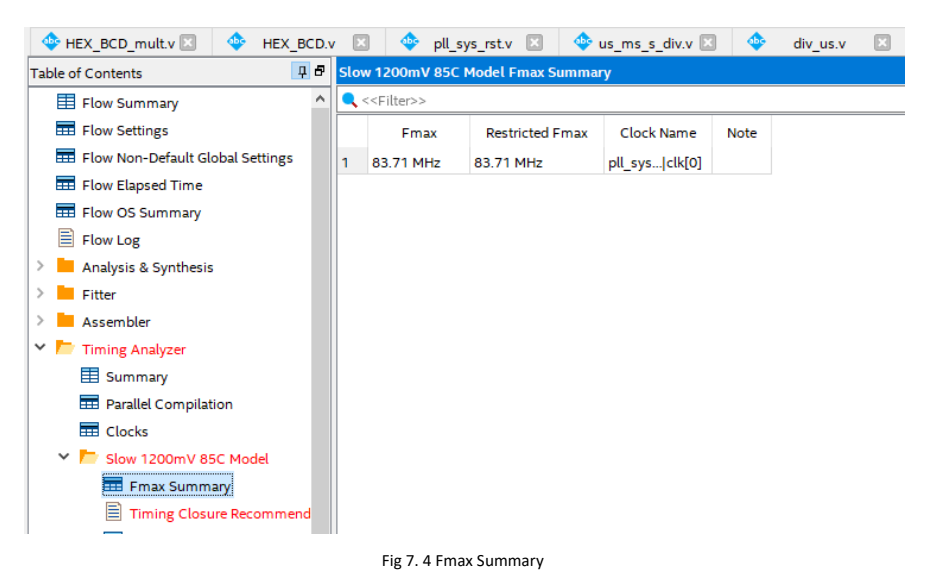

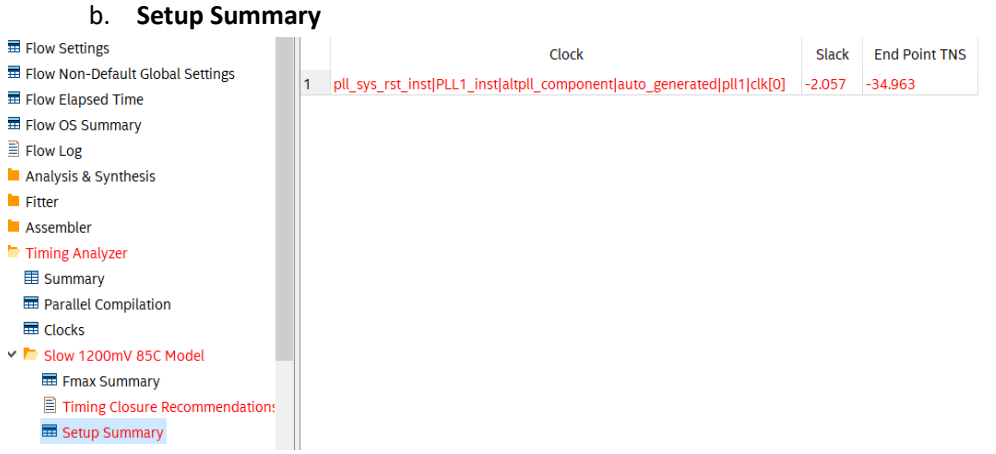

Fig 7. 5 Setup summary

Timing Closure Recommendation. See Fig 7.6 c.

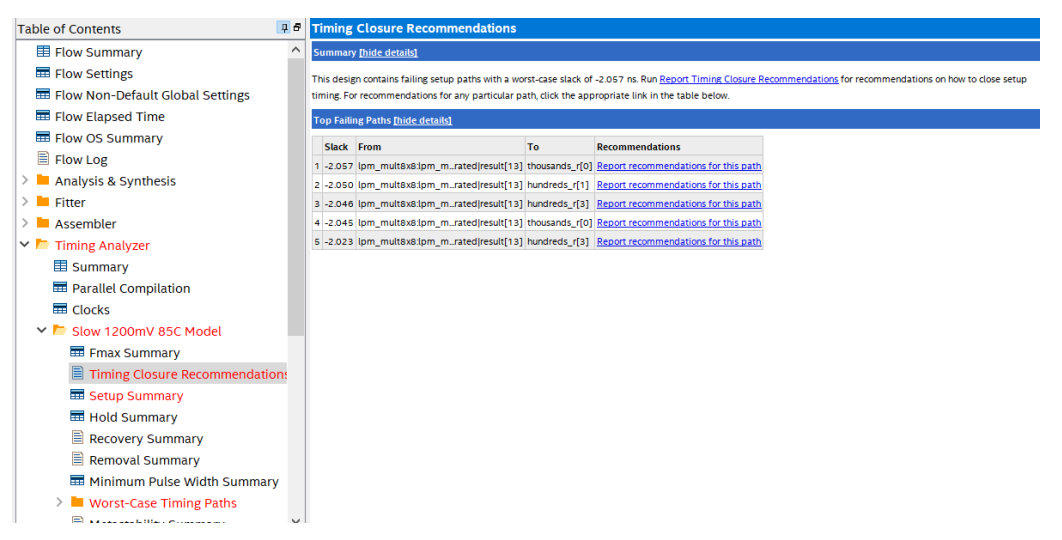

Fig 7. 6 Timing Analysis

d. From the above three indicators, the above programming does not meet the timing requirements. It can also be seen that the maximum delay path is the delay of the output of the multiplier to HEX\_BCD.

There are 3 solutions:

- i. Reduce the clock frequency
- ii. Increase the timing of HEX\_BCD and increase the pipeline
- iii. Insert pipeline isolation at the periphery (can reduce some delay)
   The way to increase the pipeline, will be introduced in the follow-up
   experiment, because the function of HEX\_BCD is mainly used to display the
   human-machine interface, the speed requirement is low, and the frequency
   reduction method is adopted here.

3. Modify PLL to increase an output of 20 MHz frequency.

module pll\_sys\_rst(

| input  |     | inclk,        |
|--------|-----|---------------|
| output |     | sys_clk,      |
| output |     | BCD_clk,      |
| output | reg | sys_rst =1′b1 |
|        |     |               |

);

wire pll\_locked;

always@(posedge sys\_clk) sys\_rst <= !pll\_locked;

PLL PLL\_inst (

.areset (1'b0), .inclk0 (inclk), .c0 (sys\_clk), .c1 (BCD\_clk), //20Mhz .locked (pll\_locked)

# );

endmodule

4. New code added. Refer to the project files.

reg [15:0] mult\_res\_r;

always @ (posedge BCD\_clk)

mult\_res\_r<=mult\_res;</pre>

- 5. Recompile and observe the timing result.
- 6. Lock the pins and download the program to FII-PRA010 board. Test it.

### 7.4 Experiment Summary and Reflection

- 1. How to implement BCD using more than 16bits binary numbers
- 2. What is a synchronous clock and how to handle an asynchronous clock
- 3. Learn to design circuits meeting the requirement

# **Experiment 8 Use of ROM (Read-only Memory)**

### 8.1 Experiment Objective

- 1. Study the internal memory block of FPGA
- 2. Study the format of \*.mif and how to edit \*.mif file to configure the contents of ROM
- 3. Learn to use RAM, read and write RAM

### **8.2 Experiment Requirement**

- 1. Design 16 outputs ROM, address ranging 0-255
- 2. Interface 8-bit switch input as ROM's address
- 3. Segment decoders display the contents of ROM and require conversion of hexadecimal to BCD output.

### 8.3 Experiment

### 8.3.1 Design Procedure

- 1. Build a new project named *memory\_rom*
- In Installed IP, choose Library > Basic Function > On Chip Memory > ROM: 1-PORT, file type to be Verilog HDL. Choose 16 bits and 256 words for output. See Fig 8. 1

| K MegaWizard Plug-In Manager [page 1 of                                                                                                    | 5] ? ×                                                                                                    | IP Catalog                                                                                                    |
|----------------------------------------------------------------------------------------------------|----------------------------------------------------------------------------------------------------|----------------------------------------------------------------------------------------------------|
| a ROM: 1-PORT                                                                                                    | About Documentatio                                                                                                    | n v 🎝 Installed IP v Project Directory                                                                                                    |
| Ter anote:     12100     130     130     Mem bit       aneral     Regularized     Mem bit     Mem bit       addreat7     Tage     Tage     Mem bit       addreat7     Tage     Tage     Mem bit       Block lige AUTO     Mem bit     Mem bit       What     S     0       Resource Usage     TMM | Currently selected device family: Ocdane 10 L2  Currently selected device family: Ocdane 10 L2  Match project/defau  de should the 'q' output bus be? Id burds for memory? So coal setter address values for work ishould the memory block type be? Us | No Selection Available<br>V Uray<br>V Basic Functions<br>Arithmetic<br>Diffiges and Adaptors<br>Clocks; PLLS and Resets<br>Clocks; PLLS and Resets<br>Clocks; PLLS and Resets<br>VIO<br>On Chip Vermory<br>FIFIO<br>RAM: 2-PORT<br>RAM: 2-PORT<br>RAM: 2-PORT<br>RAM: 2-PORT<br>RAM: 2-PORT<br>RAM: 2-PORT<br>RAM: 2-PORT<br>Simulation; Debug and Verification<br>3 OSP<br>Interface Protocols<br>Add |

#### Fig 8. 1 RAM IP core invoking

- According to the default setting, you need to add an initial ROM file in the location where red oval circles. See Fig 8. 2. In the figure, a \*.mif file has already been added. (Refer to the project files)
- 4. Create a top level entity rom.mif
  - a. Go to File > New > Memory Files > Memory Initialization File. See Fig 8.3

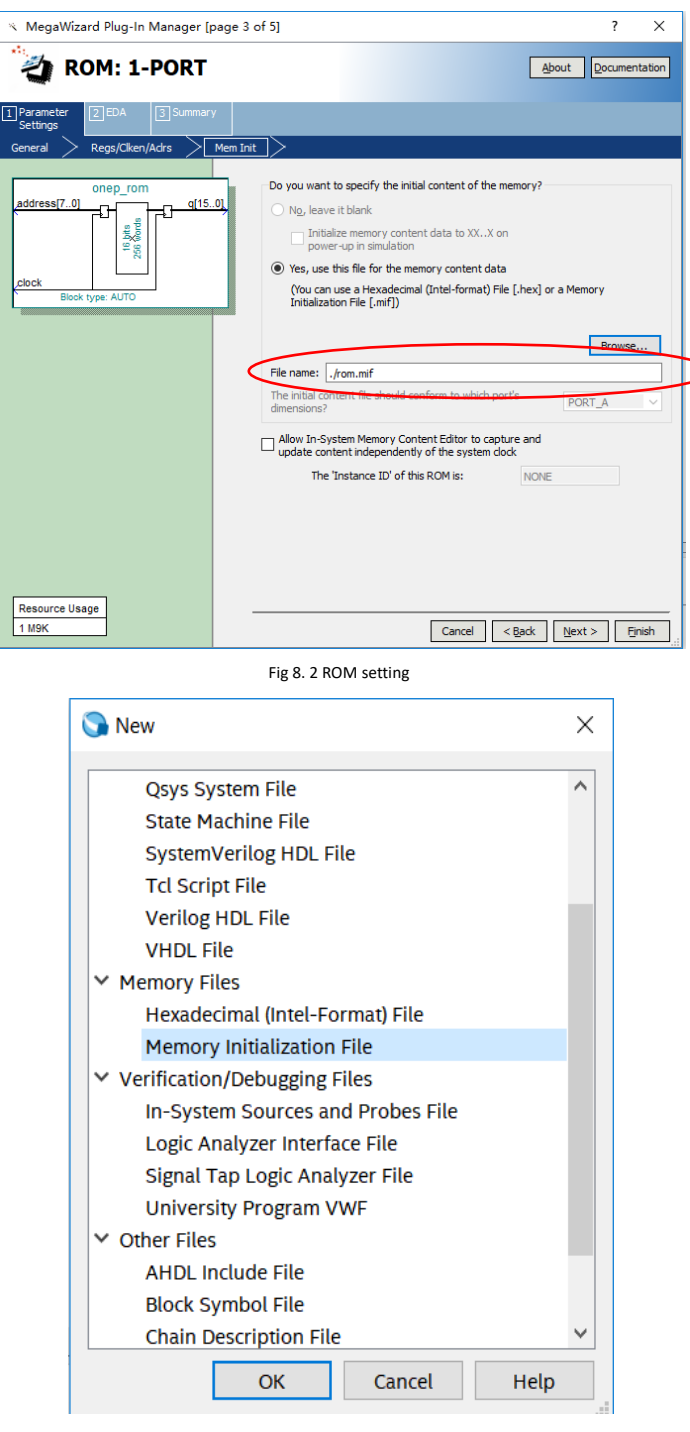

- Fig 8. 3 New \*.mif file
- b. In Fig 8. 4, modify the Number of words and Word size.
- c. In Fig 8. 5. In the address area, right click and you can input the data or change the display format, such as hexadecimal, octal, binary, unsigned, signed, etc.

| P Number of Words & Word Size X |        |           |  |  |  |  |  |  |
|---------------------------------|--------|-----------|--|--|--|--|--|--|
| Number of wor<br>Word size:     | rds:   | 256<br>16 |  |  |  |  |  |  |
| ОК                              | Cancel | Help      |  |  |  |  |  |  |

| ١ddi | +0   | +1   | +2   | +3   | +4   | +5   | +6   | +7   |
|------|------|------|------|------|------|------|------|------|
| 000  | 0000 | 0900 | FFFF | OOFF | 0200 | 0044 | 0027 | 04F6 |
| 800  | 0000 | 0000 | 0000 | 0000 | 0000 | 0000 | 0000 | 0000 |
| 010  | 0000 | 0000 | 0000 | 0000 | 0000 | 0000 | 0000 | 0000 |
| 018  | 0000 | 0000 | 0000 | 0000 | 0000 | 0000 | 0000 | 0000 |
| 020  | 0000 | 0000 | 0000 | 0000 | 0000 | 0000 | 0000 | 0000 |
| 028  | 0000 | 0000 | 0000 | 0000 | 0000 | 0000 | 0000 | 0000 |
| 030  | 0000 | 0000 | 0000 | 0000 | 0000 | 0000 | 0000 | 0000 |
| 038  | 0000 | 0000 | 0000 | 0000 | 0000 | 0000 | 0000 | 0000 |
| 040  | 0000 | 0000 | 0000 | 0000 | 0000 | 0000 | 0000 | 0000 |
| 048  | 0000 | 0000 | 0000 | 0000 | 0000 | 0000 | 0000 | 0000 |
| 050  | 0000 | 0000 | 0000 | 0000 | 0000 | 0000 | 0000 | 0000 |
| 058  | 000  | 0000 | 0000 | 0000 | 0000 | 0000 | 0000 | 0000 |
| 060  | 0000 | 0000 | 0000 | 0000 | 0000 | 0000 | 0000 | 0000 |
| 068  | 0000 | 0000 | 0000 | 0000 | 0000 | 0000 | 0000 | 0000 |
| 070  | 0000 | 0000 | 0000 | 0000 | 0000 | 0000 | 0000 | 0000 |
| 078  | 0000 | 0000 | 0000 | 0000 | 0000 | 0000 | 0000 | 0000 |
| 080  | 0000 | 0000 | 0000 | 0000 | 0000 | 0000 | 0000 | 0000 |

- d. After completing the ROM and IP's setting, fill the data for *rom.mif*. For convenience of verification, store the same data as the address from the lower byte to higher byte in ascending form. Right click to select **Custom Fill Cells.** See Fig 8. 6. The starting address is 0, ending at 255 (previous address setting depth is 256). The initial value is 0 and the step is 1.
- e. After the setup, the system will fill in the data automatically. See Fig 8. 7

| 🕙 Custom Fill Cells                                                                                                    | × |
|----------------------------------------------------------------------------------------------------|---|
| Allows you to custom fill an address range with either a repeating sequence, or from a starting poin<br>with incrementing or decrementing values. | t |
| Address range The current address radix is: unsigned decimal Starting address: 0 Ending address: 255                                              |   |
| Custom value(s) The current memory radix is: hexadecimal O Repeating sequence (numbers can be delimited by either a space or a comma)             |   |
| <ul> <li>Incrementing / decrementing</li> <li>Starting value 0</li> <li>Increment • by 1</li> </ul>                                               |   |
| OK Cancel Help                                                                                                    |   |

Fig 8. 6 Fill date for rom.mif

| Addr | +0   | +1   | +2       | +3      | +4      | +5       | +6      | +7   | ASCII    |
|------|------|------|----------|---------|---------|----------|---------|------|----------|
| 0    | 0000 | 0001 | 0002     | 0003    | 0004    | 0005     | 0006    | 0007 |          |
| 8    | 0008 | 0009 | 000A     | 000B    | 000C    | 000D     | 000E    | 000F |          |
| 16   | 0010 | 0011 | 0012     | 0013    | 0014    | 0015     | 0016    | 0017 |          |
| 24   | 0018 | 0019 | 001A     | 001B    | 001C    | 001D     | 001E    | 001F |          |
| 32   | 0020 | 0021 | 0022     | 0023    | 0024    | 0025     | 0026    | 0027 | !"#\$%&' |
| 40   | 0028 | 0029 | 002A     | 002B    | 002C    | 002D     | 002E    | 002F | ()*+,/   |
| 48   | 0030 | 0031 | 0032     | 0033    | 0034    | 0035     | 0036    | 0037 | 01234567 |
| 56   | 0038 | 0039 | 003A     | 003B    | 003C    | 003D     | 003E    | 003F | 89;;<=>? |
| 64   | 0040 | 0041 | 0042     | 0043    | 0044    | 0045     | 0046    | 0047 | @ABCDEFG |
|      |      |      | Fig 8. 7 | Part of | data af | ter auto | filling |      |          |

5. Refer to the design of conversion from hexadecimal to BCD in Experiment 7, display the data in ROM to the segment decoders. (You can refer to the project files attached)

### 8.3.2 Board Verification

Compile, lock the pins, and verify the experiment downloading the program to the develop board.

Reflection:

- 1. How to use the initial file of ROM to realize the decoding, such as decoding and scanning the segment decoders.
- 2. Write a \*.mif file to generate sine, cosine wave, and other function generators.
- 3. Comprehend application, combine the characteristic of ROM and PWM to form SPWM modulation waveform.

# Experiment 9 Use Dual-port RAM to Read and Write Frame Data

### 9.1 Experiment Objective

- 1. Learn to configure and use dual-port RAM
- 2. Learn to use synchronous clock to control the synchronization of frame structure
- 3. Learn to use asynchronous clock to control the synchronization of frame structure
- 4. Observing the synchronization structure of synchronous clock frames using SignalTap II
- 5. Extended the use of dual-port RAM
- 6. Design the use of three-stage state machine

### 9.2 Experiment Requirement

- 1. Generate dual-port RAM and PLL
  - a. 16-bit width, 256-depth dual-port RAM
  - b. 2 PLL, both 50 MHz input, different 100 MHz and 20 MHz outputs
- 2. Design a 16-bit data frame
  - a. Data is generated by an 8-bit counter: Data={~counta,counta}
  - b. The ID of the data frame inputted by the switch (7 bits express maximum of 128 different data frames)
  - c. 16-bit checksum provides data verification
    - i. 16-bit checksum accumulates, discarding the carry bit
    - ii. After the *checksum* is complemented, append to the frame data
- 4. Provide configurable data length data\_len by parameter
- 5. Packet: When the data and *checksum* package are written to the dual-port RAM, the userID, the frame length and the valid flag are written to the specific location of the dual-port RAM. The structure of the memory is shown in Table 9. 1

| •       | -                     |         |
|---------|-----------------------|---------|
| Wr_addr | Date/ Flag            | Rd_addr |
| 8'hff   | {valid, ID, data_len} | 8'hff   |
|         | N/A                   |         |
| 8'hnn+2 | N/A                   | 8'hnn+2 |
| 8'hnn+1 | ~checksum+1           | 8'hnn+1 |
| 8'hnn   | datann                | 8'hnn   |
|         |                       |         |
| 8'h01   | Data1                 | 8'h01   |
| 8'h00   | Data0                 | 8'h00   |

Table 9. 1 Memory structure

- 6. Read and write in an agreed order
  - Firstly, write in the order
    - i. Read the flag of the 8'hff address (control word). If *valid*=1'b0, the

program proceeds to the next step, otherwise waits

- ii. Address plus 1, 8'hff+1 is exactly zero, write data from 0 address and calculate the *checksum*
- iii. Determine whether the interpretation reaches the predetermined data length. If so, proceeds to next step, otherwise the data is written, and the checksum is calculated.
- iv. checksum complements and write to memory
- v. Write the control word in the address 8'hff, packet it

Secondly, read in the order

- i. *Idle* is the state after reset
- ii. Init: Initialization, set the address to 8'hff
- iii. *Rd\_pipe0*: Add a latency (since the read address and data are both latched). Address +1, forming a pipeline structure
- iv. *Read0*: Set the address to 8'hff, read the control word and judge whether the valid bit is valid.

If valid=1'b1, address +1, proceeds to the next step

If *valid*=1'b0, it means the packet is not ready yet, the address is set to be 8'hff and returns to the *init* state.

*Read1*: Read the control word again
 If valid=1'b1, address+1, ID and data length are assigned to the
 corresponding variables and proceeds to the next step
 If valid=1'b0, it means the packet is not ready yet, the address is set to
 8'hff, and returns to the *init* state.

vi. Rd\_data:

Read data and pass to data variables

Calculate checksum, data\_len - 1

Determine whether the *data\_len* is 0, if so, all data has been read, proceeds to the next step, otherwise, continue the operation in current state

- vii. *grd\_chsum*: Read the value of *checksum* and calculate the last *checksum*. Correct the data and set the flag of *rd\_err*
- viii. *rd\_done*: The last step clears the valid flag in memory and opens the write enable for the next packet.

Thirdly, *valid* is the handshake signal. This flag provides the possibility of read and write synchronization, so the accuracy of this signal must be ensured in the program design. See the project files for more details.

### 9.3 Experiment

1. Port

module frame\_ram #(parameter data\_len=250) (

input inclk, //external reset input rst, [6:0]sw, //used as input ID input output reg[6:0] oID, //used as output ID output rd\_done, //frame read is done reg output reg rd\_err //frame read has errors ); 2. Definition of state machine [2:0] mema\_idle=0, parameter mema\_init=1, mema\_pipe0=2, mema\_read0=3, mema\_read1=4, mema\_wr\_data=5, mema\_wr\_chsum=6, mema\_wr\_done=7; parameter [2:0] memb\_idle=0, memb\_init=1, memb\_pipe0=2, memb\_read0=3, memb\_read1=4, memb\_rd\_data=5, memb\_rd\_chsum=6, memb rd done=7; 3. Define clock parameter wire sys\_clk; BCD\_clk; wire wire sys\_rst; ext\_clk; req 4. Define two-port RAM interface reg [7:0] addr\_a; reg [15:0] data\_a; reg wren\_a; wire [15:0] q\_a; reg [7:0] addr\_b; wren\_b; reg wire [15:0] q\_b; 5. Write state machine partial variable definition a. Write state machine variables reg[6:0] user\_id; reg[7:0] wr\_len;

wr\_chsum; reg[15:0] wire wr\_done; reg[7:0] counta; wire[7:0] countb=~counta; reg ext\_rst; reg [2:0] sta; reg[2:0] sta\_nxt; b. Read state machine variables reg[15:0] rd\_chsum; reg[7:0] rd\_len; reg[15:0] rd\_data; reg ext\_rst; reg[2:0] stb; reg[2:0] stb\_nxt; 6. Data generation counter always@(posedge BCD\_clk) ext\_rst<=rst;</pre> always@(posedge sys\_clk) if(sys\_rst) begin counta <=0; user\_id <=0; end else begin counta <=counta+1;</pre> user\_id<=sw;</pre> end 7. Write state machine a. First and second stages assign wr\_done=(wr\_len==data\_len-1); //Think why to use wr\_len==data\_len-1 always@(posedge sys\_clk) if(sys\_rst) begin sta=mema\_idle; end else sta=sta\_nxt; always@(\*)

//instead of wr\_len==data\_len

```
case (sta)
mema_idle : sta_nxt=mema_init;
mema_init : sta_nxt=mema_pipe0;
mema_pipe0 : sta_nxt=mema_read0;
mema_read0 :begin
  if(!q_a[15])
  sta_nxt=mema_read1;
  else
  sta_nxt=sta;
end
mema_read1:begin
  if(!q_a[15])
  sta_nxt=mema_wr_data;
  else
  sta_nxt=sta;
end
mema_wr_data: begin
  if(wr_done)
  sta_nxt=mema_wr_chsum;
  else
  sta_nxt=sta;
end
mema_wr_chsum: sta_nxt=mema_wr_done;
mema_wr_done: sta_nxt=mema_init;
default:sta_nxt=mema_idle;
endcase
b. Third stage
always@(posedge sys_clk)
case (sta)
mema_idle: begin
addr_a<=8'hff;
wren_a<=1'b0;
data_a<=16'b0;
wr len<=8'b0;
wr_chsum<=0;
end
mema_init,mema_pipe0,mema_read0,mema_read1: begin
addr_a<=8'hff;
wren_a<=1'b0;
data_a<=16'b0;
```

```
wr_len<=8'b0;
wr_chsum<=0;
end
mema_wr_data:begin
addr_a<=addr_a+1;
wren_a<=1'b1;
data_a<={countb,counta};
wr_len<=wr_len+1;</pre>
```

```
wr_chsum<=wr_chsum+{countb,counta};
end</pre>
```

```
mema_wr_chsum:begin
addr_a<=addr_a+1;
wr_len<=wr_len+1;
wren_a<=1'b1;
data_a<=(~wr_chsum)+1'b1;
end</pre>
```

```
mema_wr_done:begin
    addr_a<=8'hff;
    wren_a<=1'b1;
    data_a<={1'b1,user_id,wr_len};</pre>
    end
    default:;
    endcase
8. Read state machine
      a. First stage
    always@(posedge sys_clk)
    if(ext_rst) begin
       stb=memb_idle;
    end
    else
    stb=stb_nxt;
      b. Second stage
    always @ (*)
    case (stb)
    memb_idle : stb_nxt=memb_init;
    memb_init : stb_nxt=memb_pipe0;
    memb_pipe0 : stb_nxt=memb_read0;
```

```
memb_read0 :begin
   if(q_b[15])
   stb_nxt=memb_read1;
   else
   stb_nxt=memb_init;
end
memb_read1:begin
   if(q_b[15])
   stb_nxt=memb_rd_data;
   else
   stb_nxt=memb_init;
end
memb_rd_data: begin
   if(rd_done)
   stb_nxt=memb_rd_chsum;
   else
   stb_nxt=stb;
end
memb_rd_chsum: stb_nxt=memb_rd_done;
memb_rd_done: stb_nxt=memb_init;
default:stb_nxt=memb_idle;
endcase
 c. Third stage. The actual operation is driven by the edge of the clock
always@(posedge sys_clk)
case(stb)
memb_idle: begin
addr_b<=8'hff;
rd_data<=0;
rd_chsum<=0;</pre>
wren_b<=1'b0;</pre>
rd_len<=8'b0;
oID<=7'b0;
rd_err<=1'b0;</pre>
end
memb_init: begin
addr b<=8'hff;
rd_data<=0;
rd_chsum<=0;</pre>
wren_b<=1'b0;</pre>
rd_len<=8'b0;
oID<=7'b0;
```

```
rd_err<=1'b0;
```

endmemb\_pipe0: begin addr\_b<=8'b0; end

memb\_read0: begin
if(q\_b[15])
addr\_b<=addr\_b+1'b1;
else
addr\_b<=8'hff;</pre>

rd\_data<=0; rd\_chsum<=0; wren\_b<=1'b0; rd\_len<=8'b0; oID<=7'b0; end memb\_read1: begin if(q\_b[15]) addr\_b<=addr\_b+1'b1; else addr\_b<=8'hff;</pre>

rd\_data<=0; rd\_chsum<=0; wren\_b<=1'b0; rd\_len<=q\_b[7:0]; oID<=q\_b[14:8]; end

```
memb_rd_data: begin
addr_b<=addr_b+1'b1;
rd_data<=q_b;
rd_chsum<=rd_chsum+rd_data;
wren_b<=1'b0;
rd_len<=rd_len-1'b1;
end
```

memb\_rd\_chsum: begin
addr\_b<=8'hff;
wren\_b<=1'b0;</pre>

*if(\rd\_chsum)//Determine if rd\_chsum is not 0, error occurs when reading data rd\_err<=1'b1;* 

```
memb_rd_done: begin
    addr_b<=8'hff;
     wren_b<=1'b1;</pre>
     end
     default:;
     endcase
    always@(*)begin
    if(stb==memb_rd_data)
     rd_done=(rd_len==0);
    else
    rd_done=1'b0;
    end
9. Instantiate dual-port RAM and PLL
//Instantiate dual-port RAM
dp_ram dp_ram_inst
(
.address_a(addr_a),
.address_b(addr_b),
.clock
         (sys_clk),
.data_a (data_a),
.data_b (16'b0),
.wren_a(wren_a),
.wren_b(wren_b),
.q_a
       (q_a),
.q_b
        (q_b)
);
//Instantiate PLL
pll_sys_rst pll_sys_rst_inst
(
.inclk (inclk),
.sys_clk (sys_clk),
.BCD_clk(BCD_clk),
.sys_rst (sys_rst)
);
```

```
endmodule
```

| 9.4 Lock the Pins, C | ompile, and | Download to | FII-PRA006 | FPGA to 7 | Гest |
|----------------------|-------------|-------------|------------|-----------|------|
|                      | ·           |             |            |           |      |

| Signal Name Port Description | Network Label | FPGA Pin |
|------------------------------|---------------|----------|
|------------------------------|---------------|----------|

end

| Inclk | Input clock    | C10_50MCLK | 91 |
|-------|----------------|------------|----|
| rst   | Reset signal   | KEY2       | 10 |
| sw[6] | Switch input 6 | SW6_LED6   | 76 |
| sw[5] | Switch input 5 | SW5_LED5   | 75 |
| sw[4] | Switch input 4 | SW4_LED4   | 74 |
| sw[3] | Switch input 3 | SW3_LED3   | 87 |
| sw[2] | Switch input 2 | SW2_LED2   | 86 |
| sw[1] | Switch input 1 | SW1_LED1   | 83 |
| sw[0] | Switch input 0 | SW0_LED0   | 80 |

## 9.5 Use SignalTap II to Observe the Dual-port RAM Read and Write

 In order to facilitate the observation of the read and write state machine synergy results, the data length is changed to 4 here, recompile and download. Users can test themselves using long data.

module frame\_ram

```
#(parameter data_len=4)
(
input inclk,
input rst, //external reset
input [6:0]sw, //used as input ID
output reg[6:0] oID, //used as output ID
output reg rd_done, //frame read is done
output reg rd_err //frame read has errors
);
2. SignalTap II simulation result. See Fig 9. 1
```

| Instance Manager: N Rea<br>Instance Status<br>auto_signaltap_0 Not running                                                                                                    | Z ↔                                                                                                    | dium: 91/ Large: 0/0<br>blocks 0 blocks              | × JTAG Cha<br>Hardware<br>Device:<br>>> SOF                                                                                                    | ain Configuration: JTAG ready<br>e: MBFTDI-Blaster v1.8b (64) [MBL<br>@1:10CL040(Y[Z]/EP3C40/EP4<br>F Manager: 6 | JSB-0]<br>ICE30/ (0x020F40DD)                                                                                                    |                                                            | Setup     Scan Chain     _ |
|----------------------------------------------------------------------------------------------------|----------------------------------------------------------------------------------------------------|------------------------------------------------------|----------------------------------------------------------------------------------------------------|----------------------------------------------------------------------------------------------------|----------------------------------------------------------------------------------------------------|------------------------------------------------------------|----------------------------|
| top Tree @ 2019/01/10/20154 (80.3.9 etcp           Tree data         Name           is         11           is         11                                                                                                    | 1240         1242         1244         1246           Sim (Sin (Sin (Sin (Sin (Sin (Sin (Sin (Sin                                                                                                    | 1246 1250 1252                                       | calck to insert time bar<br>1254 1256 11<br>560 ( 511 ( 526 ( 511 ( 526 ( 526 ( 526 ( 52 | 259 1220 1222<br>(550, 550, 550, 570, 580, 55<br>500<br>500<br>500<br>500<br>500<br>500<br>500                   | , 1264 , 12<br>m.) san.) san.) san.) san.)<br>( san.) san.) san.)<br>( san.) san.)<br>( san.) san.)<br>( san.) san.)<br>( san.) san.)<br>( san.) san.)<br>( san.) san.) san.)<br>( san.) san.) san.)<br>( san.) san.) san.) san.)<br>( san.) san.) san.) san.) san.)<br>( san.) san.) san.) san.) san.) san.)<br>( san.) san.) sa | 56 1268<br>500 (501 (511 (512 (512 (512 (512 (512 (512 (51 | 1270<br>                   |
| evels.ol     evels.ol     evels.ol | 000         000         000         000         000         000         000         000         000         000         000         000         000         000         000         000         000         000         000         000         000         000         000         000         000         000         000         000         000         000         000         000         000         000         000         000         000         000         000         000         000         000         000         000         000         000         000         000         000         000         000         000         000         000         000         000         000         000         000         000         000         000         000         000         000         000         000         000         000         000         000         000         000         000         000         000         000         000         000         000         000         000         000         000         000         000         000         000         000         000         000         000         000         000         000         000         000 <td>807、027、045、045、045、105、<br/>047、047、045、045、045、105、</td> <td>01h. 900<br/>01h<br/>20h. 20h.</td> <td> ( 2000 ) ( 2010 ) ( 20</td> <td>(10m)<br/>in (00n) (02n (00n)</td> <td>20h<br/>Odh ( Ozh ( Odh )</td> <td></td> | 807、027、045、045、045、105、<br>047、047、045、045、045、105、 | 01h. 900<br>01h<br>20h. 20h.                                                                                                    | ( 2000 ) ( 2010 ) ( 20                                                                                           | (10m)<br>in (00n) (02n (00n)                                                                                                    | 20h<br>Odh ( Ozh ( Odh )                                   |                            |

Fig 9. 1 SingalTap II simulation

- 3. Observe the simulation result
  - Observe the handshake mechanism through dual-port RAM
     Determine whether the reading is started after the packet is written, whether the write packet is blocked before reading the entire packet is completed.
  - b. Observe the external interface signal and status
     *Rd\_done, rd\_err* Set *rd\_err* = 1, or the rising edge is the trigger signal to observe whethe

Set *rd\_err* = 1, or the rising edge is the trigger signal to observe whether the error signal is captured.

Observe whether *wren\_a*, *wren\_b* signal and the state machine jump are strictly matched to meet the design requirements.

### 9.6 Experiment Summary and Reflection

- 1. Review the design requirements. How to analyze an actual demand, gradually establish a model of digital control and state machine and finally design.
- 2. Modify the third stage of the state machine into the if...else model and implement.
- 3. Focus on thinking If the read and write clocks are different, it becomes an asynchronous mechanism, how to control the handshake.
- 4. According to the above example, consider how dual-port RAM can be used in data acquisition, asynchronous communication, embedded CPU interface, and DSP chip interface.
- 5. How to build ITCM with dual-port RAM and DTCM preparing for future CPU design.

# **Experiment 10 Asynchronous Serial Port Design and Experiment**

### **10.1 Experiment Objective**

- 1. Because asynchronous serial ports are very common in industrial control, communication, and software debugging, they are also vital in FPGA development.
- 2. Learning the basic principles of asynchronous serial port communication, handshake mechanism, data frame
- 3. Master asynchronous sampling techniques
- 4. Review the frame structure of the data packet
- 5. Learning FIFO
- 6. Joint debugging with common debugging software of PC (SSCOM, teraterm, etc.)

### **10.2 Experiment Requirement**

- 1. Design and transmit full-duplex asynchronous communication interface Tx, Rx
- 2. Baud rate of 11520 bps, 8-bit data, 1 start bit, 1 or 2 stop bits
- 3. Receive buffer (Rx FIFO), transmit buffer (Tx FIFO)
- 4. Forming a data packet
- 5. Packet parsing

### **10.3 Experiment**

- 1. Build new project named *uart\_frame*, select **10Cl010YF144C8G** for **device**.
- 2. Add new file named *uart\_top*, add a PLL (can be copied from the previous experiment) *module uart\_top*

```
(
input
         inclk,
input
         rst,
Input
        baud sel,
input
         rx,
output intx
);
wire sys_clk;
wire uart_clk;
wire sys rst;
wire uart_rst;
pll_sys_rst pll_sys_rst_inst
(
```

```
.inclk (inclk),
.sys_clk (sys_clk),
.uart_clk (uart_clk),
.sys_rst (sys_rst),
.uart_rst(uart_rst)
);
```

endmodule

- 3. New baud rate generator file
  - a. Input clock 7.3728MHz (64 times 115200). The actual value is 7.377049MHz, which is because the coefficient of the PLL is an integer division, while the error caused by that is not large, and can be adjusted by the stop bit in asynchronous communication. See Fig 10. 1.

Fine solution

- i. Implemented with a two-stage PLL for a finer frequency
- ii. The stop bit is set to be 2 bits, which can effectively eliminate the error.
- This experiment will not deal with the precision. The default input frequency is 7.3728 MHz.

| 🔌 MegaWizard Plug-In Manager [page 7 of 12]                                                                                                    |                                                                                                    | ? ×                                                                                                    |
|----------------------------------------------------------------------------------------------------|----------------------------------------------------------------------------------------------------|----------------------------------------------------------------------------------------------------|
| altpll                                                                                                    |                                                                                                    | <u>About</u> <u>Documentation</u>                                                                                          |
| 1 Parameter 2 PLL 3 Output 4 EDA<br>Settings Clocks                                                                                                    | 5 Summary                                                                                                    |                                                                                                    |
| dk c0         dk c1         dk c2         dk c3         dk c4           PLL1         inclk0         inclk0 frequency: 50,000 MHz         c0,           areset         Operation Mode: Normal         c1,         c1,           Citk         Ratio         Ph (dy) DC (%),         locked,           c1         204/15625         0.00         50.00           Cyctone T0 LP         Cyctone T0 LP | Cl - Core/External Output<br>Able to implement the requested PLL<br>✓ Use this clock<br>Clock Tap Settings<br>⑥ Enter output clock frequency:<br>○ Enter output clock parameters:<br>Clock multiplication factor<br>Clock dhysion factor<br>Clock phase shift<br>Clock duty cycle (%) | Requested Settings         Actual Settings           7.3728b000         MHz ▼           1         ♀           1         ♀< |
|                                                                                                    | Note: The displayed internal settings<br>of the PLL is recommended for use by<br>advanced users only                                                                                                    | Description     Vč ^       Primary clock VCO frequency (MHz)     90       Modulus for M rounter     18       <             |
|                                                                                                    |                                                                                                    | Per Clock Feasibility Indicators         c0       c1       c2       c3       c4         Cancel       < Back                |

Fig 10. 1 PLL setting

- b. Supported baud rates are 115200, 57600, 38400, 19200
- c. The default baud rate is 115200
- 4. Design of baud rate (Refer to the project files UART\_FRAME)
  - a. Instantiate and set it as top level

| wire | tx_ | _band; |
|------|-----|--------|
|      |     |        |

Wire tx\_band;

```
baud_rate
#(.div(64))
 baud_rate_inst
(
              (uart_rst),
.rst
.inclk
               (uart_clk),
               (baud_sel),
.baud_sel
.baud_tx
               (baud_tx),
);
b. Baud rate design source file
module baud rate
#(parameter div=64)
(
input
                      rst,
input
                      inclk,
           [1:0] baud_sel,
input
output reg
                   baud_tx,
output reg
                  baud_rx
);
wire [8:0] frq_div_tx;
                             //Send baud rate, clock frequency division selection
assign frq_div_tx=(baud_sel==2'b0)?9'd63:
                  (baud_sel==2'b01)?9'd127:
                  (baud_sel==2'b10)?9'd255:9'd511;
reg [8:0] count_tx=9'd0;
always@(posedge inclk)
if(rst) begin
  count_tx <=9'd0;
  baud_tx <=1'b0;
end
else begin
if(count_tx==frq_div_tx) begin
  count_tx <=9'd0;
  baud_tx<=1'b1;</pre>
end
else begin
count_tx<=count_tx+1'b1;</pre>
baud_tx<=1'b0;</pre>
end
end
```

//Accept partial baud rate design

```
wire [6:0] frq_div_rx;
assign frq_div_rx=(baud_sel==2'b0)?7'd7:
(baud_sel==2'b01)?7'd15:
(baud_sel==2'b10)?7'd31:7'd63;
```

reg [8:0] count\_rx=9'd0;

```
always@(posedge inclk)
if(rst) begin
  count_rx <=9'd0;
  baud_rx <=1'b0;
end
else begin
if(count_rx==frq_div_rx) begin
  count_rx <=9'd0;
  baud_rx<=1'b1;
   end
else begin
count_rx<=count_rx+1'b1;
baud_rx<=1'b0;
end
end</pre>
```

endmodule

- 5. Design the buffer file *tx\_buf* 
  - a. 8-bit FIFO, depth is 256, read/write clock separation, full flag, read empty flag
  - b. Interface and handshake
    - i. rst reset signal
    - ii. *wr\_clk* write clock
    - iii. *tx\_clk* send clock
    - iv. 8-bit write data *tx\_data*
    - v. wr\_en write enable
    - vi. *ctrl* writes whether the data is a data or a control word
    - vii. *rdy* buffer ready, can accept the next data frame
  - c. Send buffer instantiation file

```
tx_buf
#(.TX_BIT_LEN(8),.STOP_BIT(2))
tx_buf_inst
(
.sys_rst (sys_rst),
.uart_rst (uart_rst),
.wr_clk (sys_clk),
.tx_clk (uart_clk),
```

```
.tx_baud (tx_baud),

.tx_wren (tx_wren),

.tx_ctrl (tx_ctrl),

.tx_datain (tx_data),

.tx_done (tx_done),

.txbuf_rdy (txbuf_rdy),

.tx_out (tx_out)

);
```

- d. Send buffer source file (Refer to the project file)
- 6. Serial transmission, interface and handshake file design
  - a. Interface design
    - i. *tx\_rdy*, send vacancy, can accept new 8-bit data
    - ii. *tx\_en*, send data enable, pass to the sending module 8-bit data enable signal
    - iii. *tx\_data*, 8-bit data to be sent
    - iv. *tx\_clk*, send clock
    - v. *tx\_baud*, send baud rate

```
b. Instantiation
```

```
tx_transmit
#(.DATA_LEN(TX_BIT_LEN),
.STOP_BIT(STOP_BIT)
)
tx_transmit_inst
(
.tx_rst
         (uart_rst),
.tx_clk
        (tx_clk),
.tx_baud (tx_baud),
.tx_en
         (tx_en),
.tx_data (tx_data),
.tx_rdy (trans_rdy),
.tx_out (tx_out)
);
```

- c. Source file (Refer to the project files)
- 7. Send file *testbench.v* (Refer to the project file *tb\_uart*)
- 8. Send ModelSim simulation. See Fig 10. 2 (Already saved as wave.do file)

| 1  | <b>\$</b> 2•                                                                                                    | Msgs      |             |                    |       |             |         |          |         |
|----|----------------------------------------------------------------------------------------------------|-----------|-------------|--------------------|-------|-------------|---------|----------|---------|
|    | □-� tb_uart                                                                                                    |           | (tb_uart)   |                    |       |             |         |          |         |
|    | /tb_uart/indk                                                                                                    | 0         |             |                    |       |             |         |          |         |
|    | /tb_uart/rst                                                                                                    | 0         |             |                    |       |             |         |          |         |
| 11 | +                                                                                                    | 00        | 00          |                    |       |             |         |          |         |
|    | /tb_uart/tx_wren                                                                                                    | 0         |             |                    |       |             |         |          |         |
|    | /tb_uart/tx_ctrl                                                                                                    | 0         |             |                    |       |             |         |          |         |
|    | +                                                                                                    | ed        | 00          | (e3                |       | ) e8        |         | )(ed     |         |
|    | +                                                                                                    | 2         | 16          | (12                |       | 7           |         | (2       |         |
|    | /tb_uart/tx_done                                                                                                    | 0         |             |                    |       |             |         |          |         |
|    | /tb_uart/txbuf_rdy                                                                                                    | St0       |             |                    |       |             |         |          |         |
|    | /tb_uart/sys_dk                                                                                                    | St1       |             |                    |       |             |         |          |         |
|    | /tb_uart/sys_rst                                                                                                    | St0       |             |                    |       |             |         |          |         |
|    |                                                                                                    | 0         |             |                    |       |             |         |          |         |
|    | /tb_uart/tx_out                                                                                                    | St0       |             |                    |       |             |         |          |         |
| Ţ  | ia- /tb_uart/count                                                                                                    | 238       | 224         | (228               |       | (233        |         | (238     |         |
|    | ia                                                                                                    | 0011      | 0001        | (0011              |       |             |         |          |         |
|    | □                                                                                                    |           | (tx_trans)  |                    |       |             |         |          |         |
| ×  | /tb_uart/uart_top_dut/tx_buf_inst/tx_transmit_inst/tx_rst                                                                                                    | St0       |             |                    |       |             |         |          |         |
| •  | /tb_uart/uart_top_dut/tx_buf_inst/tx_transmit_inst/tx_dk                                                                                                    | St1       |             |                    |       |             |         |          |         |
|    | /tb_uart/uart_top_dut/tx_buf_inst/tx_transmit_inst/tx_en                                                                                                    | St0       |             |                    |       |             |         |          |         |
|    |                                                                                                    | 04        | 01          | (02                |       | (03         |         | (04      |         |
|    | /tb_uart/uart_top_dut/tx_buf_inst/tx_transmit_inst/tx_rdy                                                                                                    | 0         |             |                    |       |             |         |          |         |
|    | /tb_uart/uart_top_dut/tx_buf_inst/tx_transmit_inst/tx_baud                                                                                                    | St0       |             |                    |       |             |         |          |         |
|    | /tb_uart/uart_top_dut/tx_buf_inst/tx_transmit_inst/tx_out                                                                                                    | 0         |             |                    |       |             |         |          |         |
|    | Itb_uart/uart_top_dut/tx_buf_inst/tx_transmit_inst/stop_bit                                                                                                    | 2         | 2           |                    |       |             |         |          |         |
|    | /tb_uart/uart_top_dut/tx_buf_inst/tx_transmit_inst/tx_len                                                                                                    | 0         |             | <u> 18 ( ) ( )</u> |       |             |         | 0 (8 ) ( |         |
|    | /tb_uart/uart_top_dut/tx_buf_inst/tx_transmit_inst/tx_data_r                                                                                                    | 00000000  | 00000000    | ( ) 00000          | 0000  | <u> </u>    | 0000000 |          | 0000000 |
|    | Image: A start of the start of the start | 4         | 4 )         | 114                | 1     | 1114        |         |          |         |
|    | /tb_uart/uart_top_dut/tx_buf_inst/tx_transmit_inst/tx_st_nxt                                                                                                    | 4         | <u>4</u> )) | <u>(</u> (4        | L I   | <u>X X4</u> |         |          |         |
|    |                                                                                                    |           |             |                    |       |             |         |          |         |
|    |                                                                                                    |           |             |                    |       |             |         |          |         |
|    | li ■ ● Now                                                                                                    | 500000 ns | 2000        | 20.00              | 2000  | 20.00       | 4000    | 00.00    | 500000  |
| 11 |                                                                                                    | 0.00 ns   | 2000        | 20 113             | 30000 | 20 113      |         | 00113    | 3000001 |

Fig 10. 2 ModelSim simulation waves sent by serial

- 9. Extended design (extended content is only reserved for users to think and practice,)
  - a. Design the transmitter to support 5, 6, 7, 8-bit PHY (Port physical layer)
  - b. Support parity check
- The settings of the above steps involve FIFO, PLL, etc. (Refer to *uart\_top* project file)
   UART accept file design
  - a. Design of *rx\_phy.v*

Design strategies and steps

- i. Use 8 times sampling: so *rx\_baud* is different from *tx\_baud*, here sampling is *rx\_band* = 8\**tx\_band*
- Adopting multiple judgments to realize the judgment of receiving data.
   Determine whether the data counter is greater than 4 after the sampling value is counted.
- iii. Steps to receive data:
  - Synchronization: refers to how to find the start bit from the received 0101... sync\_dtc
  - 2) Receive start bit (start)
  - 3) Cyclically receive 8-bit data
  - Receive stop bit (determine whether it is one stop bit or two stop bits)

Determine if the stop bit is correct

Correct, jump to step ii

Error, jump to step i, resynchronize

Do not judge, jump directly ii, this design adopts the scheme of no judgment

- b. *rx\_phy* source file (Refer to the project file)
- *c.* The design of *rx\_buf*

Design strategy and steps

i. Add 256 depth, 8-bit fifo

- 1) Read and write clock separation
- 2) Asynchronous clear (internal synchronization)
- 3) Data appears before the *rdreq* in the read port
- ii. Steps:
  - 1) Initialization: *fifo*, *rx\_phy*
  - 2) Wait: FIFO full signal (wrfull) is 0
  - 3) Write: Triggered by *rx\_phy*: *rx\_phy\_byte*, *rx\_phy\_rdy*
  - 4) End of writing
  - 5) Back to ii and continue to wait

rx\_buf.v source program (Reference to project files)

Receive simulation incentive

Content and steps

- i. *tx*, *rx* loopback test (assign *rx\_in* = *tx\_out*)
- ii. Continue to use the incentive file in the TX section
- iii. Writing the incentive part of *rx*

Modelsim simulation, as shown in Fig 10.3

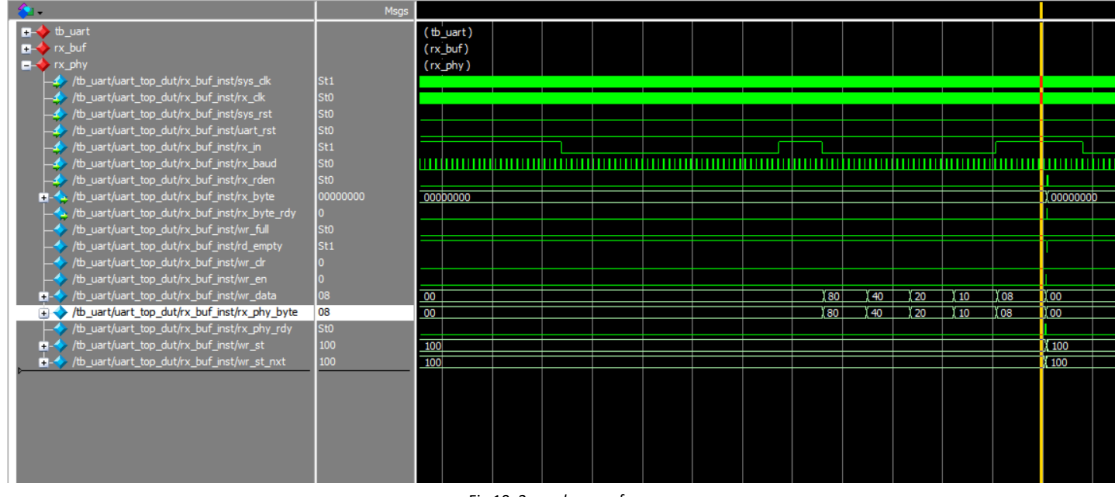

Fig 10. 3 ry\_phy waveform

Reflection and expansion

- i. Modify the program to complete the 5, 6, 7, 8-bit design
- ii. Completing the design of the resynchronization when the start and stop have errors of the receiving end *rx\_phy*
- iii. Complete the analysis and packaging of the receipt frame of *rx\_buf*
- iv. Using multi-sampling to design 180° alignment of data, compare with FPGA resources, timing and data recovery effects

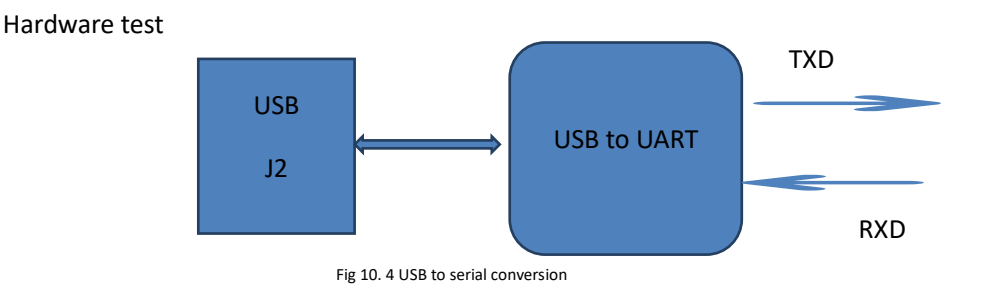

Firstly, Use FII-PR006 to test Secondly, FPGA and UART pin mapping table. See Table 10. 1

| UART           | RXD        | TXD        |
|----------------|------------|------------|
| Schematic Name | JTAG_TXD_O | JTAG_RXD_I |
| FPGA Pin       | 144        | 143        |

Table 10. 1 FPGA and UART pin mapping table

Thirdly, lock the pins, and recompile

Fourthly, write a hardware test file

- a. Development board J2 is connected to the host USB interface
- b. Using test software such as teraterm, SSCOM3, etc. You can also write a serial communication program (C#, C++, JAVA, Python...).
- c. PC sends data in a certain format
- d. The test end uses a counter to generate data in a certain format.
- e. The test procedure is as follows (hw\_tb\_uart)

| module hw_t | b_uart( |
|-------------|---------|
| input       | inclk,  |
| input       | rst,    |
| input       | rx_in,  |
| output      | tx_out  |
| );          |         |

wire [1:0] baud\_sel=2'b00; //Default baud rate is 115200

| reg  | tx_wren=0;       |
|------|------------------|
| reg  | tx_ctrl=0;       |
| reg  | [7:0] tx_data=0; |
| reg  | [7:0] tx_len=0;  |
| reg  | tx_done;         |
| wire | txbuf_rdy;       |
|      |                  |
| wire | sys_clk;         |
| wire | sys_rst;         |
|      |                  |

reg [7:0] count=0;

reg [3:0] trans\_st; always@(posedge sys\_clk) if(sys\_rst)begin trans\_st <=0; tx\_wren <=1'b0;

| <u> </u> | = 200)  |
|----------|---------|
| tx_ctrl  | <=1′b0; |
| tx_data  | <=8'b0; |
```
tx_done
                  <=1′b0;
    tx_len
                 <=0;
    tx_len
                 <=0;
                  <=8'd0;
    count
end
else case(trans_st)
0:begin
    trans_st
                 <=1;
    tx_wren
                  <=1′b0;
    tx_ctrl
                <=1′b0;
                 <=8'b0;
    tx_data
    tx_done
                  <=1'b0;
    tx_len
                 <=16;
    end
1:begin
                  <=1'b0;
    tx_wren
    tx_ctrl
                <=1′b0;
                  <=8'b0;
    tx_data
    tx_done
                  <=1'b0;
    if(txbuf_rdy)
    trans_st
                 <=2;
    end
 2:begin
   tx_wren
                 <=1′b1;
   tx_ctrl
               <=1'b1;
   tx_data
                <=tx_len;
   trans_st
                <=3;
    end
 3:begin
   tx_wren
                 <=1'b0;
   tx_ctrl
               <=1'b0;
   if(tx_len==0)
        trans_st
                    <=4;
   else if(txbuf_rdy) begin
         tx_data
                      <=count;
         count
                      <=count+1;
         tx_wren
                       <=1'b1;
         tx_len
                      <=tx_len-1;
   end
   end
4:begin
                  <=1'b0;
    tx_wren
    tx_ctrl
                <=1'b0;
```

```
tx_data
                  <=0;
     tx_len
                  <=16;
     tx_done
                   <=1'b1;
    trans_st
                  <=5;
   end
5:begin
        tx_done
                      <=1'b0;
        trans_st
                     <=1;
       end
endcase
wire
         [7:0] rx_byte;
wire
                rx_byte_rdy;
reg [7:0]
           rx_byte_r;
reg
              rx_rden;
always@(posedge sys_clk)
 if(rx_byte_rdy)begin
         rx_rden <=1′b1;
         rx_byte_r<=rx_byte;</pre>
    end
else begin
rx_rden<=1'b0;</pre>
end
 uart_top uart_top_dut
(
.inclk
            (inclk),
.rst
             (rst),
.baud_sel
             (baud_sel),
.tx_wren
             (tx_wren),
.tx_ctrl
           (tx_ctrl),
.tx_data
             (tx_data),
.tx_done
             (tx_done),
.txbuf_rdy (txbuf_rdy),
.rx_rden
             (rx_rden),
.rx_byte
             (rx_byte),
.rx_byte_rdy(rx_byte_rdy),
.sys_clk
            (sys_clk),
.sys_rst
            (sys_rst),
.rx_in
            (rx_in),
.tx_out
             (tx_out)
```

#### endmodule

Set this file to be top level entity and instantiate the previous program. Download the program to the board and verify it.

| Fifthly, | lock the | pins | and | test. |
|----------|----------|------|-----|-------|
|----------|----------|------|-----|-------|

| Signal Name | Port Description   | Network Label | FPGA Pin |
|-------------|--------------------|---------------|----------|
| Inclk       | Clock input        | C10_50MCLK    | 91       |
| rst         | Reset signal       | KEY2          | 10       |
| rx_in       | Serial input data  | TAG_RXD_I     | 144      |
| tx_out      | Serial output data | TAG_TXD_O     | 143      |

Observe the data received by PC. See Fig 10. 5

Use SignalTap II to observe the data received by FPGA.

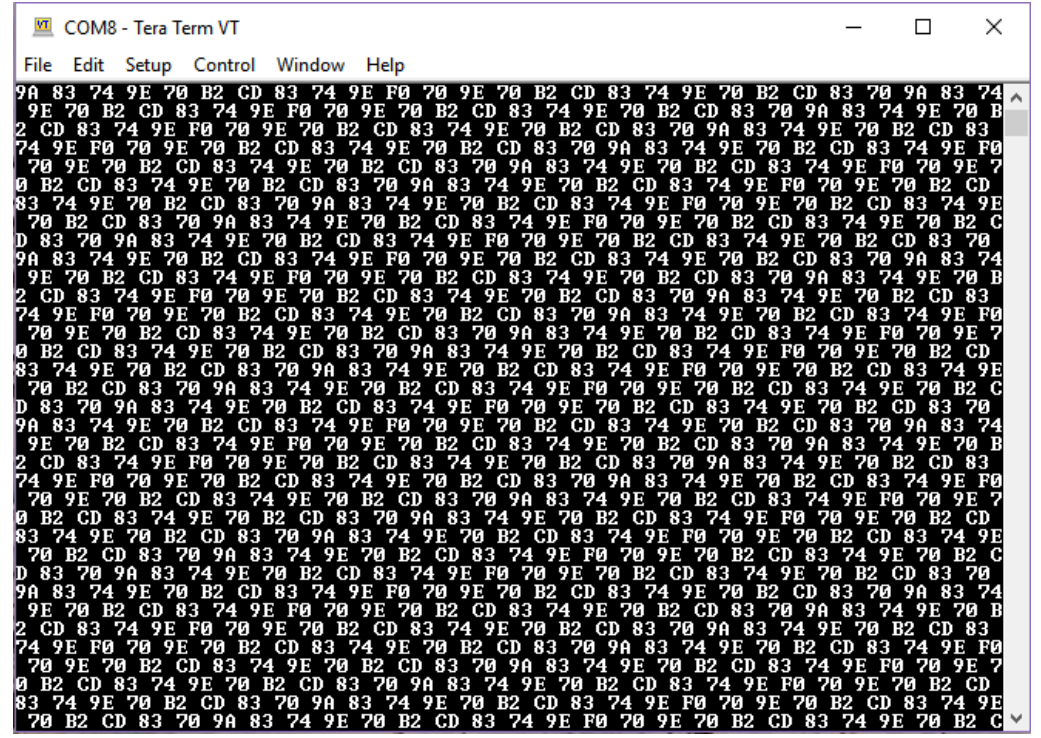

Fig 10. 5 Data sent displayed on the host computer

Sixthly, the receiving part has been eliminated here. You are encouraged to try it on your own.

# **Experiment 11 IIC Protocol Transmission**

# **11.1 Experiment Objective**

There is an IIC interface EEPROM chip 24LC02 in the test plate, capacity sized 2 kbit (256 bite). Due to the fact that the data is not lost after the EEPROM is powered down. Users can store some hardware setup data or user information.

- 1. Learning the basic principles of the different IIC bus, mastering the IIC communication protocol
- 2. Master the method of reading and writing EEPROM
- 3. Joint debugging using logic analyzer

# **11.2 Experiment Requirement**

- Correctly write a number to any address in the EEPROM (this experiment writes to the register of 8'h03 address) through the FPGA (here changes the written 8-bit data value by (SW7~SW0)). After write in successfully, read the data as well. The read data is displayed directly on the segment decoders.
- 2. Download the program into the FPGA and press the left push button PB1 to execute the data write EEPROM operation. Press the right push button PB2 to read the data that was just written.
- 3. Determine whether the value read is correct or not by reading the value displayed on the segment decoders. If the segment decoders display the same value as written value, the experiment is successful.
- 4. Analyze the correctness of the internal data with SignalTap II and verify it with the display of the segment decoders.

## **11.3 Introduction to the IIC Agreement**

#### 11.3.1 The Overall Timing Protocol of IIC Is as Follows

- 1. Bus idle state: SDA, SCL are high
- 2. Start of IIC protocol: SCL stays high, SDA jumps from high level to low level, generating a start signal
- 3. IIC read and write data phase: including serial input and output of data and response model issued by data receiver
- 4. IIC transmission end bit: SCL is high level, SDA jumps from low level to high level, and generates an end flag. See Fig 11. 1

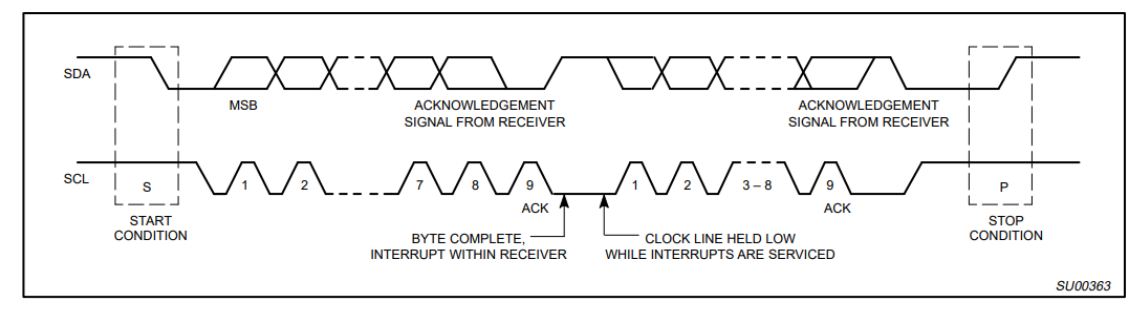

Figure 11. 1 Timing protocol of IIC

#### 11.3.2 IIC Device Address

Each IIC device has a device address. When some device addresses are shipped from the factory, they are fixed by the manufacturer (the specific data can be found in the manufacturer's data sheet). Some of their higher bits are determined, and the lower bits can be configured by the user according to the requirement. The higher four-bit address of the EEPROM chip 24LC02 used by the develop board has been fixed to 1010 by the component manufacturer. The lower three bits are linked in the develop board as shown below, so the device address is 1010000. See Fig 11. 2

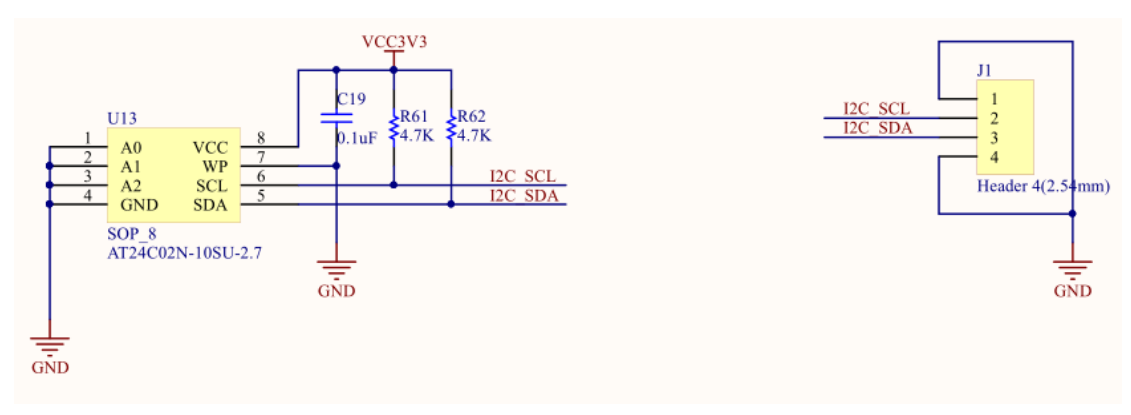

Fig 11. 2 Device schematics of IIC

## 11.4 The Key Code of Experiment, *IIC\_COM.v*

module iic\_com( clk,rst, data, sw1,sw2, scl,sda, iic\_done, dis\_data ); input clk; // 50MHz

```
input rst;
input sw1,sw2;
inout scl;
inout sda;
output[7:0] dis_data;
input [7:0] data ;
output reg iic_done =0;
reg [7:0] data_tep;
reg scl_link;
reg
     [19:0] cnt_5ms ;
reg sw1_r,sw2_r;
reg[19:0] cnt_20ms;
always @ (posedge clk or posedge rst_n)
    if(rst) cnt_20ms <= 20'd0;
    else cnt_20ms <= cnt_20ms+1'b1;</pre>
always @ (posedge clk or posedge rst)
    if(rst) begin
             sw1_r <= 1'b0;
             sw2_r <= 1'b0;
         end
    else if(cnt_20ms == 20'hfffff) begin
             sw1 r <= sw1;
             sw2_r <= sw2;
         end
//-----
```

```
reg[2:0] cnt;
reg[8:0] cnt_delay;
reg scl_r;
```

```
always @ (posedge clk or posedge rst)

if(rst) cnt_delay <= 9'd0;

else if(cnt_delay == 9'd499) cnt_delay <= 9'd0;

else cnt_delay <= cnt_delay+1'b1;
```

```
always @ (posedge clk or negedge rst) begin
if(rst) cnt <= 3'd5;
else begin
case (cnt_delay)
```

```
9'd124: cnt <= 3'd1; //cnt=1:scl
9'd249: cnt <= 3'd2; //cnt=2:scl
9'd374: cnt <= 3'd3; //cnt=3:scl
9'd499: cnt <= 3'd0; //cnt=0:scl
default: cnt<=3'd5;
endcase
end
```

end

| `define SCL_POS | (cnt==3'd0) | //cnt=0:scl |
|-----------------|-------------|-------------|
| `define SCL_HIG | (cnt==3'd1) | //cnt=1:scl |
| `define SCL_NEG | (cnt==3'd2) | //cnt=2:scl |
| `define SCL_LOW | (cnt==3'd3) | //cnt=3:scl |

always @ (posedge clk or posedge rst) if(rst\_n) data\_tep <= 8'h00; else data\_tep<= data ; //

always @ (posedge clk or negedge rst) if(rst) scl\_r <= 1'b0; else if(cnt==3'd0) scl\_r <= 1'b1; //scl else if(cnt==3'd2) scl\_r <= 1'b0; //scl

assign scl = scl\_link?scl\_r: 1'bz ; //-----

`define DEVICE\_READ 8'b1010\_0001 `define DEVICE\_WRITE 8'b1010\_0000 `define WRITE\_DATA 8'b1000\_0001 `define BYTE\_ADDR 8'b0000\_0011 reg[7:0] db\_r; reg[7:0] read\_data;

//-----

parameterIDLE= 4'd0;parameterSTART1= 4'd1;parameterADD1= 4'd2;parameterACK1= 4'd3;

| parameter | ADD2   | = 4'd4;  |
|-----------|--------|----------|
| parameter | ACK2   | = 4'd5;  |
| parameter | START2 | = 4'd6;  |
| parameter | ADD3   | = 4'd7;  |
| parameter | АСКЗ   | = 4'd8;  |
| parameter | DATA   | = 4'd9;  |
| parameter | ACK4   | = 4'd10; |
| parameter | STOP1  | = 4'd11; |
| parameter | STOP2  | = 4'd12; |

reg[3:0] cstate;

reg sda\_r; reg sda\_link; reg[3:0] num;

```
always @ (posedge clk or posedge rst) begin
     if(rst) begin
                cstate <= IDLE;
                sda_r <= 1′b1;
                scl_link <= 1'b1;</pre>
                sda_link <= 1'b1;</pre>
                num <= 4'd0;
                read_data <= 8'b0000_0000;
                cnt_5ms
                           <=20'h00000;
                iic_done<=1'b0;</pre>
          end
     else
          case (cstate)
                IDLE:
                           begin
                           sda_link <= 1'b1;</pre>
                           scl link <= 1'b1;</pre>
                           iic_done<=1'b0;</pre>
                           if(sw1_r || sw2_r) begin
                                db_r <= `DEVICE_WRITE;</pre>
                                cstate <= START1;</pre>
                                end
                           else cstate <= IDLE;
                     end
                START1: begin
                           if(`SCL_HIG) begin
                                sda_link <= 1'b1;</pre>
                                sda_r <= 1'b0;
```

```
cstate <= ADD1;
               num <= 4'd0;
               end
          else cstate <= START1;</pre>
     end
ADD1:
          begin
          if(`SCL_LOW) begin
                    if(num == 4'd8) begin
                              num <= 4'd0;
                              sda_r <= 1'b1;
                              sda_link <= 1'b0;</pre>
                              cstate <= ACK1;
                         end
                    else begin
                              cstate <= ADD1;</pre>
                              num <= num+1'b1;</pre>
                              case (num)
                                   4'd0: sda_r <= db_r[7];
                                   4'd1: sda_r <= db_r[6];
                                   4'd2: sda_r <= db_r[5];
                                   4'd3: sda_r <= db_r[4];
                                   4'd4: sda_r <= db_r[3];
                                   4'd5: sda_r <= db_r[2];
                                   4'd6: sda_r <= db_r[1];
                                   4'd7: sda r <= db r[0];
                                   default:;
                                   endcase
                    //
                              sda_r <= db_r[4'd7-num];
                         end
               end
//
          else if(`SCL_POS) db_r <= {db_r[6:0],1'b0};</pre>
          else cstate <= ADD1;</pre>
     end
ACK1:
          begin
          if(/*!sda*/`SCL_NEG) begin
                    cstate <= ADD2;
                    db r <= `BYTE ADDR;
               end
          else cstate <= ACK1;
     end
ADD2:
          begin
          if(`SCL_LOW) begin
                    if(num==4'd8) begin
```

num <= 4'd0; sda\_r <= 1'b1; sda\_link <= 1'b0; cstate <= ACK2;

#### end

```
else begin
                              sda_link <= 1'b1;</pre>
                              num <= num+1'b1;</pre>
                              case (num)
                                   4'd0: sda_r <= db_r[7];
                                   4'd1: sda_r <= db_r[6];
                                   4'd2: sda_r <= db_r[5];
                                   4'd3: sda_r <= db_r[4];
                                   4'd4: sda_r <= db_r[3];
                                   4'd5: sda_r <= db_r[2];
                                   4'd6: sda_r <= db_r[1];
                                   4'd7: sda_r <= db_r[0];
                                   default:;
                                   endcase
                    //
                              sda_r <= db_r[4'd7-num];
                              cstate <= ADD2;
                         end
               end
//
          else if(`SCL_POS) db_r <= {db_r[6:0],1'b0};
          else cstate <= ADD2;
     end
ACK2:
          begin
          if(/*!sda*/`SCL_NEG) begin
               if(sw1_r) begin
                         cstate <= DATA;
                         db_r <= data_tep;
                    end
               else if(sw2_r) begin
                         db_r <= `DEVICE_READ;</pre>
                         cstate <= START2;
                    end
               end
          else cstate <= ACK2;
     end
START2: begin
          if(`SCL_LOW) begin
               sda_link <= 1'b1;</pre>
```

```
sda_r <= 1'b1;
              cstate <= START2;
               end
          else if(`SCL_HIG) begin
              sda_r <= 1'b0;
              cstate <= ADD3;
               end
          else cstate <= START2;
    end
ADD3:
          begin
          if(`SCL_LOW) begin
                   if(num==4'd8) begin
                             num <= 4'd0;
                             sda_r <= 1'b1;
                             sda_link <= 1'b0;</pre>
                             cstate <= ACK3;
                         end
                   else begin
                             num <= num+1'b1;
                             case (num)
                                  4'd0: sda_r <= db_r[7];
                                  4'd1: sda_r <= db_r[6];
                                  4'd2: sda_r <= db_r[5];
                                  4'd3: sda_r <= db_r[4];
                                  4'd4: sda_r <= db_r[3];
                                  4'd5: sda_r <= db_r[2];
                                  4'd6: sda_r <= db_r[1];
                                  4'd7: sda_r <= db_r[0];
                                  default:;
                                  endcase
                            sda_r <= db_r[4'd7-num];
                        //
                             cstate <= ADD3;
                         end
              end
    //
         else if(`SCL_POS) db_r <= {db_r[6:0],1'b0};</pre>
          else cstate <= ADD3;
    end
АСКЗ:
          begin
          if(/*!sda*/`SCL_NEG) begin
                   cstate <= DATA;
                   sda_link <= 1'b0;</pre>
              end
```

else cstate <= ACK3; end DATA: begin if(sw2\_r) begin if(num<=4'd7) begin cstate <= DATA; if(`SCL\_HIG) begin *num <= num+1'b1;* case (num) 4'd0: read\_data[7] <= sda; 4'd1: read\_data[6] <= sda; 4'd2: read\_data[5] <= sda; 4'd3: read\_data[4] <= sda; 4'd4: read\_data[3] <= sda; 4'd5: read\_data[2] <= sda; 4'd6: read data[1] <= sda; 4'd7: read\_data[0] <= sda; default:; endcase // read\_data[4'd7-num] <= sda;</pre> end // else *if(`SCL\_NEG)* read\_data <= {read\_data[6:0],read\_data[7]}; end else if((`SCL\_LOW) && (num==4'd8)) begin num <= 4'd0; cstate <= ACK4; end else cstate <= DATA;</pre> end else if(sw1\_r) begin sda\_link <= 1'b1;</pre> if(num<=4'd7) begin cstate <= DATA; if(`SCL\_LOW) begin sda link <= 1'b1;</pre> *num <= num+1'b1;* case (num) 4'd0: sda\_r <= db\_r[7]; 4'd1: sda\_r <= db\_r[6]; 4'd2: sda\_r <= db\_r[5]; 4'd3: sda\_r <= db\_r[4];

4'd4: sda\_r <= db\_r[3]; 4'd5: sda\_r <= db\_r[2]; 4'd6: sda\_r <= db\_r[1]; 4'd7: sda\_r <= db\_r[0]; default:; endcase

// sda\_r <= db\_r[4'd7-num];</pre> end // else if(`SCL\_POS) db\_r <= {db\_r[6:0],1'b0};</pre> end else if((`SCL\_LOW) && (num==4'd8)) begin num <= 4'd0; sda\_r <= 1'b1; sda\_link <= 1'b0;</pre> cstate <= ACK4; end else cstate <= DATA;</pre> end end ACK4: begin if(/\*!sda\*/`SCL\_NEG) begin // sda\_r <= 1'b1; cstate <= STOP1; end else cstate <= ACK4; end STOP1: begin if(`SCL\_LOW) begin sda\_link <= 1'b1;</pre> sda\_r <= 1'b0; cstate <= STOP1; end else if(`SCL\_HIG) begin sda\_r <= 1'b1; cstate <= STOP2; end else cstate <= STOP1;</pre> end STOP2: begin if(`SCL\_NEG) begin sda\_link <= 1'b0; scl\_link <= 1'b0; end</pre> *if(cnt\_5ms==20'h3fffc)* else begin cstate <= IDLE; cnt\_5ms<=20'h00000; iic\_done<=1; end

```
else begin cstate <= STOP2 ; cnt_5ms<=cnt_5ms+1 ; end
```

end default: cstate <= IDLE; endcase

end

assign sda = sda\_link ? sda\_r:1'bz; assign dis\_data = read\_data;

endmodule

# 11.5 Downloading to the Board

| Signal Name | Port Description        | Network Label | FPGA Pin |
|-------------|-------------------------|---------------|----------|
| clk         | System clock 50 MHz     | C10_50MCLK    | 91       |
| rst         | Reset, default value is | KEY3          | 11       |
|             | low                     |               |          |
| sm_db[0]    | Segment decoder seg a   | SEG_PA        | 132      |
| sm_db [1]   | Segment decoder seg b   | SEG_PB        | 137      |
| sm_db [2]   | Segment decoder seg c   | SEG_PC        | 133      |
| sm_db [3]   | Segment decoder seg d   | SEG_PD        | 125      |
| sm_db [4]   | Segment decoder seg e   | SEG_PE        | 126      |
| sm_db [5]   | Segment decoder seg f   | SEG_PF        | 138      |
| sm_db [6]   | Segment decoder seg g   | SEG_PG        | 135      |
| sm_db [7]   | Segment decoder seg h   | SEG_DP        | 125      |
| sm_cs1_n    | Segment decoder seg 2   | SEG_3V3_D1    | 142      |
| sm_cs2_n    | Segment decoder seg 1   | SEG_3V3_D0    | 136      |
| data[0]     | DIP switch input        | SW0           | 80       |
| data[1]     | DIP switch input        | SW1           | 83       |
| data[2]     | DIP switch input        | SW2           | 86       |
| data[3]     | DIP switch input        | SW3           | 87       |
| data[4]     | DIP switch input        | SW4           | 74       |
| data[5]     | DIP switch input        | SW5           | 75       |
| data[6]     | DIP switch input        | SW6           | 76       |
| data[7]     | DIP switch input        | SW7           | 77       |
| sw1         | Write EEPROM button     | KEYO          | 3        |
| sw2         | Read EEPROM button      | KEY1          | 7        |
| scl         | EEPROM clock            | I2C_SCL       | R20      |
| sda         | EEPROM data line        | I2C_SDA       | R21      |

1. Lock the pins

2. After the program is downloaded to the board, press the left push button PB1 to write

the 8-bit value represented by SW7~SW0 to EEPROM. Then press the right push button PB 2 to read the value from the written position. Observe the value displayed on the segment decoders on the develop board and the value written in the 8'h03 register of the EEPROM address (SW7~SW0) (Here, it writes to 8'h34 address). The read value is displayed on the segment decoders. See Fig 11. 3

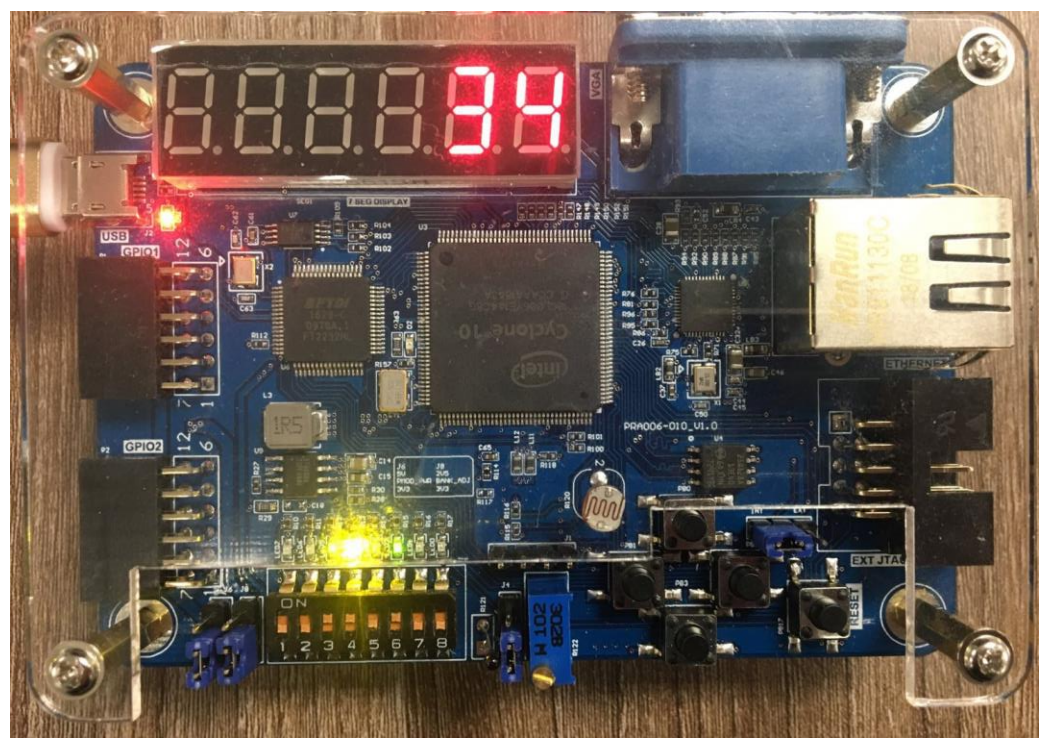

Fig 11. 3 Demonstration of develop board

# **Experiment 12 AD, DA Experiment**

## **12.1 Experiment Objective**

Since in the real world, all naturally occurring signals are analog signals, and all that are read and processed in actual engineering are digital signals. There is a process of mutual conversion between natural and industrial signals (digital-to-analog conversion: DAC, analog-to-digital conversion: ADC). The purpose of this experiment is twofold:

- 1. Learning the theory of AD conversion
- 2. Read the value of AD acquisition from PCF8591, and convert the value obtained into actual value, display it with segment decoders

#### **12.2 Experiment Requirement**

- 1. Perform analog-to-digital conversion using the ADC port of the chip and display the collected voltage value through the segment decoders.
- 2. Board downloading verification for comparison
- 3. Introduction to PCF8591: The PCF8591 uses the IIC bus protocol to communicate with the controller (FPGA). Please refer to the previous experiment for the contents of the IIC bus protocol. The first four bits of the device address are 1001, and the last three bits are determined by the actual circuit connection (here the circuit is grounded, so the device address is 7'b1001000). The LSB is the read/write control signal. After sending the device address information and the read/write control word are done, the control word information is sent. The specific control word information is shown in Figure 12. 1.

|               | Slave address |   |   |   |    |    |    |     |
|---------------|---------------|---|---|---|----|----|----|-----|
| Bit           | 7             | 6 | 5 | 4 | 3  | 2  | 1  | 0   |
|               | MSB           |   |   |   |    |    |    | LSB |
| slave address | 1             | 0 | 0 | 1 | A2 | A1 | A0 | R/W |

Fig 12. 1 PCF8591 address byte

Here, the experiment uses the DIP switch (SW1, SW0) input channel as the AD acquisition input channel. Configure the control information as (8'h40). For more details, refer to the datasheet of PCF8591.

| SW1, SW0 | Channel Selection | Collection Object                     |
|----------|-------------------|---------------------------------------|
| 00       | 0                 | Photosensitive Resistor Voltage Value |
| 01       | 1                 | Thermistor Voltage Value              |
| 10       | 2                 | Adjustable Voltage Value              |

## **12.3 Experiment**

1. Program design and review the top-down design method used before.

- 2. The top-level entity is divided into three parts: the segment decoder driver part, the AD sampling part of the PCF and the IIC serial port driver part.
- 3. Refer to the project file *adda\_test* for the program part.

# 12.4 Downloading to the Board

| Signal Name | Port Description            | Network Label | FPGA Pin |
|-------------|-----------------------------|---------------|----------|
| clk         | System clock 50MHz          | C10_50MCLK    | 91       |
| rst         | Reset, default value is low | KEY3          | 11       |
| sm_db[0]    | Segment decoder seg a       | SEG_PA        | 132      |
| sm_db [1]   | Segment decoder seg b       | SEG_PB        | 137      |
| sm_db [2]   | Segment decoder seg c       | SEG_PC        | 133      |
| sm_db [3]   | Segment decoder seg d       | SEG_PD        | 125      |
| sm_db [4]   | Segment decoder seg e       | SEG_PE        | 126      |
| sm_db [5]   | Segment decoder seg f       | SEG_PF        | 138      |
| sm_db [6]   | Segment decoder seg g       | SEG_PG        | 135      |
| sm_db [7]   | Segment decoder seg h       | SEG_DP        | 128      |
| data[0]     | DIP switch input            | SW0           | 80       |
| data[1]     | DIP switch input            | SW1           | 83       |
| data[2]     | DIP switch input            | SW2           | 86       |
| data[3]     | DIP switch input            | SW3           | 87       |
| data[4]     | DIP switch input            | SW4           | 74       |
| data[5]     | DIP switch input            | SW5           | 75       |
| data[6]     | DIP switch input            | SW6           | 76       |
| data[7]     | DIP switch input            | SW7           | 77       |
| scl         | PCF8591 clock line          | ADDA_I2C_SCL  | 53       |
| sda         | PCF8591 data line           | ADDA_I2C_SDA  | 52       |
| sel[0]      | Segment decoder position    | SEG_3V3_D0    | 124      |
|             | selection                   |               |          |
| sel[1]      | Segment decoder position    | SEG_3V3_D1    | 127      |
|             | selection                   |               |          |
| sel[2]      | Segment decoder position    | SEG_3V3_D2    | 129      |
|             | selection                   |               |          |
| sel[3]      | Segment decoder position    | SEG_3V3_D3    | 141      |
|             | selection                   |               |          |
| sel[4]      | Segment decoder position    | SEG_3V3_D4    | 142      |
|             | selection                   |               |          |
| sel[5]      | Segment decoder position    | SEG_3V3_D5    | 136      |
|             | selection                   |               |          |

Note: The six segment decoders are reversed in order due to actual observations.

# **Experiment 13 VGA Experiment**

#### **13.1 Experiment Objective**

- 1. Master the principle of VGA implementation
- 2. Design a simple VGA image display (The design here is a vertical color bar)

#### 13.2 VGA Principle

VGA (Video Graphics Array) is a computer display standard that IBM introduced in 1987 using analog signals. VGA is a low standard that is supported by most manufacturers. PCs must support the VGA standard before loading their own unique drivers. The schematic diagram of the VGA PCB is shown in Figure 13. 1

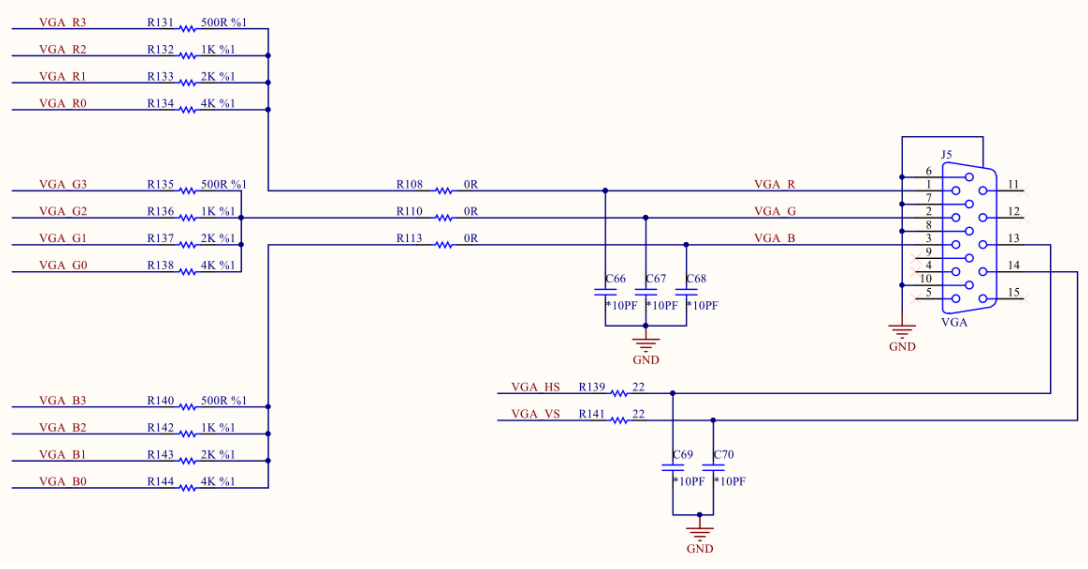

#### Fig 13. 1 PCB schematics

The VGA scanning mode on the display is divided into progressive scanning and interlaced scanning: progressive scanning is scanning from the top left corner of the screen, scanning from left to right point by point, each time a line is finished, the electron beam returns to the starting position of the next line on the left of the screen. During the process the CRT blanks the electron beam, and at the end of each line, synchronizes with the line sync signal; when all the lines are scanned, a frame is formed. The field sync signal is used for field synchronization and make the scan back to the top left of the screen, while performing field blanking, start the next frame. Interlaced scanning refers to scanning every other line in the scanning of electron beams. After scanning one screen and then returning to scan the remaining lines, the interlaced display flashes quickly, which may cause eye fatigue. (This experiment uses progressive scanning). See Fig 13. 2, 13. 3

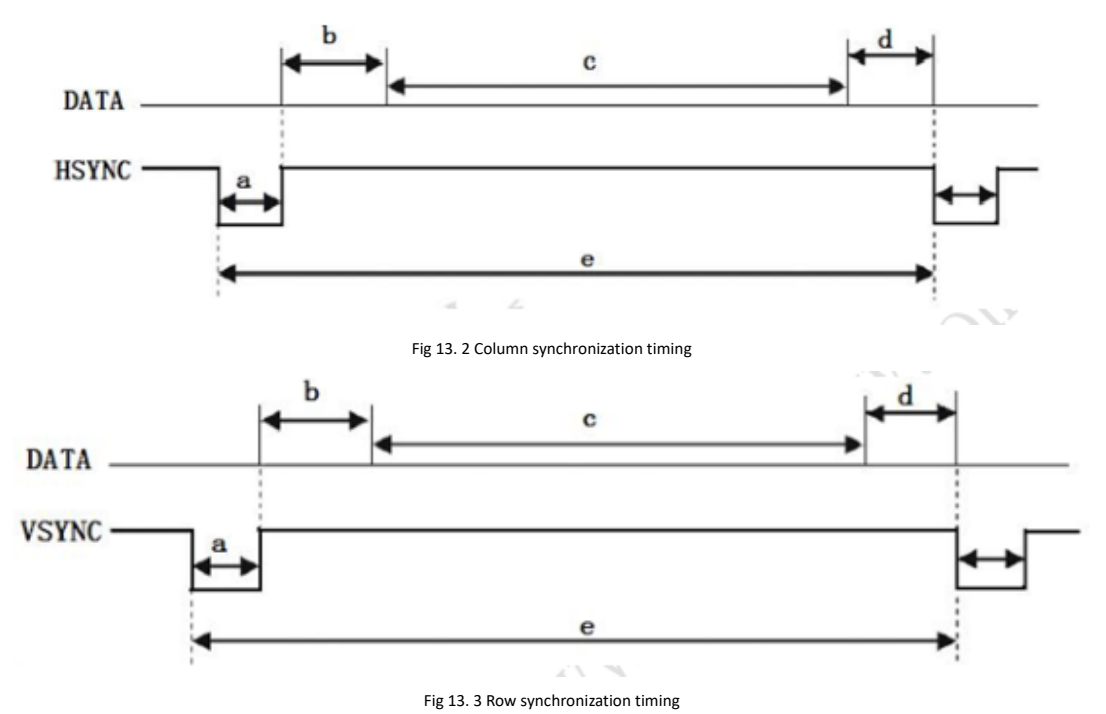

The definition of the row timing and column timing in the VGA requires a sync pulse (a segment), a display trailing edge (b segment), and a display timing segment (c segment) and a display leading edge (d segment). VGA industry standard display mode requirements: row synchronization, column synchronization is both negative, that is, the synchronization pulse is required to be a negative pulse. According to the VGA row timing, each row has a negative row sync pulse (a segment), which is the end mark of the data line and the start mark of the next row. After the sync pulse is the display trailing edge (b segment), during the display timing segment (c segment), the display is bright, and the RGB data drives each pixel on the row to display one row. At the end of a row is the display leading edge (d segment). No image is projected onto the screen outside the display timing period, but a blanking signal is inserted. The sync pulse, display trailing edge, and display leading edge are all within the line blanking interval. When the blanking is valid, the RGB signal is invalid and the screen does not display data.

The column timing of VGA is basically the same as the row timing analysis.

VGA also has many display standards. In this experiment, we use the standard of 640×480@60 Hz. The standard overview is shown in Fig 13. 4.

|              | Clock   |     | Columns | 5    |    |      |     | Rows |      |    |             |
|--------------|---------|-----|---------|------|----|------|-----|------|------|----|-------------|
| Display mode | (MHz)   | a   | b       | с    | d  | е    | a   | b    | c    | d  | е           |
| 640*480*60   | 25.175  | 96  | 48      | 640  | 16 | 800  | 2   | 33   | 480  | 10 | 525         |
| 640*480*75   | 31.5    | 64  | 120     | 640  | 16 | 840  | 3   | 16   | 480  | 1  | 5 <b>00</b> |
| 800*600*60   | 40.0    | 128 | 88      | 800  | 40 | 1056 | 4   | 23   | 600  | 1  | 628         |
| 800*600*75   | 49.5    | 80  | 160     | 800  | 16 | 1056 | 3 ( | 21   | 600  | 1  | 625         |
| 1024*768*60  | 65      | 136 | 160     | 1024 | 24 | 1344 | 6   | 29   | 768  | 3  | 806         |
| 1024*768*75  | 78.8    | 176 | 176     | 1024 | 16 | 1312 | 3   | 28   | 768  | 1  | 800         |
| 1280*1024*60 | 108.0   | 112 | 248     | 1280 | 48 | 1688 | 3   | 38   | 1024 | 1  | 1066        |
| 1280*800*60  | 83.64   | 136 | 200     | 1280 | 64 | 1680 | 3   | 24   | 800  | 1  | 828         |
| 1440*900*60  | 106. 47 | 152 | 232     | 1440 | 80 | 1904 | 3   | 28   | 900  | 1  | 932         |

Fig 13. 4 VGA display standard

Take the display standard 640\*480\*60 Hz of this experiment as an example. (640 is the number of columns, 480 is the number of rows, 60 Hz is the frequency to refresh a screen). Line timing: The number of lines corresponding to the screen is 525 (a + b + c + d = e segments), of which 480 (c segment) is the display row; each row has a line synchronization signal (a segment), which is 2 row periods Low level. Column timing: Each display line consists of 800 columns (a + b + c + d = e segments), where 640 (c segment) is the valid display areas, and each row has a row sync signal (a segment) of 96 column periods Low level.

## **13.3 Experiment**

- 1. Experimental design and module description
  - a. Clock frequency division module (Refer to the previous experiment, call PLL)
  - b. The main task of the control module (Refer to the project file *vga\_driver* module) is to display the pixels to the active area.
  - c. The main task of the display module (refer to the project file *vga\_display* module) is to divide the display area and fill in the color as required in each block.
- 2. Board downloading verification

As shown in Fig 13. 5, the screen is divided into five vertical bars, white, black, red, green, and blue.

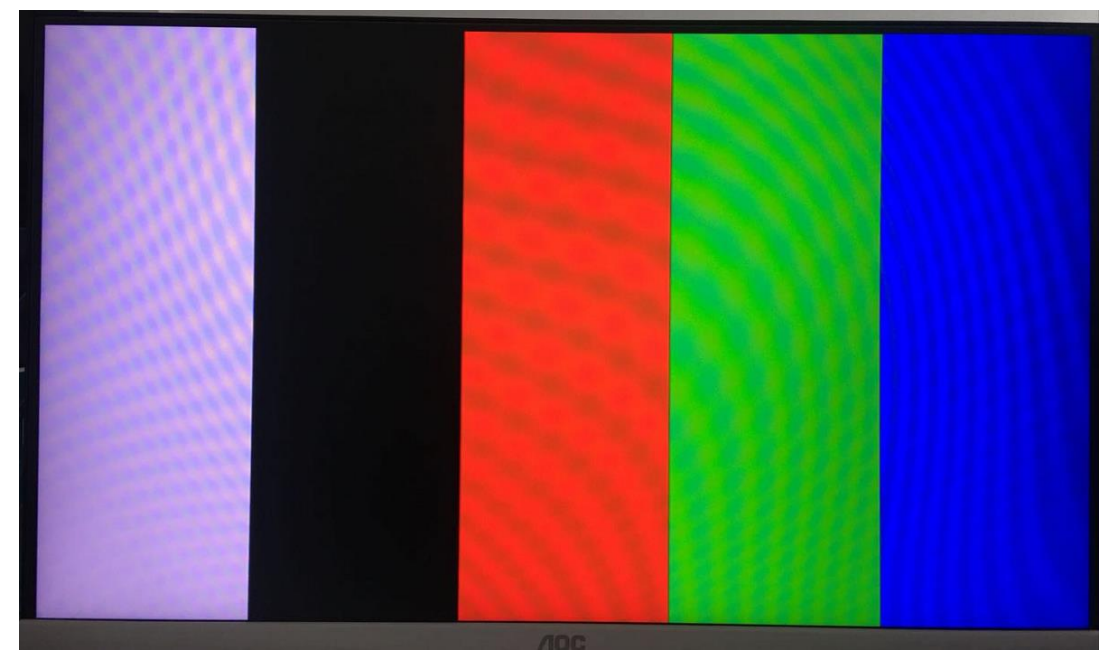

Fig 13. 5 VGA verification

# References

Quartus II Introduction Using VHDL Designs https://www.ee.ryerson.ca/~courses/coe328/Quartus\_II\_Introduction-V13.pdf https://electrosome.com/switch-debouncing/ https://www.nxp.com/docs/en/data-sheet/PCF8591.pdf